## **E-Filing Reference Guide Overview**

The U.S. Citizenship and Immigration Services (USCIS) Electronic Filing (E-Filing) *Reference Guide* provides E-Filing users with an overview of the basic operational tenets of the E-Filing system.

This guide does <u>not</u> substitute for, but should be used in conjunction with, the USCIS website E-Filing instructions – as both of these should be read together for a more thorough understanding of the E-Filing system.

Please review this guide prior to E-Filing or reporting a problem to the National Customer Service Center (NCSC) at 1-800-375-5283.

## Layout and Structure

This guide is organized into seventeen (17) downloadable Portable Document Format (PDF) files, which can be accessed by clicking on each volume title (underlined in blue) below.

| Volume I. How to Use                         | Explains how to use this guide and provides an outline of the volumes that comprise it.                                                                                                    |
|----------------------------------------------|----------------------------------------------------------------------------------------------------|
| <u>Volume II. General</u><br><u>Overview</u> | Provides a general background on the E-<br>Filing system process and the applications<br>currently available for E-Filing.                                                                           |
| Volume III. Getting Started                  | Summarizes the steps for accessing the E-<br>Filing option from the USCIS Internet web<br>links. This section also outlines pre-<br>requisites and provides a navigational<br>outline of the system. |
| Volume IV. User ID and<br>Password           | Provides the steps for registering for a PIN<br>and password to directly access the E-<br>Filing system.                                                                                             |
| <u>Volume V. E-Filing Form</u><br>I-90       | Provides I-90 specific E-Filing guidance, including error message handling.                                                                                                    |

| <u>Volume VI. E-Filing Form</u><br><u>I-129</u>                  | Provides I-129 specific E-Filing guidance, including error message handling.                                      |
|------------------------------------------------------------------|----------------------------------------------------------------------------------------------------|
| <u>Volume VII. E-Filing Form</u><br><u>I-1298</u>                | Provides I-129S specific E-Filing guidance, including error message handling.                                     |
| <u>Volume VIII. E-Filing</u><br>Form I-131                       | Provides I-131 specific E-Filing guidance, including error message handling.                                      |
| <u>Volume IX. E-Filing Form</u><br><u>I-140</u>                  | Provides I-140 specific E-Filing guidance, including error message handling.                                      |
| <u>Volume X. E-Filing Form</u><br><u>I-539</u>                   | Provides I-539 specific E-Filing guidance, including error message handling.                                      |
| <u>Volume XI. E-Filing Form</u><br><u>I-765</u>                  | Provides I-765 specific E-Filing guidance, including error message handling.                                      |
| <u>Volume XII. E-Filing Form</u><br><u>I-821</u>                 | Provides I-821 specific E-Filing guidance, including error message handling.                                      |
| <u>Volume XIII. E-Filing</u><br>Form I-907                       | Provides I-907 specific E-Filing guidance, including error message handling.                                      |
| <u>Volume XIV. E-Filing</u><br><u>Form G-28</u>                  | Provides G-28 specific E-Filing guidance, including error message handling.                                       |
| Volume XV. Paying for<br>and Submitting E-Filing<br>Applications | Guides users through the process of<br>certifying, paying, and confirming<br>applications in the E-Filing system. |
| Volume XVI. Next Steps                                           | Summarizes steps to take after E-Filing an application.                                                           |
| <u>Volume XVII.</u><br><u>Troubleshooting</u>                    | Addresses various issues that users may<br>encounter when E-Filing and the actions<br>needed to resolve them.     |

## **Volume II – General E-Filing Overview**

#### Purpose

Volume II – General E-Filing Overview provides an overview of the E-Filing system process and the applications currently available for E-Filing. The following topics are addressed in this document:

- What Is E-Filing?
- <u>General E-Filing Process Steps</u>
- USCIS Applications Available for E-Filing

# What Is E-Filing?

#### **E-Filing Is...**

E-Filing is a quick, easy, and convenient alternative for you or your representative to complete, pay for, and submit applications to USCIS at anytime, from any computer with Internet access.

Upon completion of the E-Filing session, you will receive:

- Instant electronic confirmation of successful application submission; and,
- "Next Steps" instructions for submitting supporting documentation and/or visiting an Application Support Center (ASC) to have your fingerprints and/or photograph digitally captured, if applicable.

#### **E-Filing Is Not...**

USCIS does <u>not</u> give priority to E-Filing application submissions over paperbased application submissions, because this would place customers without computer access at a disadvantage. With an E-Filed or paper-based application submission, both will be processed in the same queue, manner, and date order in which USCIS receives the application(s).

## **General E-Filing Process Steps**

A process flowchart, summarizing the general applicant E-Filing process, is provided on the next page for your reference. Steps 1 - 2 apply to all

applicants and Steps 3 - 4 are only required for those applicants requiring a visit to the ASC to perform biometrics capture.

After you submit your application, USCIS will:

- Send you an official paper receipt, Form I-797, Notice of Action, within 5-10 days after receiving your application;
- Conduct Federal mandated background checks;
- Set up your case file;
- File any supporting documentation you send in to your case file;
- Electronically link any required biometric data transmitted from an ASC;
- Adjudicate your application to determine if your benefit will be granted.

## **USCIS Applications Available for E-Filing**

USCIS has implemented the following applications for E-Filing:

- Form I-90, Application to Replace Alien Registration Card (Volume V)
- Form I-129, Petition for a Nonimmigrant Worker (Volume VI)
  - I-129W, H-1B Data Collection and Filing Fee Exemption (provided as a supplemental form to I-129)
- Form I-129S, Nonimmigrant Petition Based on Blanket L Petition (Volume VII)
- Form I-131, Application for Travel Document (Volume VIII)
- Form I-140, Immigrant Petition for Alien Worker (Volume IX)
- Form I-539, Application to Extend/Change Nonimmigrant Status (<u>Volume X</u>)
- Form I-765, Application for Employment Authorization (Volume XI)
- Form I-821, Application for Temporary Protected Status (Volume XII)
- Form I-907, Request for Premium Processing Service (Volume XIII)
- Form G-28, Notice of Entry of Appearance as Attorney or Representative (<u>Volume XIV</u>)

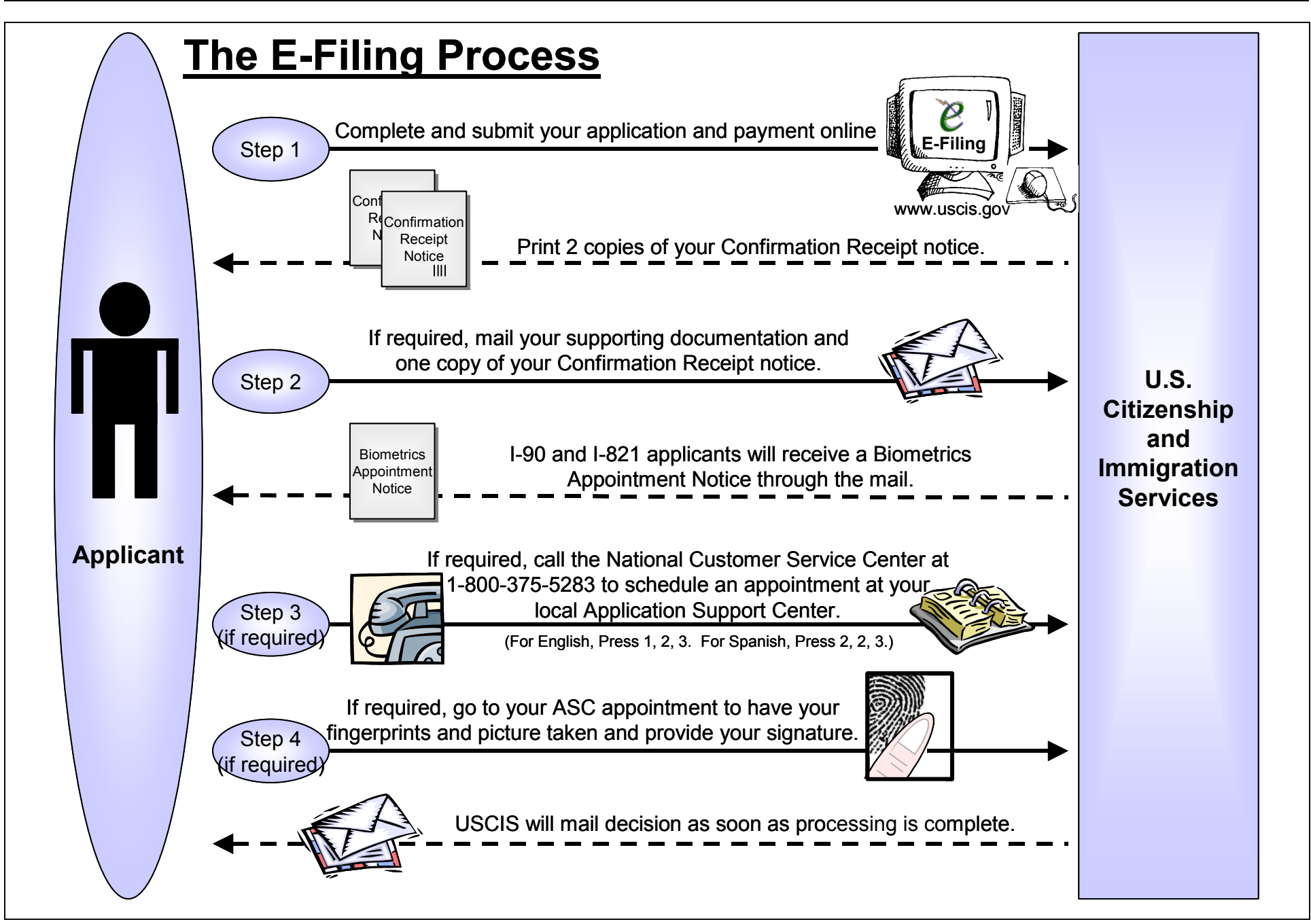

## **Volume III - Getting Started**

This volume provides a quick navigational overview, summarizes the requisites, and describes the basic functionalities of the E-Filing system. Primarily, this guide addresses the following topics:

- <u>E-Filing Web Instructions</u>
- <u>E-Filing Form Features</u>
- <u>E-Filing Requisites</u>
- Forms Checklist

<u>Using My Forms</u>

- <u>Concurrently E-Filing Forms</u>
- Starting a New Form
- <u>System Timeouts</u>

## **E-Filing Web Instructions**

E-Filing USCIS application can only be done through the official USCIS website at <u>www.uscis.gov</u>. The USCIS charges no additional access or downloading fees for filing its forms electronically.

- From <u>www.uscis.gov</u>, click on <u>E-Filing</u> link.
- At the "Introduction to E-Filing" page, carefully read the provided instructions on the procedures for submitting an application to the USCIS.

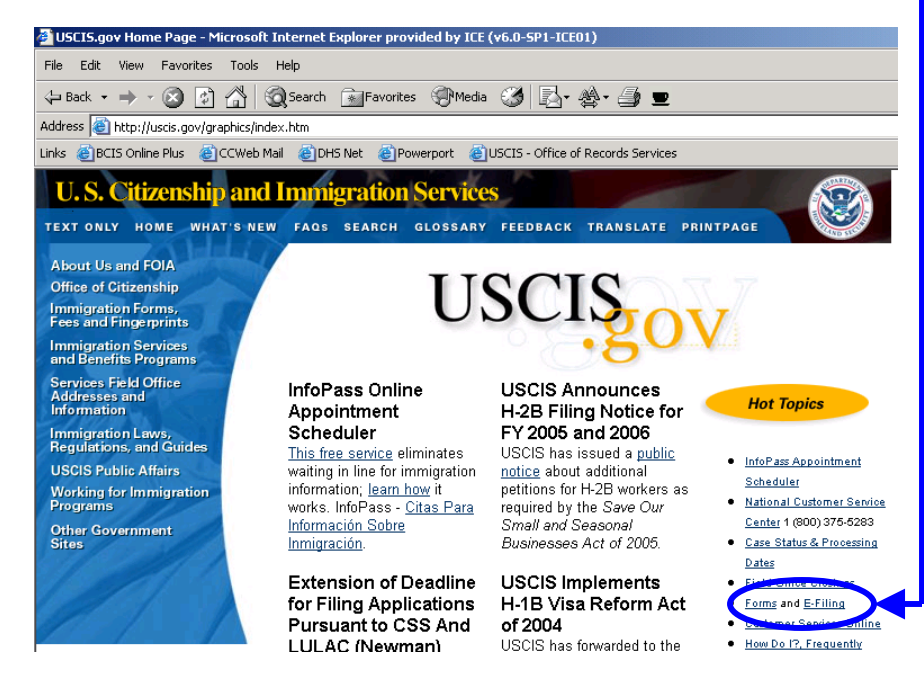

## **E-Filing Requisites**

Before accessing the system, perform the following tasks:

- 1. Click on the links to and read the general <u>E-Filing Guidance</u> on the <u>Introduction to E-Filing</u> web page.
- 2. Read the form-specific E-Filing instructions for the application you will be filing.
  - Access <u>Forms Currently Available for E-Filing</u> link on the <u>Introduction to E-Filing</u> web page. Determine if you are eligible to e-file your application by reading the classification-specific eligibility requirements for your application type. You will **NOT** be eligible if you are:
    - Applying for a waiver of the filing fee; or
    - Requesting that your case be expedited (with the exception of Form I-907, Request for Premium Processing).
  - Read the appropriate volume(s) of the <u>E-Filing Reference Guide</u> for further guidance on E-Filing form-specific applications.
- 3. Verify that your computer meets the following requirements:
  - Adobe Acrobat Reader (version 5 or higher).
  - Netscape (version 4.7 or higher) or Internet Explorer (version 5.0 or higher).
  - A printer to print your PDF copy of the application and Confirmation Receipt notice or a floppy disk to save these files.
- 4. Register for your E-Filing user account. (See <u>Volume IV. User ID and</u> <u>Password</u> for directions on setting up a User Account.)
- 5. Have on hand <u>all</u> required information (e.g., your immigration, personal documents, or credit card, debit card, or bank account and routing number to pay the filing fee, if applicable) before starting your session.
  - You <u>must</u> read the instructions in the paper-based OMB version of the form you plan to e-file to identify any additional or necessary supporting documentation. Please access the USCIS <u>Forms and Fees</u> web page for these instructions.

## **Using My Forms**

Access your User Account by entering in your User ID and password. This brings you to the "My Forms" page, which allows you to:

- Select a form to begin completing.
- Save the last 20 forms you have partially completed but have NOT submitted.
   Successfully submitted.

My Forms allows you to view, edit, or delete forms that have been saved but <u>not</u> submitted to the USCIS.

Under My Forms, you will see the:

- List of forms available to be completed and submitted to USCIS;
- Date you last worked on each form; and
- Status of each form, showing either **Pending** or **Action Needed**.

|                                                                                                    | Successfully submitted                                                 |                                           |                           | ubmitted         |  |
|----------------------------------------------------------------------------------------------------|------------------------------------------------------------------------|-------------------------------------------|---------------------------|------------------|--|
| Forms                                                                                                    |                                                                        | forms will NOT be listed in               |                           |                  |  |
|                                                                                                    |                                                                        |                                           | your My Forms list.       |                  |  |
| Welcome to the My<br>either view, edit or de<br>A maximum of 20 for                                                                          | Forms page of the BC<br>elete any forms listed<br>ms can be saved at o | IS E-Filing system.<br>below.<br>ne time. | You can select <b>Vie</b> | w/Edit/Delete.co |  |
| ldentifier                                                                                                    | Form(s)                                                                | Last Accessed                             | Status*                   | Action           |  |
| I-539 - Jones, J                                                                                                    | -539                                                                   | 02/18/2004                                | Pending                   | View/Edit/Delete |  |
| I-140 - Jones, J                                                                                                    | I-140                                                                  | 02/18/2004                                | Pending                   | View/Edit/Delete |  |
| I-131 - Jones, J                                                                                                    | -131                                                                   | 02/18/2004                                | Pending                   | View/Edit/Delete |  |
| *Status:<br>Pending - This                                                                                                    | form has not been su                                                   | bmitted.                                  |                           |                  |  |
| Action Needed                                                                                                    | - There was a problem                                                  | m processing this to                      | im.                       |                  |  |
| You can also start a new form:<br>Start a New Form:  -131 🖉 Go                                                                               |                                                                        |                                           |                           |                  |  |
|                                                                                                    | Please r                                                               | ead our <u>Secure Site Sta</u>            | tement.                   |                  |  |
| For assistance or questions regarding this form, please call our National Customer Service Center at<br>1-800-375-5283 [TDD 1-800-767-1833]. |                                                                        |                                           |                           |                  |  |

- If the status is **Pending**, the form is saved, but not yet submitted. You may select "View/Edit/Delete" to view, update, or delete a "Pending" application.
- If the status is **Action Needed**, the payment for your form may not have processed completely. DO NOT RE-FILE. You MUST select "View/Edit/Delete" for more information on the status of your form.

If a form has been successfully submitted, it **CANNOT** be recalled. Refer to <u>Volume XVII. Troubleshooting</u> on how to submit corrections for these forms.

# Starting a New Form

To start a new form:

- Select a form to complete by using the drop-down menu on the My
   Forms screen. Upon the form type selection, you will be taken to an instructions page.
- Make sure to read through the instructions provided and then click on <Begin Application> to begin completing the form.

At the beginning of every form:

- The system will require you to select whether you are filing as an "Individual," a "Qualified Attorney," or "Organization Representative."
  - a) If "Individual" is selected, the system will bring you to the first page of the selected form to begin completing.
  - b) If "Qualified Attorney" or "Organization Representative" is selected, a G-28 – Notice of Entry of Appearance as Attorney or Representative form, will be provided after completion of the primary form. Refer to <u>Volume XIV. E-Filing Form G-28</u> for guidance on completing the G-28.

# **E-Filing Form Features**

The E-Filing system has several built-in features designed to help you complete and E-File your applications, which include:

- Required Fields;
- Error and Warning Messages;
- Context Sensitive Help Feature;
- Text Boxes; and
- Dropdown Boxes.

## **Required Fields**

**Required Fields** are marked with an **asterisk (\*)**. You MUST submit all information marked with asterisks for an application to be processed.

| pplicant Informati       | on Attorney Information                                                   | Payment                                 | Review & Certify                                  | Confirmation           |             |
|--------------------------|---------------------------------------------------------------------------|-----------------------------------------|---------------------------------------------------|------------------------|-------------|
| You have o<br>Back butto | chosen the <b>attorney version of</b><br>In on your browser. Otherwise, p | the I-765 form. T<br>lease complete t   | To modify this choice, p<br>he form.              | please select the      |             |
|                          | In<br>ya                                                                  | order to electroni<br>u must provide in | cally process your app<br>formation for the items | lication,<br>marked *. |             |
| ram app                  | olying for:                                                               |                                         |                                                   |                        |             |
| 0                        | Permission to accept employ                                               | ment                                    |                                                   |                        |             |
| 0                        | Replacement (of lost employ                                               | nent authorization                      | i document)                                       |                        |             |
| 0                        | Renewal of my permission to                                               | accept employm                          | ent                                               |                        | Examples of |
|                          |                                                                           |                                         |                                                   |                        | Dogwirod    |
| Fa                       | amily Name: 💽                                                             | ₽                                       |                                                   |                        | Items       |
| Gi                       | iven Name: 🔹                                                              | <b>P↓</b>                               |                                                   |                        | Items       |
| М                        | iddle Name:                                                               |                                         |                                                   |                        |             |
| OI<br>(Ir                | ther Names Used:<br>nclude <u>Maiden Name</u> )                           |                                         |                                                   |                        |             |

Regardless of whether a field is required or not, you should complete all the form fields that apply to you. Failure to do so may result in processing delays or even application denials.

## **Context Sensitive Help**

Certain field captions are highlighted and underlined in blue. These are links to the **Context Sensitive Help** feature, which provides definitions of terms and clarifies the information being requested for the field from which the Context Sensitive Help is linked.

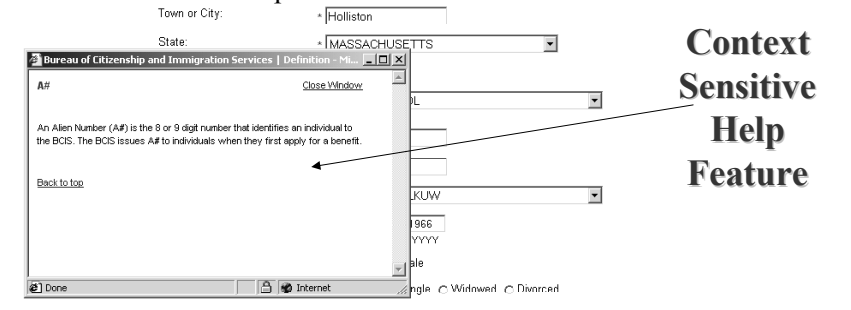

# **Error and Warning Messages**

Error and warning messages assist you in the proper completion of a form.

| pplicant information                                      | Attorney Information                                           | Payment                                 | Review & Certify                                    | Confirmation                       |  |
|-----------------------------------------------------------|----------------------------------------------------------------|-----------------------------------------|-----------------------------------------------------|------------------------------------|--|
| ERROR: The applica<br>'Replacement (of lo<br>employment'. | nt must select whether he<br>ost employment authorizati        | or she is applying<br>ion document)' or | ) for 'Permission to acco<br>'Renewal of my permis: | ept employment',<br>sion to accept |  |
| ERROR: The applica                                        | nt's family name (last name                                    | e) must be provid                       | ed.                                                 |                                    |  |
| ERROR: The applica<br>please enter II-A in                | nt's first name must be pro<br>a the Given Name field.         | ovided. If the appli                    | cant does not have a fir                            | st or given name                   |  |
| ERROR: The applica                                        | nt's street number & name                                      | e must be provide                       | d.                                                  |                                    |  |
| ERROR: The applica                                        | nt's city of residence in the                                  | U.S. must be pro                        | vided with the address.                             |                                    |  |
| ERROR: The state Ir                                       | n the U.S. must be provided                                    | with the address                        | fleids.                                             |                                    |  |
| ERROR: The U.S. zip                                       | code is required with the                                      | address fields.                         |                                                     |                                    |  |
| ERROR: A valid Date                                       | of Birth must be provided.                                     |                                         |                                                     |                                    |  |
| ERROR: The applica                                        | nt must enter their gender                                     | as either Male or                       | Female.                                             |                                    |  |
| You have chosen<br>Back button on y                       | n the <b>attorney version of</b><br>rour browser. Otherwise, p | the I-765 form.<br>Dease complete f     | To modify this choice,<br>he form.                  | please select the                  |  |
|                                                           | In<br>yn                                                       | order to electron<br>u must provide ir  | cally process your app<br>formation for the items   | lication,<br>marked *              |  |
| * Lam applying                                            | for:                                                           |                                         |                                                     |                                    |  |
| C Per                                                     | mission to accept employ                                       | ment                                    |                                                     |                                    |  |
| C Rep                                                     | lacement (of lost employr                                      | nent authorizatio                       | n document)                                         |                                    |  |
|                                                           | avel of any population to                                      | anant analaum                           |                                                     |                                    |  |

The system generates an Error Message if a required field is left blank:

- Error messages appear on the screen in red.
- You will NOT be allowed to proceed to the next form page or submit the application until the error is corrected.

The system generates a **Warning Message** if a non-required field is left blank:

- Warning messages appear on the screen in **blue**.
- You are warned that a field *may possibly* need to be filled in (e.g., based on the information you have already provided or based on circumstances that may be applicable to you).

You are able to submit your application without providing information in non-required fields. However, unless the blank data fields do not apply to you, failure to comply with these messages may result in processing delays or possibly denial of your application.

## **Dropdown Box**

A **Dropdown Box** is provided to limit your answer to only those listed, valid response items accepted by USCIS. The values within the dropdown list are standard system values that are acceptable by the system. The following are representative data fields with standard system dropdown list values:

- Country names;
- USCIS locations;
- · Immigration and non-immigration classifications; and
- Eligibility status.

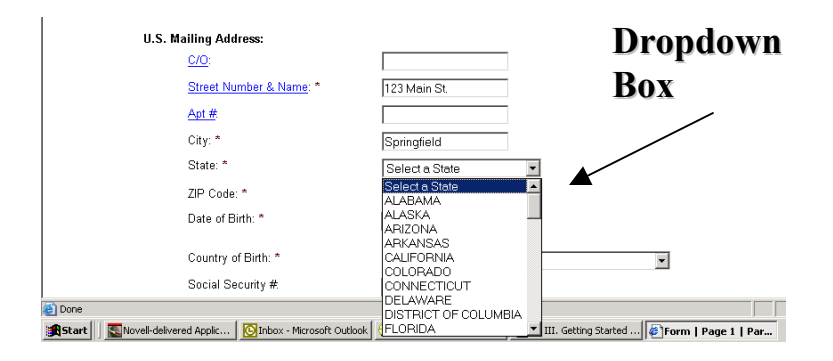

# Text Box

A **Text Box** allows for data entry of responses to a question. The below outlines how the system applies the use of the text box.

- Provides the same amount of data entry space as the space provided on the OMB paper-based form version.
- Provides a **Continuation Sheet** if your response is too long to fit in the Text Box space provided on the PDF generated OMB form version.
  - Continuation Sheet(s) will be automatically generated by the system and submitted as part of your application.
  - The system will generate an error message stating that you have exceeded the space limitations if no Continuation Sheet exists for a particular Text Box response.

You can provide additional information on a separate piece of paper and mail this with your supporting documentation when you exceed E-Filing form space limitations

# **Forms Checklist**

Once you have completed your E-Filing application(s) and prior to paying for the application(s), a Forms Checklist is provided to:

- List your completed but non-submitted applications and the associated fee(s); and
- Link to application(s) that are available for Concurrent E-Filing.

| Form Checklist   BCIS - Microsoft Internet Explorer provided by ICE (v6.0-SP1-ICE01)                                                                                                    | _ 8 ×    |
|----------------------------------------------------------------------------------------------------|----------|
| File Edit View Favorites Tools Help                                                                                                    | 6        |
| 🗅 Back 🗸 🔿 🖓 🖓 Search 🐨 Eavorites 🖓 Media 🖓 🔜 🛥                                                                                                    |          |
| Address 🗃 https://effing.usris.dbs.gov/effe/InteractionMar?eForms_timestamo=1116935091562                                                                                                    | ▼ 🖗 60   |
| Links                                                                                                    |          |
| Bureau of Citizenship and Immigration Services                                                                                                    |          |
| I-765 Form: Application for Employment Authorization                                                                                                    |          |
| Overview Filing Status Form Form Checklist Certify Forms Payment Confirmation                                                                                                    |          |
| Form Checklist                                                                                                    |          |
|                                                                                                    |          |
|                                                                                                    |          |
| Below is the fee/fees for all forms currently in your application.                                                                                                    |          |
| Form Description Fee 1.765 - Joe, Schmoe I-765 Application Fee \$ 175.00                                                                                                    |          |
| Total due from filer: \$175.00                                                                                                    |          |
| I-765 - Joe, Schmoe                                                                                                    |          |
| I-765 - Joe, Schmoe Add I-131                                                                                                    |          |
|                                                                                                    |          |
|                                                                                                    |          |
| Add New Form by selecting hyperlinked form preceeded by Add.                                                                                                    |          |
| Review or Edit a Form by selecting the hyperlinked form number.                                                                                                    |          |
| Uelete a Form of Forms Select Checkbook for a form or you select multiple boxes for more than one<br>form, then select the delete button. <b>Note:</b> that if you delete a form that has any affiliated forms, those<br>forms will also be deleted. |          |
| Certify Forms you can go ahead and certify if the information in all the forms is correct,                                                                                                    |          |
| Delete Form Cancel Certify Forms                                                                                                    | •        |
| 🕒 Onening name https://efiling.usris.dbs.gov/efile/InteractionMor2eForms_timestamp=1116935091562                                                                                                    | intranet |

## **Concurrently E-Filing Forms**

The system allows for multiple related applications (i.e., concurrently e-filed forms) to be submitted at the same time. You can concurrently e-file only those form type(s) that appears on you Form Check list page with a preceding <Add> link.

The benefits of concurrently E-Filing forms include the ability to:

- Pay all fees at one time;
- Submit related applications at one time and to a single processing location instead of separately to multiple locations; and
- Receive a single confirmation that all your applications have been submitted through the E-Filing system.

To concurrently E-File an application, click on the **Add** link to select another form to complete and submit with your primary application. The selected form(s) will be grouped together into one E-Filing submission.

To delete a concurrently E-Filed application, select the checkbox next to the form you wish to delete, and click on the **Delete** button at the bottom of the screen.

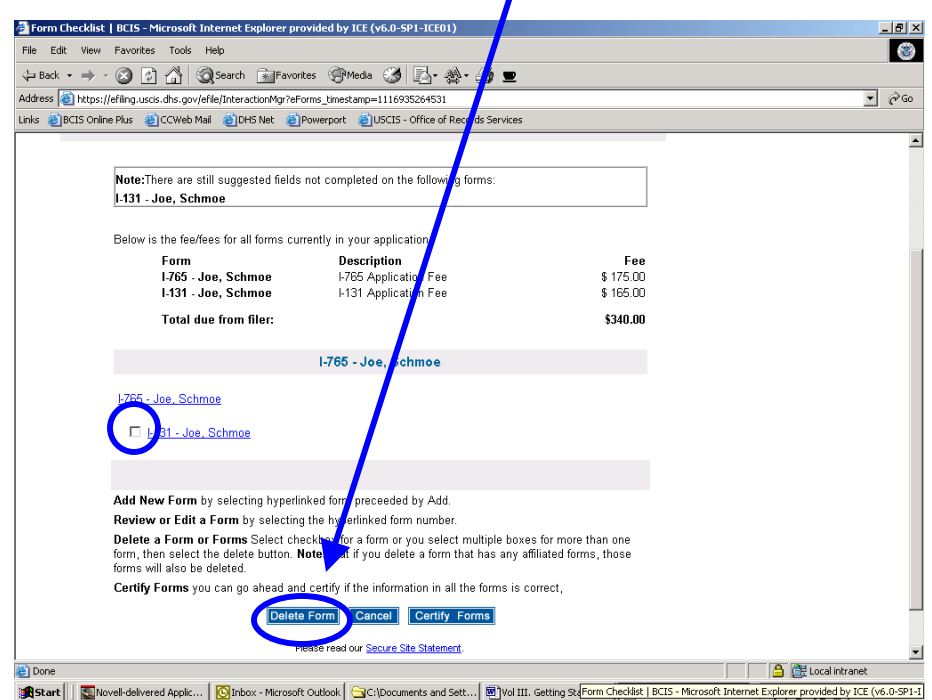

| Term Checklist   BCIS - Microsoft Internet Explorer provided by ICE (v6.0-SP1-ICE01)                                                                                  |                                                                            |
|----------------------------------------------------------------------------------------------------|----------------------------------------------------------------------------|
| File Edit View Favorites Tools Help                                                                                                    |                                                                            |
|                                                                                                    |                                                                            |
| Address Attraction uses the opulation interaction Mar2aForms. Himestamo-1116935091562                                                                                 | r 🚽 🖻                                                                      |
| Links  BCTS Online Plus  CCWeb Mail  DHS Net  Provenort  DISCTS - Office of R                                                                                         | erords Services                                                            |
| Bureau of Citizenship and Immigration Services                                                                                                    |                                                                            |
| I-765 Form: Application for Employment Authorization                                                                                                    | My Forms Log out                                                           |
| Overview Filing Status Form Form Checklist Certify F                                                                                                    | orms Payment Confirmation                                                  |
|                                                                                                    |                                                                            |
| Form Checklist                                                                                                    |                                                                            |
| Form Description 1.765 - Joe, Schmoe 1.765 Application Fee Total due from filer: 1.765 - Joe, Schmoe                                                                  | Fee<br>\$ 175.00<br><b>\$175.00</b>                                        |
| 1765 - Joe Schme Add 1-131                                                                                                    |                                                                            |
| Add New Form by selecting hyperlinked form preceeded by Add.                                                                                                    |                                                                            |
| Review or Edit a Form by selecting the hyperlinked form number                                                                                                    |                                                                            |
| Delete a Form or Forms Select checkbox for a form or you selec<br>form, then select the delete button. Note: that if you delete a form<br>forms will also be deleted. | t multiple boxes for more than one<br>that has any affiliated forms, those |
| Certify Forms you can go ahead and certify if the information in al                                                                                                   | the forms is correct,                                                      |
| Delete Form Cancel Certify                                                                                                    | Forms                                                                      |
| Opening page https://efiling.usgis.dbs.gov/efile/InteractionMgr2eForms_timestamp=11169350915                                                                          | 52 A 🕅 Local intranet                                                      |

## **Session Timeouts**

5

Your E-Filing session may "timeout" at times for one of the following reasons:

- You entered the E-Filing system from a bookmarked page that wasn't at the beginning of the E-Filing system.
- Your computer was idle or inactive for more than 20 minutes after logging into an E-Filing session. Your progress is automatically saved at the last page that was fully completed. You can access the My Forms page to re-assess your partially completed application once you have logged in properly with your E-Filing User ID and password.

To access the system, login using your E-Filing User ID and password at https://egov.immigration.gov/efile/.

## Volume IV - User ID and Password

#### Purpose

This volume highlights key aspects of the User Registration process on obtaining a User ID and password to access the USCIS E-Filing system. In this document the following topics will be addressed:

- <u>Registration Process</u>
- Establishing a User Account
- Establishing and Maintaining a Password

## **Registration Process**

#### **Registration Requisites**

User account registration is free. To begin submitting applications through E-Filing, you <u>must</u> first register for an E-Filing User Account. <u>Do not</u> register for an E-Filing User Account until you have verified E-Filing is right for you and your needs.

- Read <u>all</u> general and form-specific E-Filing instructions thoroughly!
- Ensure that your individual case and immigration form requirements can be E-Filed before registering!

#### **User Account Registration Guidelines**

The following guidelines apply to registering in the E-Filing system:

- You are required to complete a personal information page to create your User Account.
  - Fill out all fields that are applicable to you.
  - $\circ$  You <u>must</u> fill out all required fields. Required Fields are marked with an asterisk (\*).
- You are required to self-register with a User ID, Password, Hint Type Question and Hint Response.
  - Make sure <Caps Lock> key is turned off when typing in your User ID and password.
  - You will not be allowed to create a User ID that has been previously established by another user.

- An email notice will be sent to the email address identified in your User Account profile to notify you of your registration and any updates to your User Account.
  - Your E-mail address <u>must</u> be provided and it <u>must</u> have the following parameters:
    - Less than or equal to 30 alphanumeric characters.
    - There can only be one "." after the "@" symbol.
  - Confirmation of your E-Filing User Account registration will be emailed to your e-mail account within 24 hours of your registration.
  - Your e-mail address will ONLY be used for e-mailing your account registration information. You will NOT receive information on the status of your application or account.

## Establishing a User Account

To establish a new User ID, select the <u>I am a New User</u> web link from the Log in to E-Filing web page.

| BCIS   E-Filing Login - Microsoft Internet Explorer provided by ICE (v6.0-SP1-ICE01)                                                                                                    |
|----------------------------------------------------------------------------------------------------|
| The Edit View Favorites Tools Help 😵                                                                                                    |
| ָש Back • → - 🕼 🕼 🖓 Search 📾 Favorites 🛞 Media 🛞 🛃 • 🌦 אַ                                                                                                    |
| ddress 🕘 https://efiling.uscis.dhs.gov/efile/InteractionMgr?eForms_timestamp=1116936634656 🔹 🖓 Go                                                                                                    |
| nks                                                                                                    |
|                                                                                                    |
| Bureau of Citizenship and Immigration Services                                                                                                    |
| E-Filing                                                                                                    |
|                                                                                                    |
|                                                                                                    |
| Please enter your User (D and Password and select <b>Lyg in</b> to begin using the E-Filing system. If you<br>are a new user, please select, "I am a new user" to cleate an account.<br>Please provide information for the terms * marked pelow.<br>Select <u>here</u> to view the detailed User ID and Password instructions. |
| E-Filing Login                                                                                                    |
| User ID: *                                                                                                    |
| Passwor                                                                                                    |
| Lam a new user                                                                                                    |
| L forgot my password                                                                                                    |
| Log in                                                                                                    |
|                                                                                                    |

## Establishing a User ID

You will use the **Create Account** registration web page to create a User Account.

| BCIS   Create Account - Microsoft Internet Explorer pro                                         | ovided by ICE (v6.0-SP1-ICE01)                                                                                                    | _ 8 ×    |
|-------------------------------------------------------------------------------------------------|----------------------------------------------------------------------------------------------------|----------|
| File Edit View Favorites Tools Help                                                             |                                                                                                    | ۲        |
| 🕁 Back 🔹 🤿 🖉 🚱 🖓 🥘 Search 🗊 Favorit                                                             | ies @Media 🧭 🛃 🚓 🎒 重                                                                                                    |          |
| Address 🍯 https://efiling.uscis.dhs.gov/efile/InteractionMgr?eFo                                | rms_timestamp=1116936582359                                                                                                    | ▼ @Go    |
| Links 🙆 BCIS Online Plus 💩 CCWeb Mail 💰 DH5 Net 💰 P                                             | Powerport 🏽 🕘 USCIS - Office of Records Services                                                                                           |          |
| Bureau of Citizenship and Imm                                                                   | igration Services                                                                                                    | <u>^</u> |
| E-Filing                                                                                        |                                                                                                    |          |
| Create Account                                                                                  |                                                                                                    |          |
|                                                                                                 |                                                                                                    |          |
| Please enter the following informatic<br>receive a confirmation e-mail regardi<br>you provided. | on and select <b>Submit</b> to create an E-Filing account. You will<br>ing your E-Filing system account registration at the e-mail address |          |
| Please provide information for the ite                                                          | ems marked * below.                                                                                                    |          |
| Filing Status:                                                                                  |                                                                                                    |          |
| First Name: *                                                                                   |                                                                                                    |          |
| Last Name: *                                                                                    |                                                                                                    |          |
| Organization Name:<br>(Required if the Filing Status is<br>Representative)                      |                                                                                                    |          |
| <u>User ID:</u> *                                                                               |                                                                                                    |          |
| Password: *                                                                                     |                                                                                                    |          |
| Re-enter Password: *                                                                            |                                                                                                    |          |
| Password Hint                                                                                   | Select One:                                                                                                    |          |

From the Create Account web page, you should follow the below E-Filing User ID guidelines to avoid system errors:

- User ID <u>must</u> contain between 6 to 16 alpha-numeric characters;
- User ID <u>must</u> contain **no spaces**; and
- User ID is **case sensitive** (e.g., upper and lowercase alphanumeric values).
  - Examples of User IDs:

Pollyanna14, 632bicycle4pedal, ha7ppy,

#### Establishing and Maintaining a Password

#### Creating a Password

Follow the below E-Filing password guidelines to avoid system errors:

- Password <u>must</u> contain 8 to 16 alpha-numeric characters;
- Password is **case sensitive**;
- Password <u>must</u> contain *at least* 2 of the following 3 types of characters:
  - Uppercase alphabetic,
  - o Lowercase alphabetic, or
  - o Numeric;
- Password <u>must</u> contain *at least* 1 special character:
  - @ # \$ % ^ & \* = +
- Password <u>must</u> begin with an alphabetic character:
  - $\circ$  a, k, m, r, etc.
- Password cannot contain or use:
  - Spaces;
  - All or part of your User ID; or
  - 2 identical characters consecutively (e.g., "gg" or "66").
- Examples of Passwords:

Twink<1959k StarWars=4ever

#### Forgotten or Reset of Password

If you forgot your password, select the <u>I Forgot my Password</u> web link from the <u>Log in to E-Filing</u> web page.

- You will be asked to select a Password Hint Question and Response during your initial User Account registration.
- In the event you forget your password or need to reset it a later time but do remember your User ID, the system will require you to provide the correct response to your identified Password Hint Question.

#### **Changing and Protecting Password**

E-Filing system passwords expire after 60 days. You <u>must</u> change your password **prior to** every 60 days to ensure your User Account remains active.

- Your password must be a new password that fits within the password parameters (as identified in *Creating a Password* section of this guide).
- There will NOT be a notification to change your password prior to its expiration.

E-Filing User Accounts will be deactivated, without any warning or notification, if:

• It has not been used for 90 consecutive days,

```
– or –
```

• 30 days have passed since the expiration of a User Account password.

Never share your E-Filing User Account information with anyone.

- Doing so gives them access to personal and possibly sensitive information that you have saved.
- If you receive an e-mail or phone request claiming to be from the USCIS and asking you to provide your personal E-Filing User ID, Password, Hint Question and Response, or other sensitive application and payment information you have submitted, please **DO NOT** respond to the e-mail or caller. Call 1-800-375-5283 to report the incident. Official USCIS correspondence will be through the regular USCIS communication channels.

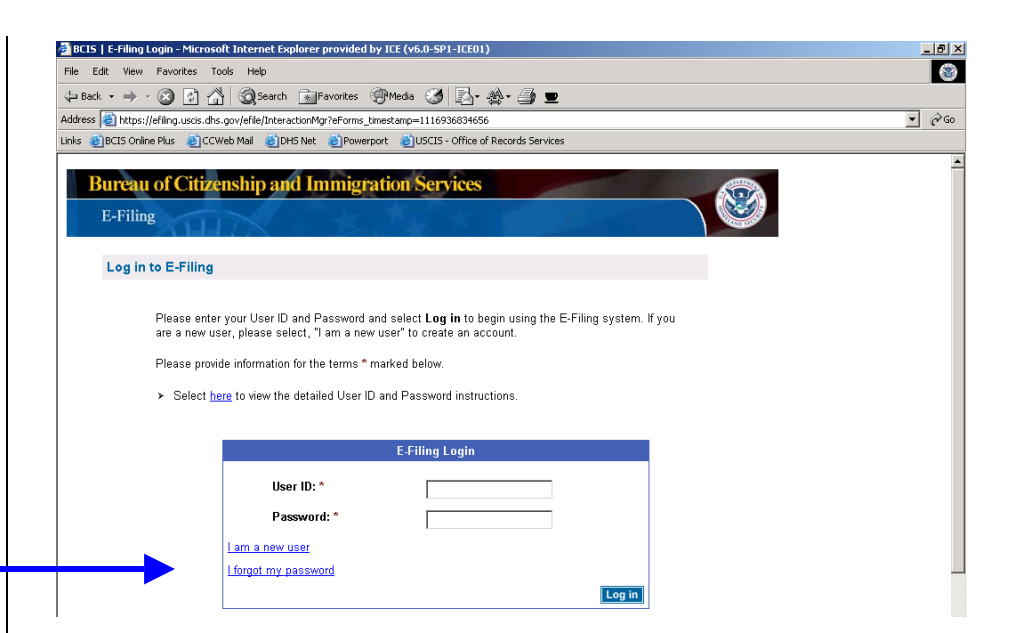

## Volume V – E-Filing Form I-90

Form I-90 (Application to Replace Permanent Resident Card) is used to apply for a replacement of your Permanent Resident Card, or "Green Card."

#### Purpose

This document provides guidance and tips for E-Filing Form I-90. This guide addresses the following topics:

- <u>Is E-Filing the Best Option for You?</u>
- <u>E-Filing Form I-90</u>
- <u>Confirmation Receipt</u>
- <u>Next Steps Specific to Form I-90</u>
- <u>PDF Troubleshooting</u>
- <u>Supporting Documentation</u>

# Is E-Filing the Best Option for You?

E-Filing is not for everyone, as there are certain situations where you <u>must</u> paper file a Form I-90, such as:

- If you live outside of the U.S., Guam, Puerto Rico, or the U.S. Virgin Islands;
- If your card was issued to you before you were 14 and you have reached your 14<sup>th</sup> birthday;
- If you are applying for a fee waiver; and
- If you are a conditional resident and your status is expiring, you will need to paper-file Form I-751 or Form I-829 to apply for the removal of conditions.

Please review the E-Filing web instructions for further updated guidance on <u>I-90 eligibility requirements</u>.

# **E-Filing Form I-90**

As described in <u>Volume III – Getting Started</u>, the first screen of any form will require you to select whether you are filing as an "Individual," a "Qualified Attorney," or "Organization Representative."

Your answers to these questions will determine whether you will need to fill out a G-28 (Notice of Entry of Appearance as Attorney or Representative) after you complete the I-90.

#### Name and Address Section

The system requires you to provide information about the person filing for the I-90 benefit.

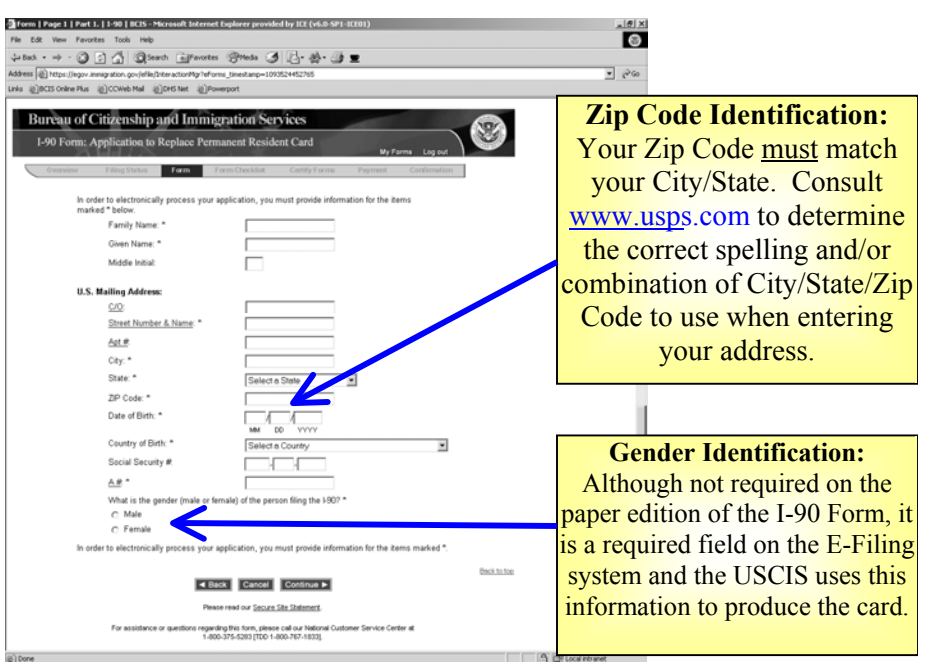

#### **Current Status and Reason for Application Section**

The system requires you to indicate your current status and the reason that you are submitting the I-90 application.

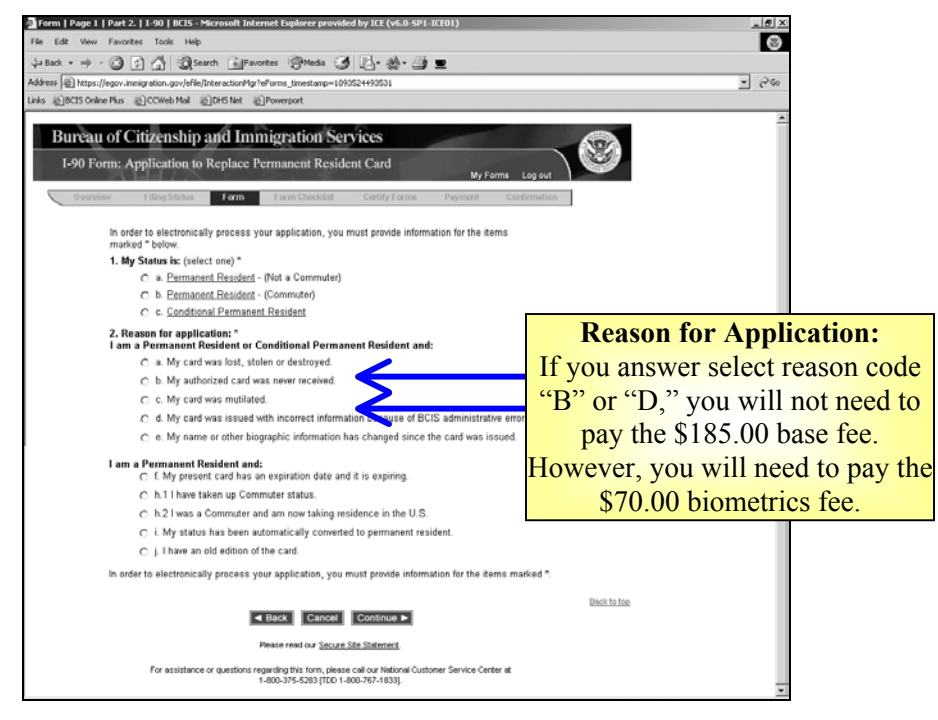

#### Immigrant Visa and/or Adjustment of Status Section

The system requires you to answer questions about your Immigrant Visa and/or Adjustment of Status, as applicable.

Make sure to fill out all fields applicable to your case and filing. The USCIS may issue a Request for Evidence (RFE) for any information that is not provided, which may delay the processing of your application. Warning Messages:

Although no fields are required in this section, the system will generate a Warning Message to confirm that you do indeed wish to leave the fields blank if the fields are not filled in.

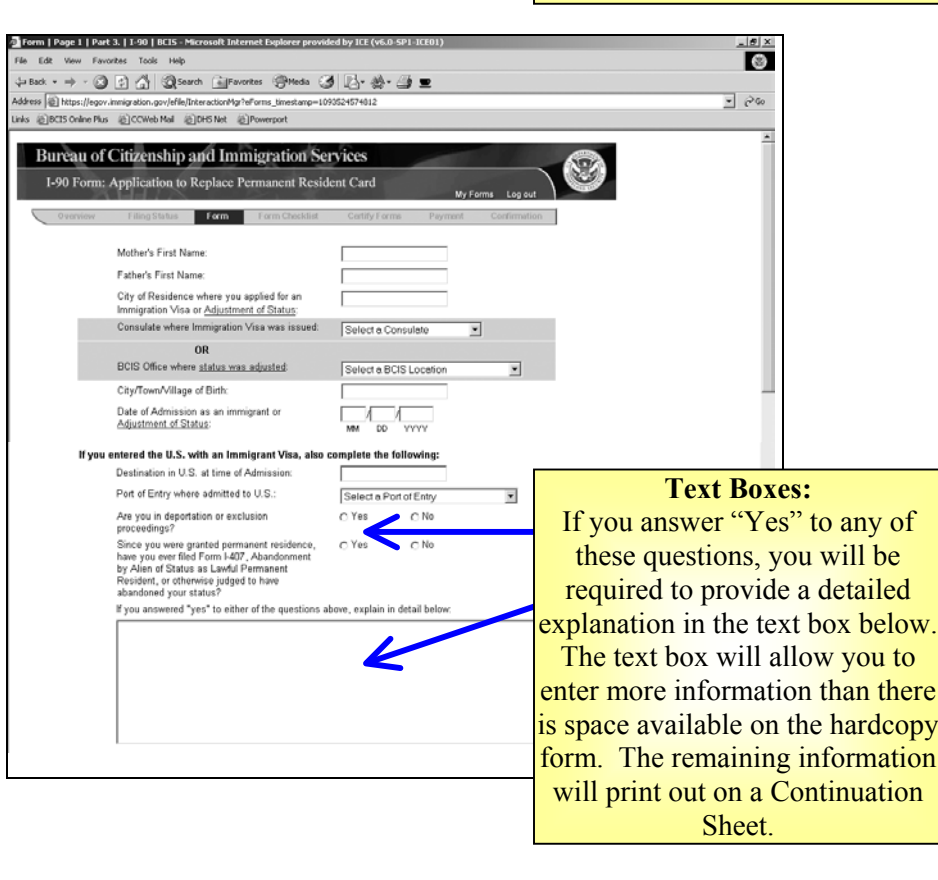

#### Form I-90 Application Completion Section

After completing the I-90 application, the system provides you with an option to:

- Go <BACK> to review your answers;
- <CANCEL> to delete your form; or
- <CONTINUE> to proceed to the certification and payment for the application submission.

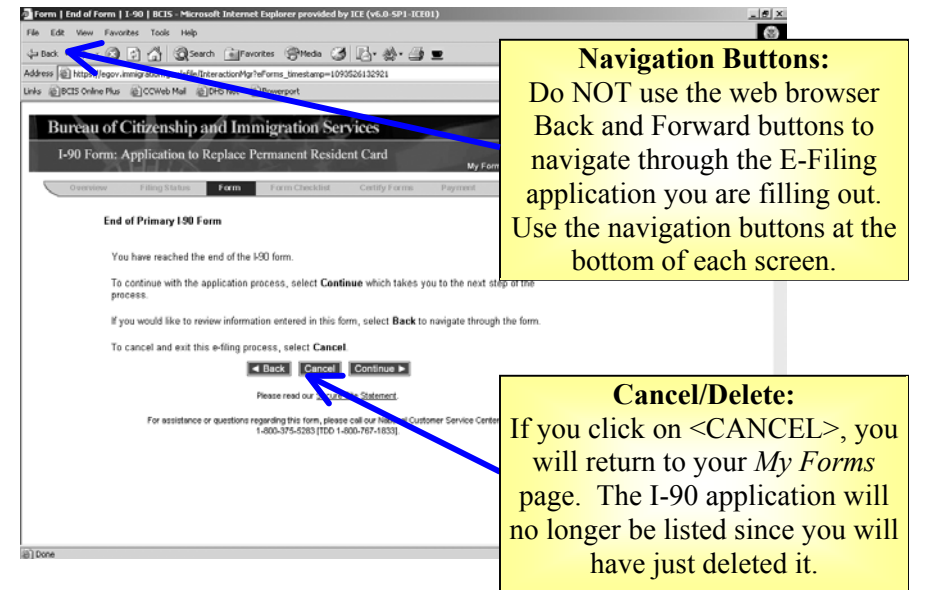

#### **Form Checklist**

As described in <u>Volume III – Getting Started</u>, the Forms Checklist provides information about each form you have filled out, but not yet submitted.

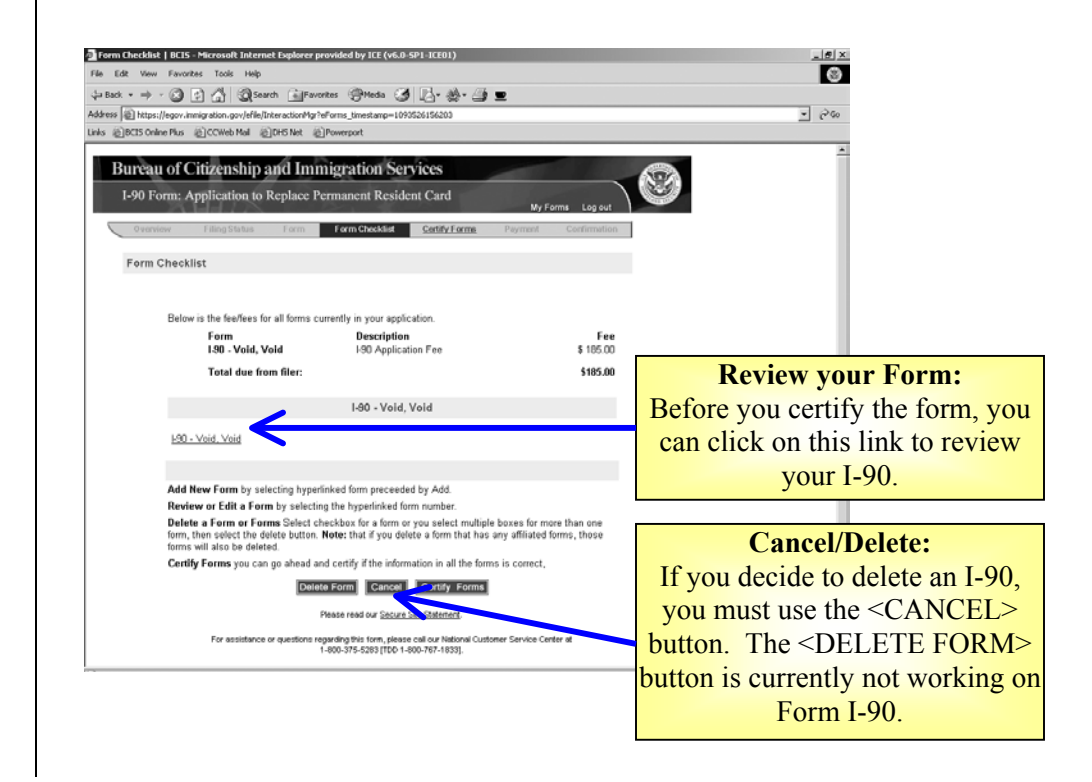

## **Confirmation Receipt**

This is an example of the first page of the PDF file that should generate when you click on the <FINISH> button.

| (                                                                     | I-90<br>Confirm                                                                | Form: Application to R<br>nation Receipt                                                                                                    | teplace Pe                                                                          | rmanent Resident Card                                                   |                     |        |
|-----------------------------------------------------------------------|--------------------------------------------------------------------------------|----------------------------------------------------------------------------------------------------|-------------------------------------------------------------------------------------|-------------------------------------------------------------------------|---------------------|--------|
| _                                                                     |                                                                                | BCIB Receipt Number:<br>ASC Fingerprini Code:<br>Date of Submission:<br>First Name:<br>Niddle Name:<br>Family Name:<br>Organization Name:<br>Ofganization Name:<br>Billing Fee:<br>Biometics Fee:<br>Total Amouni Padd:<br>Paid by: | MBC6201<br>S<br>D8/01/20<br>John<br>Q<br>Bmith<br>126.00<br>70.00<br>266.00<br>Vica | 188888<br>DG                                                            |                     |        |
| Frank you for fi<br>location at the s<br>alandard monty               | àng your DC15 banafé<br>stiche so balo vitor yr ocr<br>4ih liha som a Racagi N | appication electronically. You a<br>coung. You will receive an officia<br>lumber found al the log of the pa                                                                                                    | ggicalion vil<br>i Recept Noi:<br>ge.                                               | ba alach on colly is aromited to it<br>ca (Form 1-137) within 1-10 days | а8⊂љ<br>by          |        |
| Net# Saps<br>D BOS Will<br>Suppoi Ce                                  | nim (ASC). You will                                                            | IGMET 18CS APPGINEMENT 18<br>Billiouving a biomatical appointm                                                                                                    | have your bio<br>tent notice wi                                                     | Next St<br>The Confirmat                                                | teps:<br>tion Recei | ipt    |
| you with a                                                            | wayota kingagunia and                                                          | la phalasisken.                                                                                                    |                                                                                     | nation marriel                                                          |                     | P      |
|                                                                       | a fador ya ta ya t                                                             | andre o Miller a beneficia a                                                                                                    |                                                                                     | notice provide                                                          | es next ste         | p.     |
|                                                                       | Change a conviol the C                                                         |                                                                                                    |                                                                                     | instructions for y                                                      | our biome           | etrics |
| D WHAT IG<br>deni/colo<br>NOT be co                                   | Hany to -Cut Ho<br>an all inguined initial av<br>multiplication activation     | METTA CS APPOINTMENT - Yo<br>Idence, and when appropriate, an<br>idence.                                                                                                    | u MUSf bung<br>ny olhan auggu                                                       | appoint                                                                 | ment                |        |
| • DC                                                                  | G bing your biometrics                                                         | appointment nation.                                                                                                    |                                                                                     |                                                                         |                     |        |
| • DC                                                                  | G bing you photo iden                                                          | Micalian. Acceptable kinds of ph                                                                                                    | al a deni fasi                                                                      | ora 3 2.                                                                |                     |        |
| •                                                                     | Page part or relignal                                                          | photo identification could by you                                                                                                    | i country, or                                                                       |                                                                         |                     |        |
| •                                                                     | Divisia Icerae, a                                                              |                                                                                                    |                                                                                     |                                                                         |                     |        |
| •                                                                     | Milli say photo dani fa                                                        | alen, e                                                                                                    |                                                                                     |                                                                         |                     |        |
| • DK                                                                  | Siste-casuad photo d<br>Siste ALL regenetion                                   | eni ficali en ca d.<br>La lendence, including you pio:                                                                                                    | cand CR aiki                                                                        | e evidence o' germaneni i saden                                         |                     |        |
| - ux                                                                  | mmula alaka.<br>Gibing ANY auppoling                                           | documentation, which may inclu                                                                                                    | de bui a nai i                                                                      | mind la.                                                                |                     |        |
| •                                                                     | Coul ode edname                                                                | change,                                                                                                    |                                                                                     |                                                                         |                     |        |
| :                                                                     | Reih ceulés de la                                                              |                                                                                                    |                                                                                     |                                                                         |                     |        |
|                                                                       | Poles report to a size                                                         | ilan oi leal caid.                                                                                                    |                                                                                     |                                                                         |                     |        |
| F you find it mus                                                     | case any is contact B/CR                                                       | in wing please actude a copy                                                                                                    | of the Confe                                                                        | malion Receptinglics with your o                                        | nguny.              |        |
| USCIS - Nation<br>Alin, E-Filed IS<br>P.O., Bes. 64200<br>Lauta Summi | rai Genelia Cente<br>20 Application<br>25<br>MC 64082                          |                                                                                                    |                                                                                     |                                                                         |                     |        |
| For assistanc<br>800-375-5283<br>http://www.uc                        | e or questions rega<br>[TTY 1-800-767-1833<br>scis.gov.                        | ding your application, you m<br>[]. For the status of your appl                                                                                                    | ay call our N<br>ication, you                                                       | ational Customer Service Ce<br>can access the BCIS web site             | nter at 1-<br>e at  |        |
| SENSITIVE                                                             | E BUT UNCLASS                                                                  | FIED                                                                                                    |                                                                                     |                                                                         |                     |        |

## Next Steps – Specific to Form I-90

Follow the instructions on the Confirmation Receipt notice.

- Form I-90 applicants will receive a biometrics appointment notice from BCIS indicating the date, time, and place to go to have your fingerprints, signature, and photograph captured at your local Application Support Center (ASC).
- You MUST bring the following with you to your ASC appointment:
  - The biometrics appointment notice you receive in the mail
  - Photo identification. Acceptable kinds of photo identification are:
    - Passport or national photo identification issued by your country, or
    - Driver's license, or
    - Military photo identification, or
    - State-issued photo identification card.
  - All required initial evidence, including:
    - Prior card, or
    - Other evidence of permanent residence or commuter status
  - Any other supporting documentation, which may include, but is not limited to:
    - Court ordered name change,
    - Marriage Certificate,
    - Birth Certificate, or
    - Police report for a stolen or lost card.

## **PDF** Troubleshooting

If the PDF Confirmation Receipt Page did not generate, or you were unable to save and/or print the PDF version of the Confirmation Receipt Page, DO NOT FILE AGAIN. Send an e-mail request to <u>E-Filing.Support@dhs.gov</u> and include your Receipt Number in the e-mail message.

## **Volume VI – E-Filing Form I-129**

#### Purpose

The purpose of Volume VI is to highlight key aspects of the I-129 E-Filing module for prospective employers wishing to E-File a Petition for a Nonimmigrant Worker (Form I-129). The following screenshots and discussion topics will provide you a preview of the I-129 on-line E-Filing Form and can be used as a reference to prepare for E-Filing I-129 petitions.

In this document the following topics are addressed:

- <u>E-Filing and Centralized Filing/Sole Jurisdiction</u>
- <u>E-Filing Petitions for Sports Organization/Athlete or Canadian Custom</u> <u>Harvestor</u>
- <u>Providing Work Addresses</u>
- E-Filing Petitions That Have Multiple Named Beneficiaries Only
- <u>E-Filing Petitions That Include Unnamed Workers</u>
- <u>Chile or Singapore Nonimmigrant E-Filing Eligibility</u>
- E-Filing and H-1B Cap Restrictions
- <u>Consulate Notifications</u>
- I-129 Supplements
- <u>I-129W: H1B Data Collection and Filing Fee Exemption</u>
- <u>Concurrently E-Filing Request for Premium Processing</u>
- <u>I-129 Supporting Documentation</u>

# **E-Filing and Centralized Filing/Sole Jurisdiction**

Sole Jurisdiction and/or Centralized Filing is a privilege granted to a petitioner, or his/her attorney/ representative, whose headquarters, human resources, or legal operations is located within a USCIS Service Center's jurisdiction. If a petitioner's request for Sole Jurisdiction/Centralized Filing

is granted, the petitioner is placed on a USCIS Service Center's Sole Jurisdiction/Centralized Filing list and may submit I-140 and I-129s petitions to that USCIS Service Center, regardless of where the beneficiary will work or where the petitioner is located.

E-Filing under a Sole Jurisdiction/Centralized Filing program without prior authorization risks significant processing delays as the petition is manually transferred to the correct location.

Filing Status

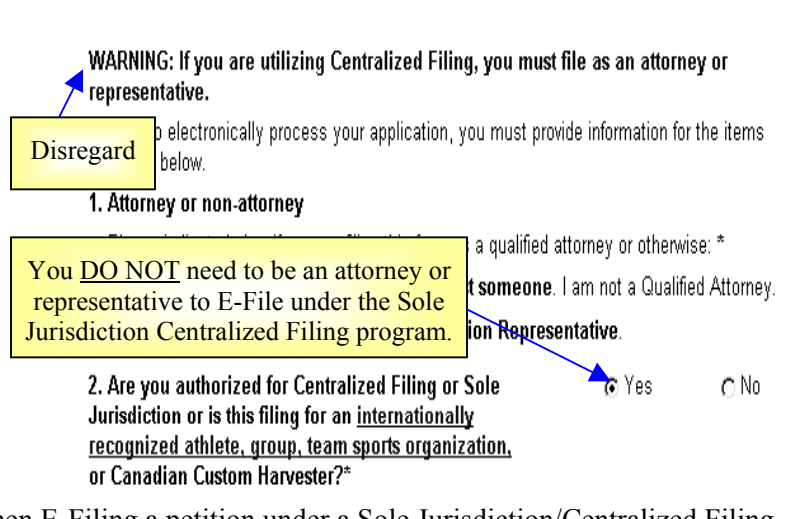

When E-Filing a petition under a Sole Jurisdiction/Centralized Filing program please note:

• The warning message that states that you must file as an attorney or representative should be disregarded.

• You must self-select your Sole Jurisdiction/Centralized Filing Service Center when prompted or the petition may not be sent to the correct processing location (see dropdown just under the second Filing Status question).

## **E-Filing Petitions for Sports Organization/Athlete or Canadian Custom Harvestor**

The processing Service Center must be provided if you are filing for certain H-2B, H-2A, and P-1 Nonimmigrant Classifications. If E-Filing for a

nonimmigrant under one of these specific classes/profession then you <u>MUST</u>:

Answer "yes" to the Sole

Jurisdiction/Centralized

H-2B and/or P-1: Hockey (major/minor), Roller Hockey, Baseball (major/minor), Eastern Indoor Soccer League, NHL, Professional Soccer, NBA (men/women) OR H-2A: Canadian Custom Harvestor

Filing question in the second Filing Status question; and

• Select the Nebraska Service Center from the associated dropdown just under the second Filing Status question.

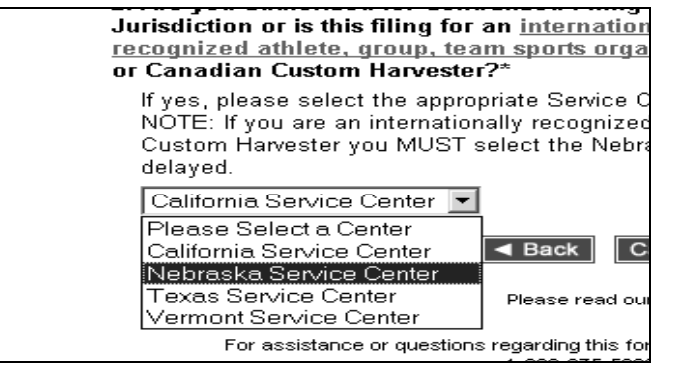

#### **Providing Work Addresses**

Providing the nonimmigrant's actual work location is critical to the electronic routing of E-Filing petitions.

|        |                                                                                                    |                                                                      |                   | -                                                                                             |                                       |               |
|--------|----------------------------------------------------------------------------------------------------|----------------------------------------------------------------------|-------------------|-----------------------------------------------------------------------------------------------|---------------------------------------|---------------|
| Part 1 | Information about the employer filing<br>In order to electronically process your applic<br>marked * below. | this petition.                                                       | or the items      | Work Address<br>in Part 1                                                                     | is required<br>or 5                   |               |
|        | If the employer is an individual, the Family to<br>is an organization then the Company or Or               | lame and Given Name must be pro<br>ganization Name must be provided. | Ple Edt Ver       | nek information about the proposed employme<br>Feveries Tools Help<br>1 신 월 영 영 양 영 문 · 라 더 편 | cut and employer   1-129   BCIS - P   | formal latera |
|        | Family Name: *                                                                                             |                                                                      | Address @ _p://ef | ling5:8080/efie/ChteractionMgrTeForms_Strestamp=1                                             | 377128014379                          |               |
|        | Given Name: *                                                                                              |                                                                      | Part 5. B         | Basic Information about the proposed                                                          | employment and employer.              |               |
|        | Middle Initial:                                                                                            |                                                                      |                   | Job Title:                                                                                    | Select a Job Code                     | •             |
|        |                                                                                                    |                                                                      |                   | Nontechnical Description of Job:                                                              |                                       |               |
|        | Company or Organization<br>Name: *                                                                         |                                                                      |                   | Address where the person(s) will wo<br>Street Number and Name:                                | ik if different from the address in P | art 1:        |
|        | A.d                                                                                                    |                                                                      |                   | City:                                                                                         | · · · · · · · · · · · · · · · · · · · |               |
|        | Address - Ath.                                                                                             |                                                                      |                   | State                                                                                         | Select a State                        | -             |
|        | Street Number and Name: *                                                                                  |                                                                      |                   | Zg Code:                                                                                      |                                       |               |
|        | 1-1-0                                                                                                    |                                                                      |                   | Is this a full time position?                                                                 |                                       |               |
|        | <u>mpr.m</u>                                                                                               |                                                                      |                   | No - Hours per week                                                                           | C Yes - Wages per week or             | r per year    |
|        | City: *                                                                                                    |                                                                      |                   | If "No" - Hours per<br>week                                                                   | if "Yes" - Wages per week o<br>year   | rper s        |
|        | Select a state (U.S. address                                                                               |                                                                      |                   | Other Compensation (explain):                                                                 |                                       |               |
|        | only) or province (Outside U.S.): *                                                                        |                                                                      |                   | Value per week or per year.                                                                   | \$                                    |               |
|        | State:                                                                                                    | Select a State                                                       |                   | Dates of intended employment:                                                                 | Te: Te:                               |               |
|        | Province:                                                                                                  |                                                                      |                   | Type of Petitioner (Deck one)                                                                 |                                       |               |
|        | Country A                                                                                                  |                                                                      |                   | O U.S. citizen or permanent resid     i                                                       | lent C Organization C Other- e        | oplain        |
|        | Country: -                                                                                                 | Select a Country                                                     |                   | If "Other" was selected in the above                                                          | question, explain in detail below:    |               |
|        | Zip (U.S. address only) */<br>Postal Code (Outside U.S.)                                                   |                                                                      |                   |                                                                                               |                                       |               |
|        | IRS Tax #                                                                                                  |                                                                      |                   |                                                                                               |                                       |               |
|        |                                                                                                    |                                                                      |                   |                                                                                               |                                       |               |
|        |                                                                                                    |                                                                      |                   |                                                                                               |                                       |               |
|        |                                                                                                    |                                                                      | (C) Done          |                                                                                               |                                       |               |

- In most cases, routing of E-Filed petitions is based on work location.
- If you provide a foreign address in Part 1, you will be required to provide a US work address in Part 5.
- If you provide a US address and no work address in Part 5, the system will consider the address provided in Part 1 as the work location.
- If there is more than one work location then you should provide the primary or first plan work location and provide the remaining address on a separate piece of paper with the petition's supporting documentation.

# **E-Filing Petitions That Have Multiple Named Beneficiaries Only**

You can E-File an I-129 that contains multiple named beneficiaries if the requested nonimmigrant classification is: H-1C, H-2A, H-2B, H-3 (Trainee), H-3 (Sp. Ed), P-1, P-1S, P-2, P-2S, P-3, P-3S, Q-1 or TC.

For every additional beneficiary on the I-129, you will provide an on-line E-Filing I-129 Supplement-1 to complete.

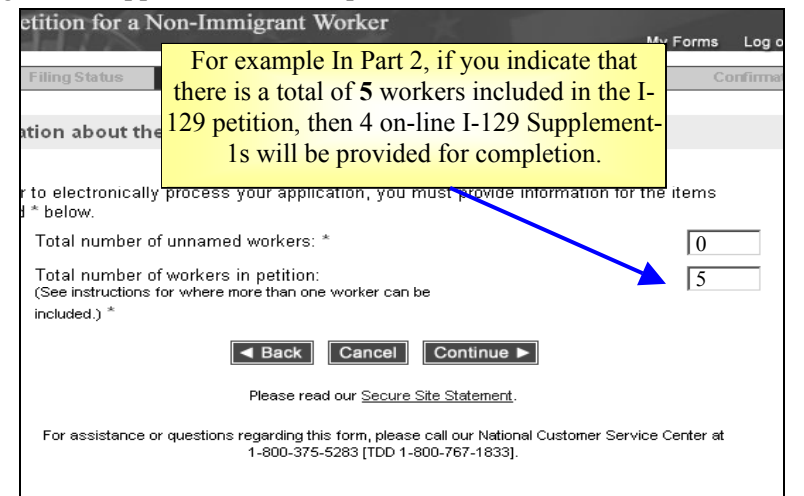

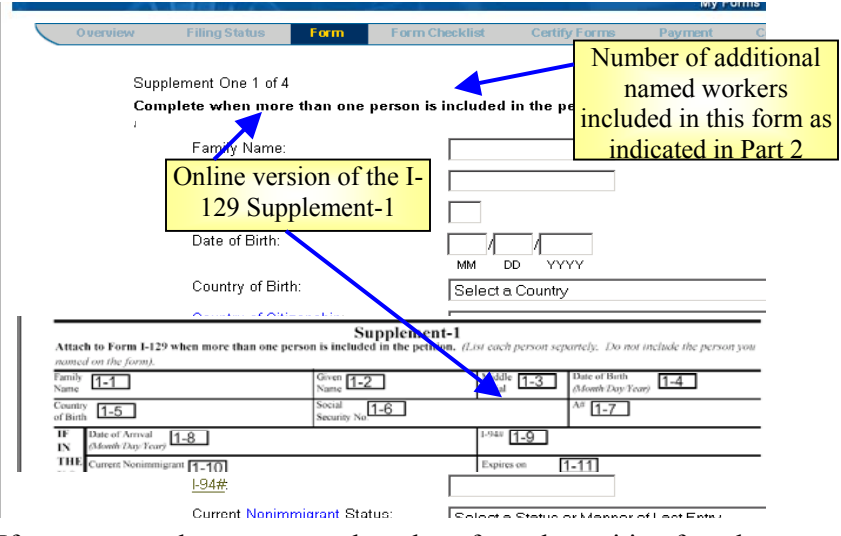

• If you want to drop any named workers from the petition for whatever reason, simply use the <Back> or <Continue> buttons to reach the "Supplement Form for I-129" page and follow the instructions for deleting a named worker's Supplement-1 form.

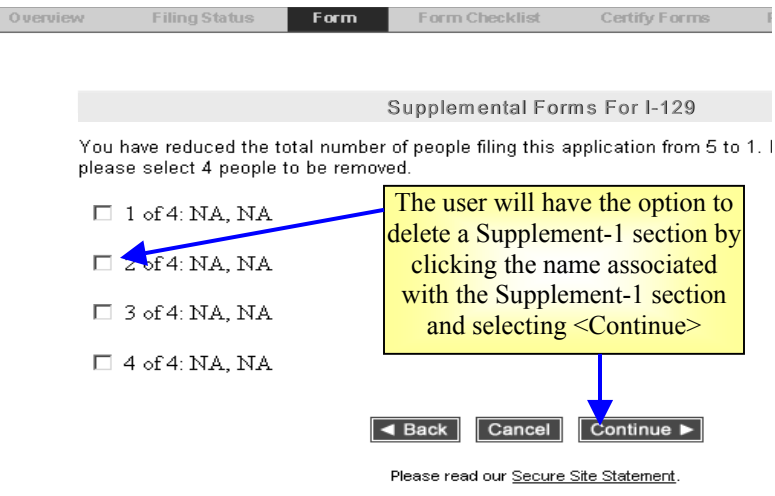

For assistance or questions regarding this form, please call our National Customer

# **E-Filing Petitions That Include Unnamed Workers**

I-129 petitions involving H-2A and H-2B nonimmigrants can include unnamed workers:

Before answering these questions you <u>MUST</u> review the additional guidance on:

Submitting ONLY Unnamed Workers

AND

#### Submitting Named and Unnamed Workers.

• When either H-2A or H-2B nonimmigrant classification items are selected a web page asking for the <u>total number unnamed workers</u> associated with your petition and the <u>total number of workers</u> (*named and unnamed*) associated with your petition will appear.

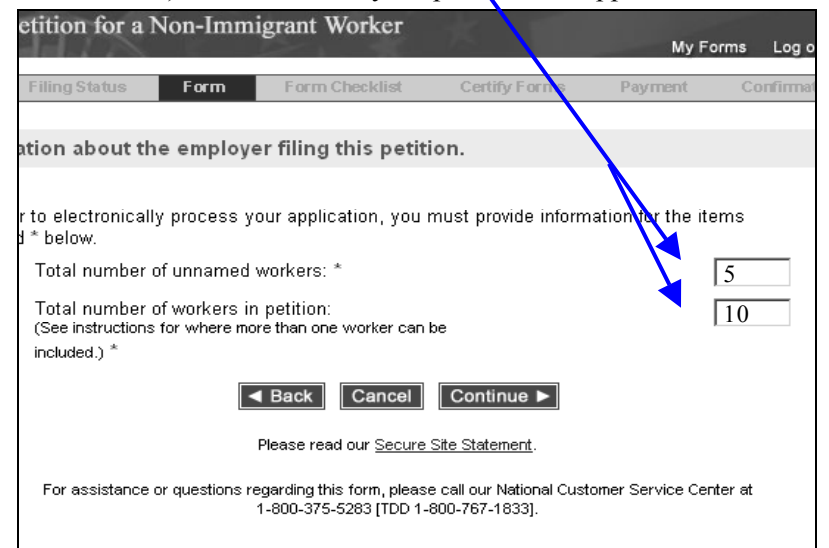

## **Chile or Singapore Nonimmigrant E-Filing Eligibility**

E-Filing is not for everyone and there are a number of situations where you must continue to use the paper-based process in order to properly file your petition.

- These situations include when you are applying for a filing fee waiver or requesting that your case be expedited.
- In addition, the E-Filing system is not currently programmed to accept petitions for a national of either **Chile or Singapore** under the H-1B1 nonimmigrant classification.

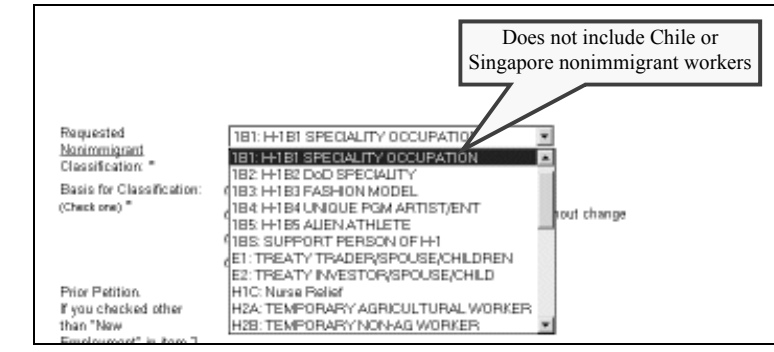

## **E-Filing and H-1B Cap Restrictions**

When the congressionally mandated annual cap of new workers is reached during the federal fiscal year, the E-Filing system will continue will to accept H-1B petitions subject to the cap restrictions if:

- E-Filed six months prior to the start of the next Federal fiscal year (i.e., October); and
- Prospective employment starts the next fiscal year.

If a petitioner who wishes to E-File a H-1B petition is subject to the congressionally mandated annual cap restrictions **after the cap has been reached**, the "*Date of intended employment*" must begin after October 1<sup>st</sup> of the current year.

Part 2. Information about this petition.

In order to electronically process your application, you must provide information for the items marked \* below.

If filing an H-1B, the Congressionally mandated annual cap limit for the H-1B Visa Program for the current fiscal year has been reached. However, H-1B petitions for Nonimmigrant Workers subject to this limit can still be F-Filed If you elect to file your petition, please ensure that the "fate of intended employment" is not within the current fiscal year. Failure to follow these guidelines will result in processing delays and possibly denial of your petition.

| Requested<br><u>Nonimmigrant</u><br>Classification: *                        | 1B1: H-1B1 SPECIALITY OCCUPATION                                                                                                    |
|------------------------------------------------------------------------------|----------------------------------------------------------------------------------------------------|
| Basis for Classific:<br>(Check one) *                                        | tion © New Employment<br>C Continuation of previously approved employment without change<br>C Change in previously approved employment |
|                                                                              | O New concurrent employment                                                                                                    |
| Prior Petition.<br>If you checked oth<br>than "New<br>Employment" in it      | H1B Cap Restrictions<br>instructions.                                                                                                  |
| (above) give the mi<br>recent prior petition<br>number for the<br>worker(s): | ST                                                                                                    |
| Requested Action:                                                            | * • Notify the office in Part 4 so the person(s) can obtain a visa or                                                                  |

If the cap has been reached and you E-File a petition subject to the cap restrictions with an employment start date prior to October 1<sup>st</sup> of the current year, may experience processing delays or be denied and you will not be eligible to receive a refund.

| <u></u>                          | ренеста отане                                                              |
|----------------------------------|----------------------------------------------------------------------------|
| Zip Code:                        |                                                                            |
| Is this a full time position?    |                                                                            |
| C No - Hours per week            | C Yes - Wages per week or per year                                         |
| If "No" - Hours per              | In Part 5, the dates of intended                                           |
| Other Compensation (explain):    | employment must be on or after October<br>1st of the current calendar year |
| Value per week or per year:      | \$                                                                         |
| Dates of intended employment:    |                                                                            |
|                                  | To: ////////////////////////////////////                                   |
| Type of Petitioner (Check one):  |                                                                            |
| OU.S. citizen or permanent       | resident 🔿 Organization 🔿 Other - explain                                  |
| If "Other" was selected in the a | bove question, explain in detail below:                                    |
|                                  |                                                                            |

#### **Consulate Notifications**

The E-Filing system will allow you to only list one U.S. consulate or inspection facility (pre-flight inspection site or ports of entries) you want notified if the petition is approved.

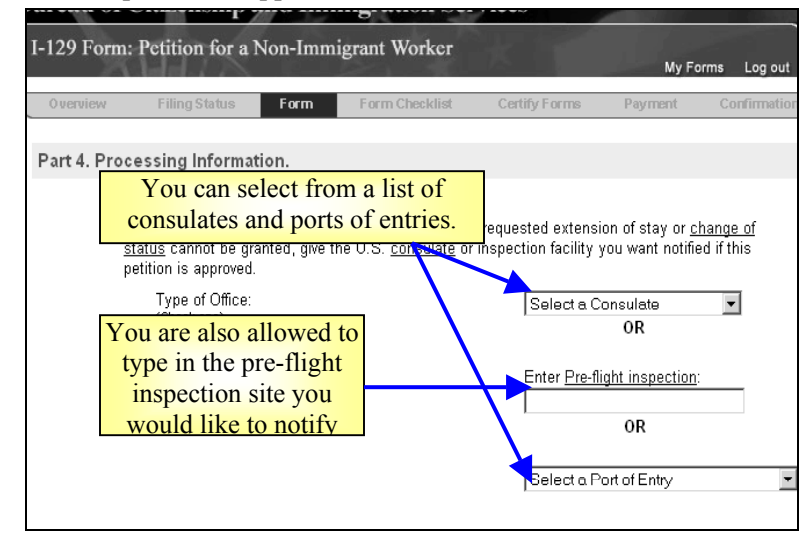

- If you wish to notify more than one to U.S. consulate or inspection facility you will need to file an **I-824**, **Application for Action on a Approved Application or Petition** in paper.
  - Do not include any other forms or fees, including I-824, with your I-129 supporting documentation.

#### **I-129 Supplements**

- As with the paper-based I-129 application, the E-Filing system will provide the follow I-129 Supplements for completion:
  - E Classification Supplement;
  - H Classification Supplement;
  - L Classification Supplement;
  - o O and P Classification Supplement; and
  - Q [O] & R Classification Supplement.

- Only one of these supplements will be provided based on the nonimmigrant classification requested in Part 2 of the on-line E-Filing I-129 form (see the discussion on Chile or Singapore Nonimmigrant E-Filing Eligibility for an image of the nonimmigrant classification dropdown box provide in Part 2).
- When the supplement is generated the name of the petitioner, the number or name of the worker(s) on the petition, and the requested nonimmigrant classification is pre-populated in the relevant fields.
- You will be able to make changes to pre-populated name and worker information on the supplement.
- If you want to change the requested nonimmigrant classification you will have to navigate back to Part 2 of the on -line E-Filing I-129 form, using only the <Back> button provided at the bottom of each web page.

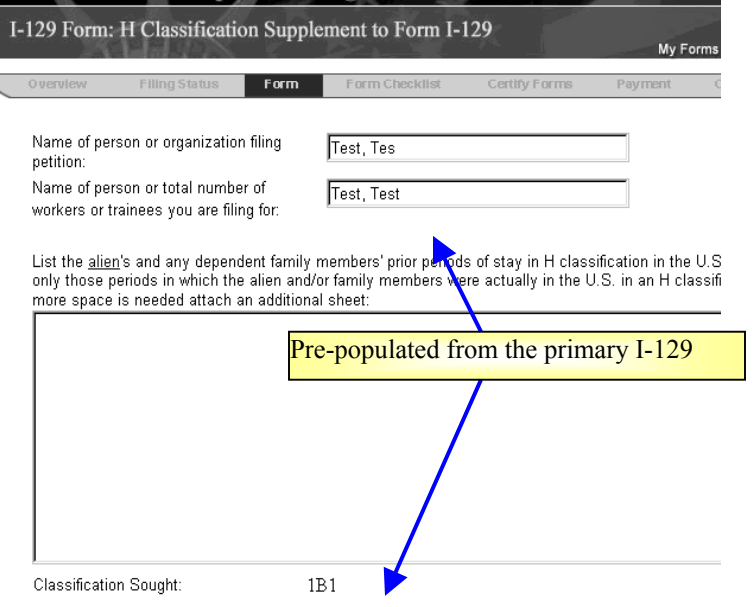

# I-129W: H1B Data Collection and Filing Fee Exemption

The American Competitiveness and Workforce Improvement Act (ACWIA) Public Law 105-77 enacted by Congress levied a \$1,000 fee for all H-1B I-129 petitions that did not meet specific exemption criteria. The exemption was granted based on the information contained in the I-129W.

• While the legal requirement for the ACWIA fee expired on September 30, 2003, and the fee is no longer required, USCIS still requires that a completed I-129W be submitted with all H-1B I-129 petitions.

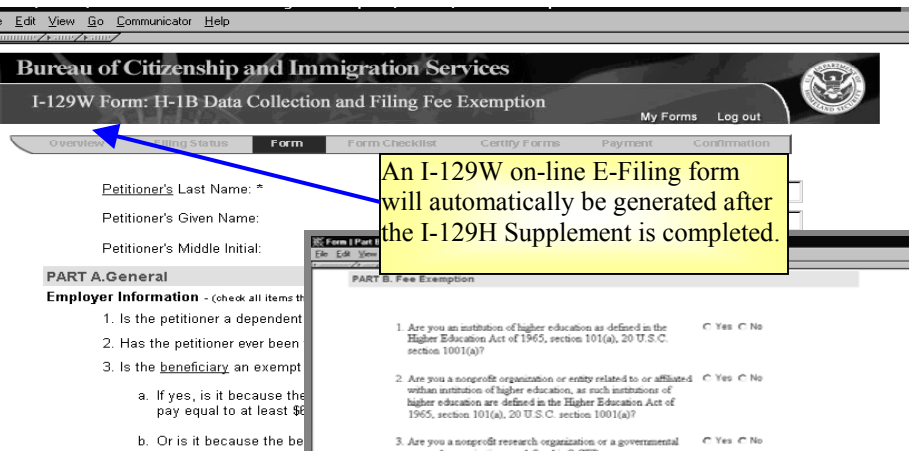

- The I-129 can be submitted without answering the I-129W questions, but this would lead to unnecessary processing delays.
- If the beneficiary currently has a foreign address you will have to file in paper. The I-129W does not accept zip code formats that are different from US zip codes.
- You will need to indicate that to the best of your knowledge that all the I-129W information provided is correct before moving on to the on-line E-Filing form page.

## **Concurrently E-Filing Request for Premium Processing**

Concurrent E-Filing simply refers to E-Filing multiple forms simultaneously. When submitting I-129 petitions through the mail there are a number of applications that can be submitted together and the E-Filing system, in specific circumstances, allows E-Filing users to do the same. Included in forms that can be currently E-Filed with an I-129 petition is the **I-907**, **Request for Premium Processing**.

While you are not required to, when E-Filing an I-129 that you intend to request premium processing service for, we <u>strongly urge</u> you to concurrently E-File the I-129 petition with the I-907. To do so, fill out the on-line E-Filing I-129 form, and associated G-28 if applicable, and add an I-907 when you come to the Form Checklist page (see below).

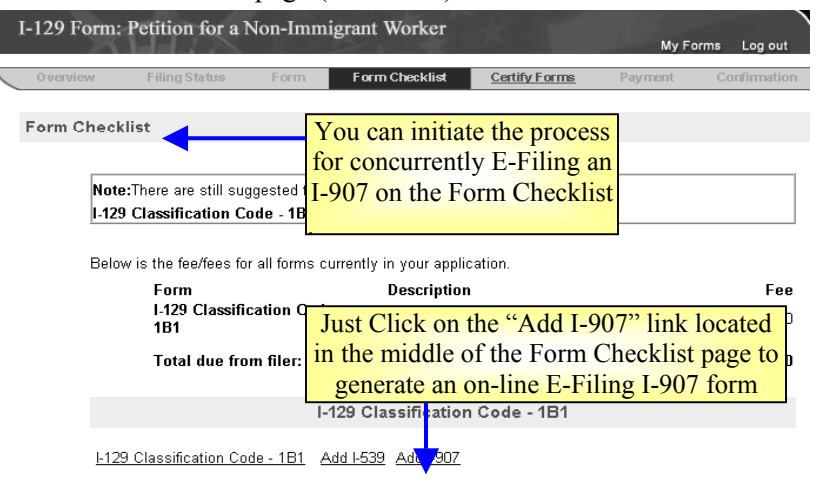

- There is no advantage to E-Filing the I-129 and I-907 separately since under no circumstance will the 15-day premium processing clock start prior to USCIS receiving the necessary supporting documentation in the mail.
- If the I-129 and I-907 are separately E-Filed, USCIS will immediately issue an official Request for Evidence for the necessary supporting documentation.

## **I-129 Supporting Documentation**

If you have E-Filed your petition, but were unable to save and/or print the PDF version of the petition and confirmation receipt notice, you should wait to receive the official receipt notice (Form I-797) in the mail.

Mail the supporting documentation to the addresses below. Include a cover letter referencing your receipt number.

| IF                                  | THEN                              |  |
|-------------------------------------|-----------------------------------|--|
| Your petition                       | Send supporting documentation to: |  |
| receipt number                      | California Service Center         |  |
| begins with                         | Attn: E-Filed I-129S              |  |
| WAC                                 | P.O. Box 10129                    |  |
|                                     | Laguna Niguel, CA 92607-0129      |  |
| Your petition                       | Send supporting documentation     |  |
| receipt number<br>begins with "LIN" | Nebraska Service Center           |  |
|                                     | Attn: E-Filed I-129S              |  |
|                                     | PO Box 87373                      |  |
|                                     | Lincoln, NE 68501-7373            |  |
| Your petition                       | Send supporting documentation     |  |
| receipt number                      | Texas Service Center              |  |
| begins with "SRC"                   | Attn: E-Filed I-129S              |  |
|                                     | P.O. Box 851812                   |  |
|                                     | Mesquite, TX 75185-1812           |  |
| Your petition                       | Send supporting documentation     |  |
| receipt number                      | Vermont Service Center            |  |
| begins with "EAC"                   | Attn: E-Filed I-129S              |  |
|                                     | Lower Welden Street               |  |
|                                     | St. Albans, VT 05479-0001         |  |

**Note**: If your I-129 petition was concurrently filed with an I-907 you will need to use the mailing address on the I-907 confirmation receipt notice (See <u>Volume XIII</u>).

## **PDF** Troubleshooting

If the PDF Confirmation Receipt Page did not generate, or you were unable to save and/or print the PDF version of the Confirmation Receipt Page, DO NOT FILE AGAIN. Send an e-mail request to <u>E-Filing.Support@dhs.gov</u> and include your Receipt Number in the e-mail message.

## **Volume VII – E-Filing Form I-1298**

#### Purpose

The purpose of this document is to highlight key aspects of the I-129S E-Filing module for prospective employers wishing to E-File a Nonimmigrant Petition Based on Blanket L Petition (Form I-129S). The following screenshots and discussion topics will proved a preview of the I-129S on-line E-Filing form and can be used as a reference to prepare to for E-Filing I-129S petitions.

In this document the following topics will be addressed:

- <u>Petitioners with Foreign Address</u>
- <u>Providing the Information Needed to Electronically Route the</u> <u>Petition</u>
- Providing a US Work Address
- <u>I-129S and Concurrent E-Filing</u>
- <u>I-129S Mailing Addresses for Supporting Documentation</u>

## **Petitioners with Foreign Address**

• Once you have selected to E-File the I-129S, you will be taken to **Part 1** of the I-129S form where you will enter in the Employer Information.

| Part 1. Information about employer.                                                   |                                                                                       |
|---------------------------------------------------------------------------------------|---------------------------------------------------------------------------------------|
| In order to electronically process your applicati<br>marked * below.                  | on, you must provide information for the items                                        |
| Sponsoring Company or<br>Organization's Name: *                                       |                                                                                       |
| Address - ATTN:                                                                       |                                                                                       |
| Street Number and Name: *                                                             |                                                                                       |
| Room #                                                                                |                                                                                       |
| City or Town: *                                                                       |                                                                                       |
| Select a state (U.S. address<br>only)* <b>or</b> province (Outside U.S.):             |                                                                                       |
| State:                                                                                | Select a State                                                                        |
| Province:                                                                             |                                                                                       |
| Country:*                                                                             | Select a Country                                                                      |
|                                                                                       |                                                                                       |
| If you are providing a foreign address l<br>information in the " <b>Province</b> " fi | be sure to include the foreign city/province<br>eld and leave the "City" field blank. |

## Providing the Information Needed to Electronically Route the Petition

In Part 2, you will enter the Employment Information.

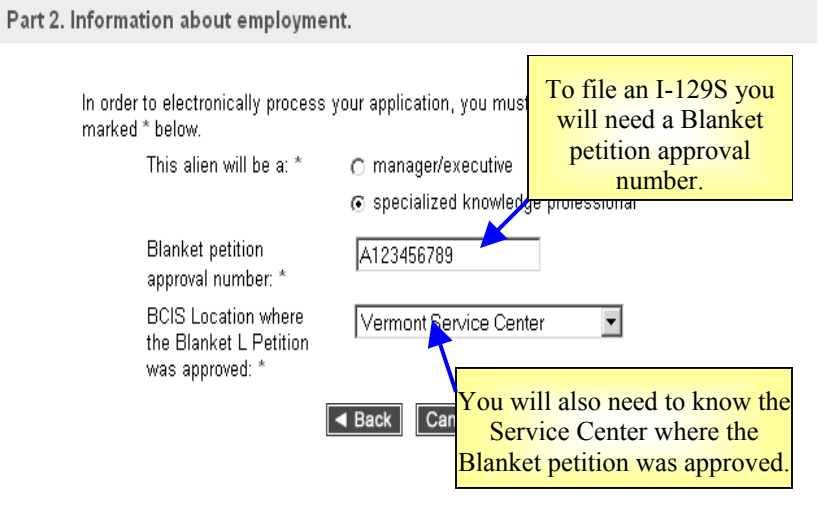

- Without the Approval Number and the Service Center information (shown above) the system will not accept the petition.
- Providing false information will result in delays or denial of your application.

|      | ERROR: The Alien Employment Level Code is r                               | equired.                                   |
|------|---------------------------------------------------------------------------|--------------------------------------------|
| -    | ERROR: Blanket Petition Approval Number is re                             | equired and must be provided.              |
|      | ERROR: BCIS Location is required and must be                              | provided.                                  |
|      | In order to electronically process your application, y<br>marked * below. | you must provide information for the items |
|      | This alien will be a: * 🔿 manager/ex                                      | ecutive                                    |
| If c | one or more of the I-129 form specific                                    | nowledge professional                      |
| que  | <mark>stions in</mark> Part 2 are left bl <mark>ank, you will</mark>      |                                            |
|      | receive these error messages                                              | a BCIS Location 💌                          |
|      | was approved: *                                                           | 1                                          |
|      | A Back Cano                                                               | el Continue ►                              |

1

### **Providing a US Work Address**

Part 4 requests Additional Employment information.

• Providing the nonimmigrant actual work location is critical to the electronic routing of E-Filing petitions.

| Part 4. Additio       | nal Information about the emplo                                                                                                    | yment.                                                        |   |
|-----------------------|----------------------------------------------------------------------------------------------------|---------------------------------------------------------------|---|
|                       |                                                                                                    |                                                               |   |
|                       | Address:                                                                                                    |                                                               |   |
|                       | Street Number and Name:                                                                                                    |                                                               |   |
|                       | Room #.                                                                                                    |                                                               |   |
|                       | City or Town:                                                                                                    |                                                               |   |
|                       | Select a state (U.S. address<br>only) <b>or</b> province (Outside U.S.):                                                                                                    |                                                               |   |
| -                     | State:                                                                                                    | Select a State                                                |   |
|                       | Province:                                                                                                    |                                                               |   |
|                       | Country:                                                                                                    | Select a Country                                              | • |
|                       | Zip/Postal Code:                                                                                                    |                                                               |   |
|                       | Dates of Intended Employment:                                                                                                    |                                                               |   |
| Even thou<br>of the I | igh the system will according to the system will according to the system will be according to the system with the system will be according to the system with the system will be according to the system will be according to | ept a foreign address in Part 4<br>address should be provided |   |

# **I-129S and Concurrent E-Filing**

• The I-129S cannot be E-Filed with any other applications.

| elow is the fee/fees for all forms | s currently in your application.                                    |
|------------------------------------|---------------------------------------------------------------------|
| Form<br>I-129S - w                 | <b>Description</b><br>I-129S Application Fee                        |
| Total due from filer:              |                                                                     |
| -1295 - w                          | There's not an "Add"<br>link on the I-129S<br>forms checklist page. |

Before E-Filing, the I-129S, you should consider if E-Filing is for you:

 $\circ$   $\,$  Paper-based applications associated with an E-Filing application are

treated as separate applications, because they are received and data entered into USCIS' case management system at different times.

In this case, with the I-129S, even though you are NOT required to do so, you may want to consider mailing all your forms and fees in paper.

• If there are paper-based applications you wish to concurrently file with an I-129S E-Filing application, E-Filing may NOT be the best filing method.

## I-129S Mailing Addresses for Supporting Documentation

If you have E-Filed your petition, but were unable to save and/or print the PDF version of the petition and confirmation receipt notice, you should:

- Wait to receive the official receipt notice (Form I-797) in the mail;
- Note the receipt number on the I-797; and
- Mail the supporting documentation to the addresses below, if the petition is a non-premium processing case. Include a cover letter referencing your receipt number.

| IF                                                      | THEN                                                                                                    |
|---------------------------------------------------------|----------------------------------------------------------------------------------------------------|
| Your petition<br>receipt number<br>begins with<br>"WAC" | Send supporting documentation to:<br>California Service Center<br>Attn: E-Filed I-129S<br>P.O. Box 10129<br>Laguna Niguel, CA 92607-0129 |
| Your petition<br>receipt number<br>begins with "LIN"    | Send supporting documentation<br>Nebraska Service Center<br>Attn: E-Filed I-129S<br>PO Box 87373<br>Lincoln, NE 68501-7373               |
| Your petition<br>receipt number<br>begins with "SRC"    | Send supporting documentation<br>Texas Service Center<br>Attn: E-Filed I-129S<br>P.O. Box 851812<br>Mesquite, TX 75185-1812              |
| Your petition<br>receipt number<br>begins with "EAC"    | Send supporting documentation<br>Vermont Service Center<br>Attn: E-Filed I-129S<br>Lower Welden Street<br>St. Albans, VT 05479-0001      |

#### **PDF Troubleshooting**

If the PDF Confirmation Receipt Page did not generate, or you were unable to save and/or print the PDF version of the Confirmation Receipt Page, DO NOT FILE AGAIN. Send an e-mail request to <u>E-Filing.Support@dhs.gov</u> and include your Receipt Number in the e-mail message.

## **Volume VIII - E-Filing Form I-131**

Form I-131 (Application for Travel Document) is used to apply to U.S. Citizenship and Immigration Services (USCIS) for the following travel documents: Reentry Permit, Refugee Travel Document, or an Advance Parole Document.

#### Purpose

This document provides guidance and tips for E-Filing Form I-131. This guide addresses the following topics:

- <u>Is E-Filing the Best Option for You?</u>
- E-Filing Form I-131
- <u>Confirmation Receipt</u>
- <u>Next Steps Specific to Form I-131</u>
- <u>Supporting Documentation</u>

# Is E-Filing the Best Option for You?

E-Filing offers convenience and additional payment options. However, E-Filing is not for everyone. There are certain situations in which you must paper file. You must paper file if:

- You are applying for a fee waiver.
- You wish to request that your case be expedited or you require emergency travel authorization.
  - If you wish to E-File for a planned trip, it will need to be done well in advance of your trip.
- You are seeking Humanitarian Advance Parole. Applicants seeking Humanitarian Advance Parole are NOT eligible to E-File.
- You are filing on the basis of Temporary Protected Status (TPS) for El Salvador, Honduras, or Nicaragua your E-Filed I-131 application will be sent to the National Benefits Center for Processing. If you want your I-131 to go to a particular Service Center, District Office, or Sub Office then E-Filing may not be the best option for you.

Please review the E-Filing web instructions for further updated guidance on I-131 eligibility requirements.

# **E-Filing Form I-131**

This is the first screen of E-Filing Form I-131. Although these questions do not appear on the paper-based form, answers to these questions are required when E-Filing. Your answers to these questions will determine where your application is sent for processing.

| 0 1-131<br>Dia 14 | Questions   I-131  | BCIS - Micros                                                  | oft Internet Exp                             | lorer provided by B                             | learingPoint                             |                   |              |         | X       |
|-------------------|--------------------|----------------------------------------------------------------|----------------------------------------------|-------------------------------------------------|------------------------------------------|-------------------|--------------|---------|---------|
| В                 | ureau of Cit       | izenship                                                       | and Immi                                     | gration Ser                                     | vices                                    |                   |              |         | <br>Xo7 |
| 1                 | -131 Form: Ap      | oplication f                                                   | or Travel Do                                 | cument                                          | X                                        | My F              | orms Log out | $\odot$ |         |
|                   | Overview 1         | Filing Status                                                  | Form                                         | Form Checklist                                  | Certify Forms                            | Payment           | Confirmation |         |         |
|                   | I-131 Questions    | 5                                                              |                                              |                                                 |                                          |                   |              |         |         |
|                   | In order<br>marked | to electronical<br>" below.                                    | lly process your                             | application, you n                              | nust provide infor                       | mation for the it | ems          |         |         |
|                   |                    | <ol> <li>Is there a p<br/>Application<br/>Residence</li> </ol> | to Register for<br>by the beneficia          | ved <u>Fermanent</u><br>rv? *                   | C Tes                                    | C N0              |              |         |         |
|                   |                    | If yes, please<br>pending                                      | select location                              | where the I-485 is                              | Select a B                               | CIS Location      | ×            |         |         |
|                   |                    | 2. Has the be<br>Protected S                                   | neficiary been g<br><u>Status</u> ? <b>*</b> | ranted <u>Temporary</u>                         | C Yes                                    | C No              |              |         |         |
|                   |                    | 3. Does the b<br>Resident C                                    | eneficiary have a<br>ard? *                  | an 1-551 Permaner                               | nt C Yes                                 | C No              |              |         |         |
|                   |                    | 4. Is the bene                                                 | ficiary a <u>refugee</u>                     | or asylee?*                                     | C Yes                                    | C No              |              |         |         |
|                   |                    |                                                                | <b>⋖</b> 8                                   | lack Cancel                                     | Continue ►                               |                   |              |         |         |
|                   |                    |                                                                | Ple                                          | ase read our <u>Secure 1</u>                    | Ste Statement                            |                   |              |         |         |
|                   |                    | For assistance                                                 | or questions regains 1-8                     | rding this form, please<br>00-375-5283 (TDD 1-8 | e cali our National Cu<br>300-767-1833]. | stomer Service Ce | nter at      |         |         |
|                   |                    |                                                                |                                              |                                                 |                                          |                   |              |         |         |
|                   |                    |                                                                |                                              |                                                 |                                          |                   |              |         |         |
|                   |                    |                                                                |                                              |                                                 |                                          |                   |              |         |         |
|                   |                    |                                                                |                                              |                                                 |                                          |                   |              |         | *       |

#### **Part 1: Applicant Information**

In Part 1, you will answer questions about the person or organization filing the I-131. Travel documents will be sent to the address you provide here. Remember – you are not allowed to E-File if you are outside of the United States.

| 121 Eams A        | -listing for Tree                       | 10             |               | vices               | _     |                     | -            |                     |
|-------------------|-----------------------------------------|----------------|---------------|---------------------|-------|---------------------|--------------|---------------------|
| 1-151 Form: A     | pplication for trav                     | ver Docume     | ent           | $\kappa_{1}$        |       | My Forms            | Log out      | A CONTRACTOR        |
| Overview          | Filing Status Form                      | n Form         | Checklist     | Certify Forms       | I     | Payment             | Confirmation |                     |
| Part 1. Informa   | ation about the pers                    | son or orga    | nization fi   | ling this petitio   | on.   |                     |              |                     |
|                   |                                         |                |               |                     |       |                     |              |                     |
| In orde<br>marked | r to electronically proce<br>1 * below. | ss your applic | cation, you n | nust provide inforr | natio | n for the items     |              |                     |
|                   | <u>A#</u> :*                            |                |               |                     |       |                     |              |                     |
|                   | Date of Birth: *<br>(Month/Day/Year)    |                |               |                     |       |                     |              | _                   |
|                   | Class of Admission:                     |                |               |                     |       |                     |              |                     |
|                   | Gender: *                               |                | O Male        | O Female            |       |                     |              |                     |
|                   | Family Name: *                          |                |               |                     |       |                     |              |                     |
|                   | Given Name: *                           |                |               |                     |       |                     |              |                     |
|                   | Middle Initial:                         |                |               |                     | ĺ     | Zip                 | Code         | Identificati        |
|                   | Street Number and N                     | ame: *         |               |                     |       | Vour                | Zin (        | ode must m          |
|                   | <u>Apt.#</u>                            |                |               |                     |       | Tour                | r City       | State Con           |
|                   | City: *                                 |                |               |                     |       | you                 | I City/      | State. Cons         |
|                   | State: *                                |                | Select a      | State               | -     | WWW                 | .usps.c      | <u>com</u> to deter |
|                   | Zip Code: *                             | _              |               |                     |       | the c               | correct      | spelling and        |
|                   | Country of Birth: *                     |                | Celect a      | Country             | _     | <mark>com</mark> bi | nation       | of City/Stat        |
|                   | Country of Citizenship                  | 0: *           | Select a      | Country             |       | Code                | to us        | e when ente         |
|                   | Social Security # *                     |                |               | -                   |       | cou                 | you          | r address.          |
|                   |                                         |                |               |                     | l     |                     | 5            | 00001101            |

#### Part 2: Selecting Type of Travel Document

In Part 2, you will answer questions to indicate the type of travel document you are requesting, and to determine where your application is sent for processing.

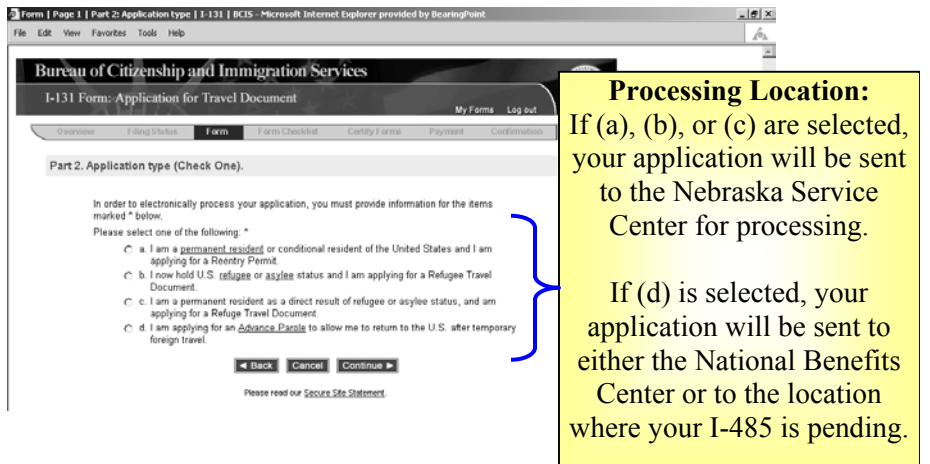

#### **Type of Travel Document Requested**

- If (a) is selected, you will answer questions related to Reentry Permit on Parts 3, 4, and 5 of Form I-131.
- If (b) or (c) is selected, you will answer questions related to Refugee Travel Document on Parts 3 and 6.
- If (d) is selected, you will answer questions related to Advance Parole on Parts 3 and 7.

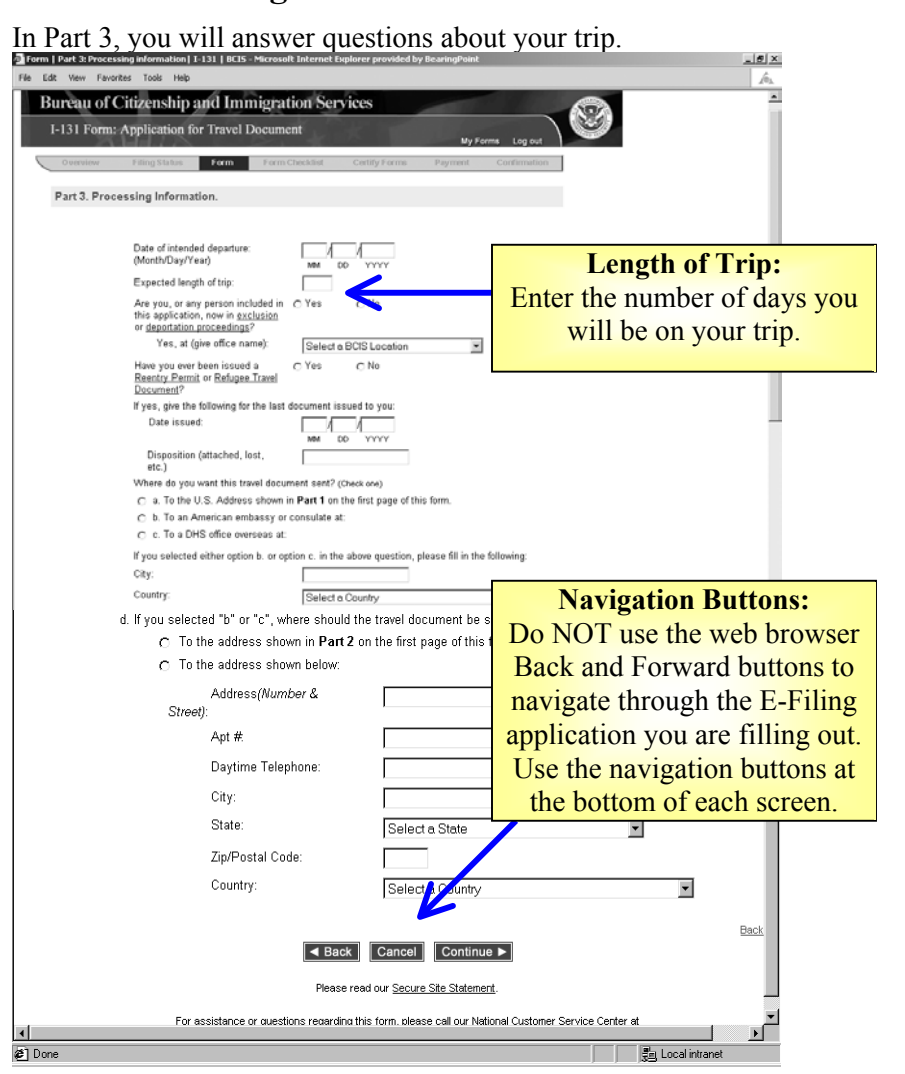

#### **Part 3: Receiving Travel Documents**

#### Part 4: Additional Information About Your Trip

If you are applying for Reentry Permit, you will be asked more questions about your trip in Part 4.

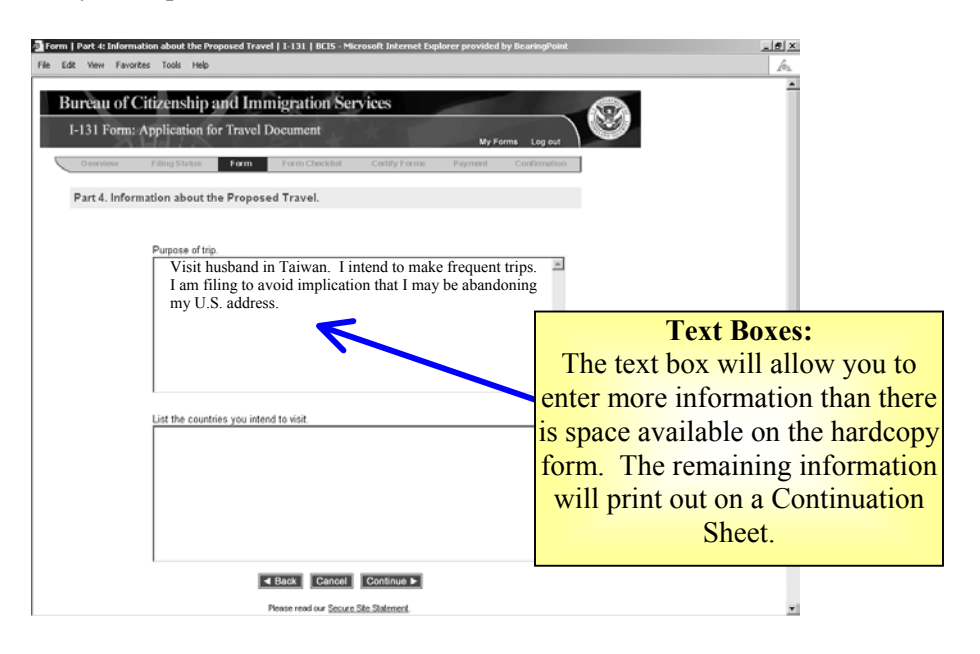

#### Part 5: Reentry Permit

If you are applying for a Reentry Permit, you will answer more questions in Part 5.

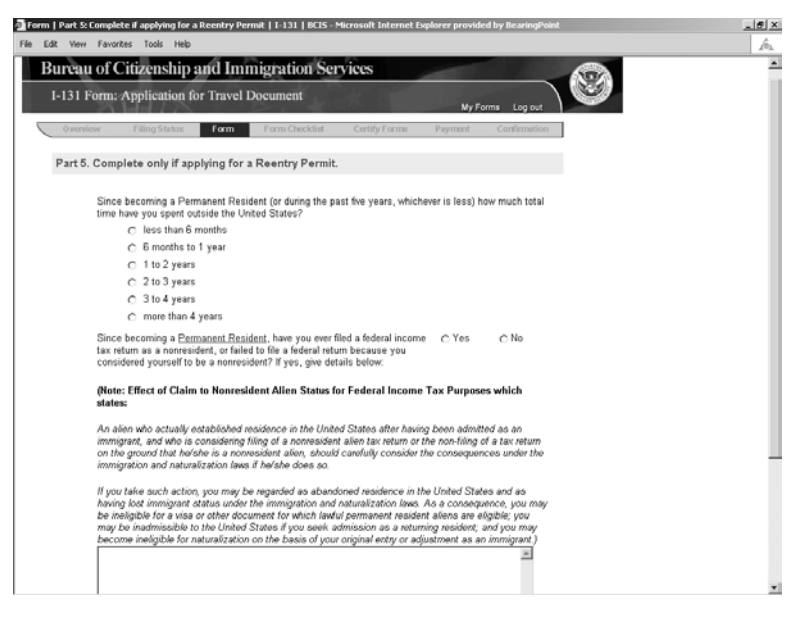

#### Part 6: Refugee Travel Document

If you are applying for a Refugee Travel Document, you will answer more questions in Part 6.

| LOR YHEW Favorites Tools Help                                                                     |            |     |
|---------------------------------------------------------------------------------------------------|------------|-----|
| Bureau of Citizenship and Immigration Services                                                    |            |     |
| I-131 Form: Application for Travel Document                                                       | 9          |     |
| Overview Filing Status Form Form Checklist Certify Forms Payment Confirmation                     |            |     |
| Part 6. Complete only if applying for a Refugee Travel Document.                                  |            |     |
| Country from which you are asyles Select a Country                                                |            |     |
| or reruger.<br>Do you plan to travel to the above-named country? C Yes C No                       |            |     |
| If yes, explain below                                                                             |            |     |
| -                                                                                                 |            |     |
| Sinne ver ware encoded Refuse/Aculae status have you ever                                         |            |     |
| a. returned to the above-named country? O Yes O No                                                |            |     |
| b. applied for an/or obtained a national passport, passport renewal, or entry C Yes C No          |            |     |
| permit into this country?                                                                         |            |     |
| Since being accorded Refugee/Asylee status, have you, by any legal<br>procedure or voluntary act: |            |     |
| a. re-acquired the nationality of the above-named country?                                        | C Yes C No |     |
| b. acquired a new nationality?                                                                    | C Yes C No |     |
| c. been granted refugee or asylee status in any other country?                                    | C Yes C No |     |
| lf yes, explain below:                                                                            |            |     |
|                                                                                                   | *          |     |
|                                                                                                   |            |     |
|                                                                                                   |            |     |
|                                                                                                   |            |     |
|                                                                                                   |            |     |
|                                                                                                   | <b>T</b>   |     |
|                                                                                                   |            |     |
|                                                                                                   |            |     |
|                                                                                                   |            | Bac |
| ▲ Back Cancel Continue ►                                                                          |            |     |
| Please read our Secure Site Statement                                                             |            |     |
|                                                                                                   |            |     |

#### **Part 7: Advance Parole**

If you are applying for Advance Parole, you will answer more questions in Part 7.

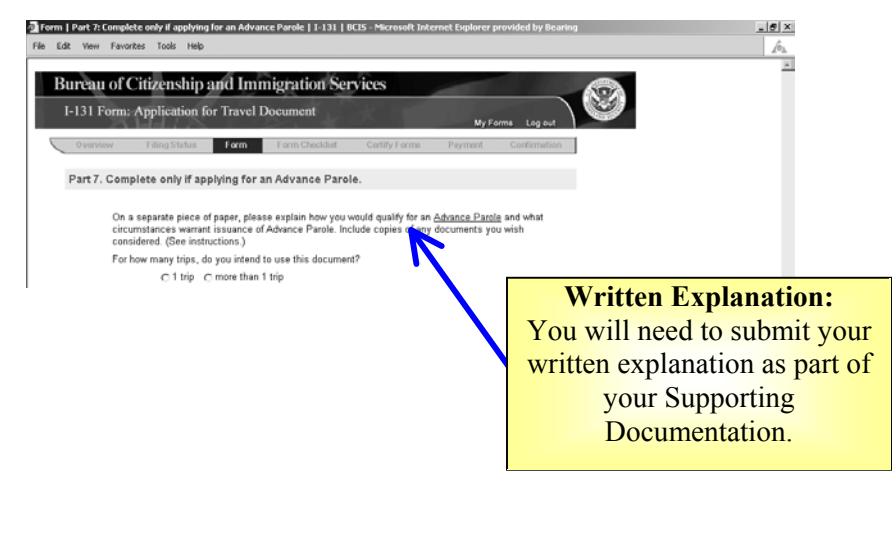

### Forms Checklist and Concurrent E-Filing

The Forms Checklist provides information about each form you have filled out, but not yet submitted.

| Form Checklisk   BCIS - Microsoft Internet Explorer provided by BearingPoint     File Edit View Favorites Tools Help                                                                                                    |                                                        |                                    |
|----------------------------------------------------------------------------------------------------|--------------------------------------------------------|------------------------------------|
| Bureau of Citizenship and Immigration Services<br>I-131 Form: Application for Travel Document<br>Opening Ellipsiates form Immigrating Cetterform                                                                                                    | My Forms Log out                                       | Ĵ                                  |
| Form Checklist                                                                                                    |                                                        |                                    |
| Below is the fee/fees for all forms currently in your application.                                                                                                    |                                                        |                                    |
| Form Description<br>I-131 - Jones, J I-131 Application Fee<br>I-131 - Jones, G I-131 Application Fee                                                                                                    | Fee<br>\$ 110.00<br>\$ 110.00                          |                                    |
| Total due from filer:                                                                                                    | \$220.00                                               | Add I-131:                         |
| I-131 - Jones, J                                                                                                    |                                                        | To concurrently file another I-    |
| 1-131 - Jones. J Add 1-131                                                                                                    |                                                        | 121 for a formily more than alight |
| C <u>k131 - Jones, G</u>                                                                                                    |                                                        | on "Add I-131."                    |
|                                                                                                    |                                                        |                                    |
| Add New Form by selecting Add followed by the form number.                                                                                                    |                                                        |                                    |
| Review of East a Form by selecting the hypotrinked form number.<br>Delete a Form or Forms by selecting the checkbox for a form, or by sel<br>than one form, then selecting the Delete Form button. Note: if you delete<br>associated forms, those forms will also be deleted. | lecting multiple boxes for more<br>a form that has any |                                    |
| Certify Forms by selecting the Certify Forms button if the information in :                                                                                                    | all the forms is correct.                              |                                    |
| Delete Form Cancel Certify Forms                                                                                                    | 3                                                      |                                    |

- Concurrent E-Filing of multiple I-131s is only allowed for family members. This functionality should not be used to concurrently file unrelated I-131s.
- You may Concurrently E-File an I-131 and I-765 only if the I-131 beneficiary can file an I-765 under the (c)(9) Eligibility Classification (i.e., the beneficiary has a pending I-485, Application to Register Permanent Residence or Adjust Status, currently at an USCIS office).
  - If you with to Concurrently E-File an I-131 with an I-765, you must fill out the I-765 first.

## **Confirmation Receipt**

After successfully submitting your payment, you will be taken to a Confirmation Receipt List screen.

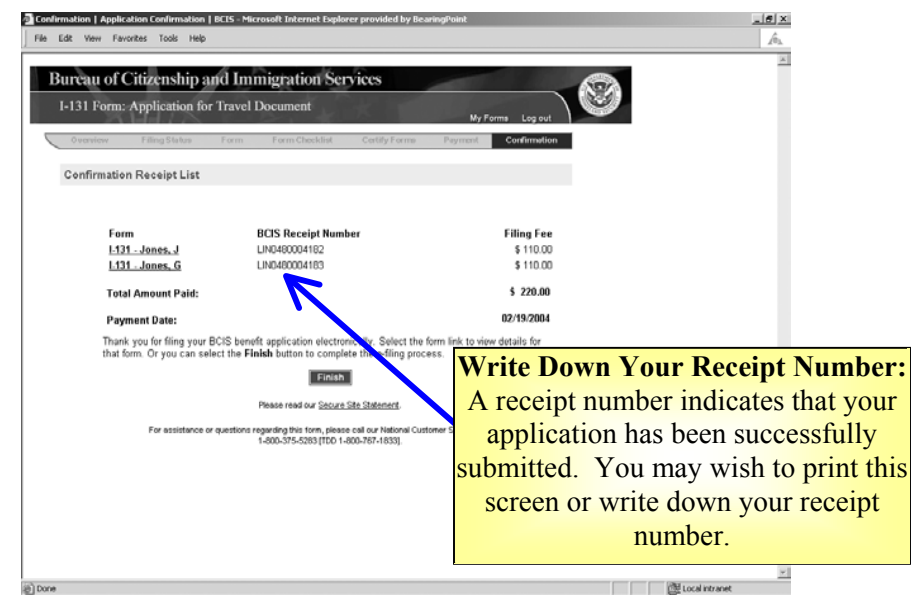

- After noting your receipt number, click on the <FINISH> button. This will generate a PDF file that you may save or print for your records.
- If the PDF file does not generate, call the National Customer Service Center at 1-800-375-5283. Do NOT re-file. Your application has been submitted successfully, as indicated by the receipt number on the Confirmation Receipt List.

## Next Steps – Specific to Form I-131

Follow the instructions on the Confirmation Receipt notice.

• Form I-131 applicants do not need to call the National Customer Service Center to schedule an appointment. Rather, you must submit hardcopy photos with your Supporting Documentation.

This is an example of the first page of the PDF file that should generate when you click on the <FINISH> button.

| Confirmation Receipt                                                                                                    | Tra                    | vel Document                                                                                                    |                                                                                             |                                                                                          |
|----------------------------------------------------------------------------------------------------|------------------------|----------------------------------------------------------------------------------------------------|---------------------------------------------------------------------------------------------|------------------------------------------------------------------------------------------|
| BCIS Receipt Number<br>Concurrent Filing Identification Number                                                                                                    | ŧ.                     | LIN6480084182<br>5899                                                                                                    |                                                                                             |                                                                                          |
| ASC Fingerprint Code<br>Date of Submission<br>First Name<br>Middle Name                                                                                                    |                        | 021-19-2004<br>2                                                                                                    |                                                                                             |                                                                                          |
| Family Name<br>Organization Name<br>Elino Fes                                                                                                    |                        | damas                                                                                                    |                                                                                             |                                                                                          |
| Finger Print Fee<br>Total Amount Paid<br>Paid by                                                                                                    | 5                      | 0.00<br>118.00<br>Electronic Bank Account!                                                                                                    | Debil                                                                                       |                                                                                          |
| Thank you for filing your BCI5 benefit application electronically<br>BCIS location at the address below far proceeding. You will re-<br>dee the advention and the second Baroot for the former for                                                                                                    | You                    | r application will be elec<br>an official Receipt Noti-                                                                                                    | transatily transmitted to the<br>or (Form 1-797) within 7-10                                |                                                                                          |
| <ul> <li>not internation on required supporting documentative<br/>links listed at the following internet address: <u>little</u></li> <li>DD attach one copy of this Continuation Receipt at<br/>are suboriting.</li> <li>DD keep the extra copy of the Continuation Receipt</li> </ul>                                                                                                    | an fur                 | er page for the supports                                                                                                    | g documentation that you                                                                    |                                                                                          |
| DO NOT earld a copy of your e-find application with     DO NOT include any applications or less with your s                                                                                                    | wed t<br>your<br>happo | he copy of the applicatio<br>supporting documentation for t<br>rling documentation for t                                                                                                    | n for your records.<br>In:<br>Nis e filed application.<br>Address for                       | r Mailing in                                                                             |
| DO NOT serve a copy of your o find application with     DO NOT include any applications or less with your 1                                                                                                    | Habbo<br>Hone          | the oopy of the applicatio<br>supporting documentation for t                                                                                                    | Address for<br>Supporting D<br>The Confirm                                                  | r Mailing in<br>ocumentatio<br>ation Receip                                              |
| DO NOT serve a copy of your o find application with     DO NOT include any applications or less with your 1     Prease mail in any supporting documentation to take advector     U.S. Mail:                                                                                                    | and t                  | the oupy of the application<br>supporting documentation<br>rting documentation for 3                                                                                                    | Address for<br>Supporting D<br>The Confirm<br>notice provides                               | r Mailing in<br>ocumentatio<br>ation Receip<br>the address                               |
| DO NOT serve a way of your o find application with<br>DO NOT include any applications or less with your o<br>Pease mail in any supporting documentation in this concer-<br>U.S. Mail:<br>NEBRASKA SERVICE CONTER<br>Attr. E-Field -1131<br>P.O. BOX 87373                                                                                                    | and I<br>your<br>happo | the oupy of the application<br>supporting documentation<br>rting documentation for t                                                                                                    | Address for<br>Supporting D<br>The Confirm<br>notice provides<br>where to send<br>docume    | r Mailing in<br>ocumentatio<br>ation Receip<br>the address<br>your supporti<br>entation. |
| DO NOT serve a copy of your o find application with<br>DO NOT include any applications or liess with your i<br>DO NOT include any applications or liess with your i<br>U.S. Mail:<br>NEDRASKA SERVICE CONTER<br>Ath: E-Falss i-131<br>P.O. BOX 87373<br>Lincoln, NE 685017090<br>Por assistance or questions regarding your application, you<br>1400-315-6323 [Thr 1-800-767-1833], For the status of your<br>MID/Novus usits gav. | abbo<br>Antibo         | the output of the application<br>supporting documentation for the support of the support of the sup | Address for<br>Supporting De<br>The Confirm<br>notice provides<br>where to send y<br>docume | r Mailing in<br>ocumentatio<br>ation Receip<br>the address<br>your supporti<br>entation. |

### **Supporting Documentation**

In addition to the instructions provided on the website at <u>http://uscis.gov/graphics/formsfee/forms/e-supporting.htm</u> please follow these guidelines when submitting supporting documentation:

- Submit two (2) hardcopy photos with your Supporting Documentation.
- Include a copy of the Confirmation Receipt notice when mailing in your Supporting Documentation.
- Mail the supporting documentation to the addresses below, if the petition is a non-premium processing case; and
- Include a cover letter referencing your receipt number and clearly state that the supporting documentation in for an E-Filed petition.

| IF                                                      | THEN                                                                                                    |
|---------------------------------------------------------|----------------------------------------------------------------------------------------------------|
| Your petition<br>receipt number<br>begins with<br>"WAC" | Send supporting documentation to:<br>California Service Center<br>Attn: E-Filed I-131<br>P.O. Box 30111-30115<br>Laguna Niguel, CA 92607-0111 |
| Your petition<br>receipt number<br>begins with "LIN"    | Send supporting documentation to:<br>Nebraska Service Center<br>Attn: E-Filed I-131<br>PO Box 87373<br>Lincoln, NE 68501-7131                 |
| Your petition<br>receipt number<br>begins with "SRC"    | Send supporting documentation to:<br>Texas Service Center<br>Attn: E-Filed I-131<br>P.O. Box 852685<br>Mesquite, TX 75185-2685                |
| Your petition<br>receipt number<br>begins with "EAC"    | Send supporting documentation to:<br>Vermont Service Center<br>Attn: E-Filed I-130<br>Lower Welden Street<br>St. Albans, VT 05479-0001        |

## **PDF** Troubleshooting

If the PDF Confirmation Receipt Page did not generate, or you were unable to save and/or print the PDF version of the Confirmation Receipt Page, DO NOT FILE AGAIN. Send an e-mail request to <u>E-Filing.Support@dhs.gov</u> and include your Receipt Number in the e-mail message.

## Volume IX – E-Filing Form I-140

#### Purpose

The purpose of this document is to highlight key aspects of the I-140 E-Filing module for prospective employers wishing to E-File an Immigration Petition For Alien Worker (Form I-140). The following screenshots and discussion topics will provide a preview of the I-140 on-line E-Filing Form and can be used as a reference to prepare for E-Filing I-140 petitions.

In this document the following topics will be addressed:

- E-Filing and Centralized Filing/Sole Jurisdiction
- Providing Work Addresses
- <u>Soviet Scientists E-Filing Ineligibility</u>
- <u>North American Industry Classification System (NAICS) Codes</u>
- <u>Additional Family Information</u>
- <u>I-140 and Concurrent E-Filing</u>
- I-140 Mailing Addresses for Supporting Documentation

## **E-Filing and Centralized Filing/Sole Jurisdiction**

Sole Jurisdiction and/or Centralized Filing is a privilege granted to a petitioner, or its attorney/representative, whose headquarters, human resources, or legal operations is located within a CIS Service Center's jurisdiction. If a petitioner's request for Sole Jurisdiction/Centralized Filing

is granted, the petitioner is placed on a CIS Service Center's Sole Jurisdiction/Centralized Filing list and may submit all of its petitions (I-140s and I-129s are petitions) to that CIS Service Center, regardless of where the beneficiary will work or where the petitioner is located.

E-Filing under a Sole Jurisdiction/Centralized Filing program without prior authorization, risks significant processing delays as the petition is manual transferred to the correct location.

#### **Filing Status**

WARNING: If you are utilizing Centralized Filing, you must file as an attorney or representative.

Disregard ow.

#### 1. Attorney or non-attorney

Please indicate below if you are filing this form as a qualified attorney or otherwise: \*

You <u>DO NOT</u> need to be an attorney or representative to E-File under the Sole Jurisdiction Centralized Filing program. Z. Are you aunorized for centralized Filing or Sole Jurisdiction or is this filing for an <u>internationally</u> recognized athlete, group, team sports organization, or Canadian Custom Harvester?\*

When E-Filing a petition under a Sole Jurisdiction/Centralized Filing program please note:

- The warning message that states that you must file as an attorney or representative should be disregarded.
- You must self-select your Sole Jurisdiction/Centralized Filing Service Center when prompted or petition may not be sent to the correct processing location (see dropdown just under the second Filing Status question).

If you are <u>not</u> filing under the Centralized Filing/Sole Jurisdiction program question # 2 should be disregarded.

Answer yes only if you are filling under the Centralized Filing/Sole Jurisdiction program

### **Providing Work Addresses**

Providing the nonimmigrant actual work location is critical to the electronic routing of E-Filing petitions.

| <ol> <li>Information about the person or organ<br/>In order to electronically process your applic-<br/>marked * below.</li> </ol> | nization filing this petition.<br>ation, you must provide information for the items             | Work Ad                                                                | dress is required<br>Part 1 or 6 |
|----------------------------------------------------------------------------------------------------|-------------------------------------------------------------------------------------------------|------------------------------------------------------------------------|----------------------------------|
| If the employer is an individual, the Family N<br>is an organization then the Company or Org                                      | lame and Given Name must be provided. If the emplo<br>ganization Name must be provided. Part 6. | yer<br>Basic information about the proposed                            | l employment.                    |
| Family Name: *                                                                                                    |                                                                                                 |                                                                        |                                  |
| Given Name: "                                                                                                    |                                                                                                 | Job title:                                                             | Select a Job Code 💌              |
| Middle Initial:                                                                                                    |                                                                                                 | SOC Code:                                                              | Select a SOC Code                |
| Address - Attn:                                                                                                    |                                                                                                 | Nontechnical description of job:                                       |                                  |
| Company or Organization: *                                                                                                    |                                                                                                 |                                                                        |                                  |
| Street Number and Name: *                                                                                                    |                                                                                                 |                                                                        |                                  |
| Room:                                                                                                    |                                                                                                 |                                                                        |                                  |
| City: *                                                                                                    |                                                                                                 |                                                                        |                                  |
| Select a state (U.S. address<br>only) <b>or</b> province (Outside U.S.); *                                                        |                                                                                                 | Address where person will work<br>if different from address in Part 1: |                                  |
| State:                                                                                                    | Select a State                                                                                  | Address 1:                                                             |                                  |
| Province:                                                                                                    |                                                                                                 | Address 2:                                                             |                                  |
| Country: *                                                                                                    | Select a Country                                                                                | Apt. #                                                                 |                                  |
| 7in (IIS addrace only) */                                                                                                    |                                                                                                 | City:                                                                  |                                  |
| Postal Code (Outside U.S.)                                                                                                    |                                                                                                 | State:                                                                 | Select a State                   |
| E-mail Address:                                                                                                    |                                                                                                 | Zip Code:                                                              |                                  |
| IRS Tax #                                                                                                    |                                                                                                 | Is this a full-time C Yes<br>position?                                 |                                  |
| Social Security # (if any):                                                                                                    |                                                                                                 | C No Hours p                                                           | er week Wages per week \$        |

- Routing of E-Filed I-140 petitions is based on work location.
- If a foreign address is provided in Part 1, you will be required to provide a US work address in Part 6.
- If a US address is provided and no work address is provided in Part 6, the system will consider the address provided in Part 1 as the work location.
- If there is more than one work location then you should provide the primary or first plan work location and provide the remaining address on a separate piece of paper with the petition's supporting documentation.

## Soviet Scientists E-Filing Ineligibility

E-Filing is not for everyone and there are a number of situations where you must continue to use the paper-based process in order to properly file your petition. These situations include when you are applying for a filing fee waiver or requesting that your case be expedited.

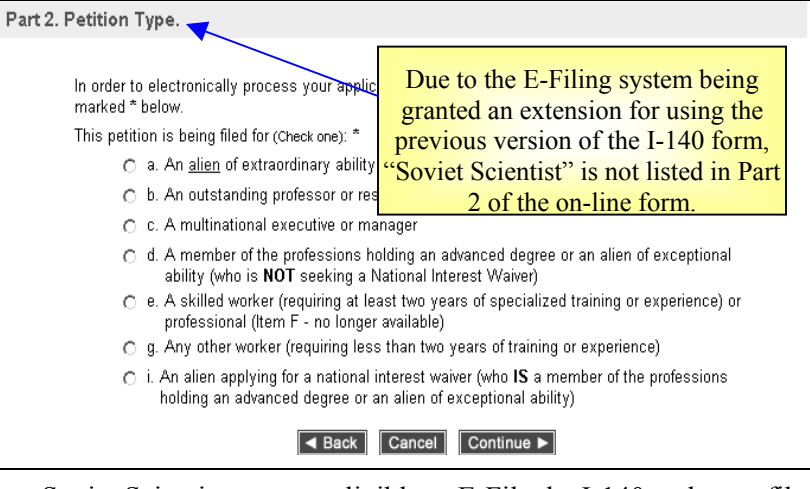

- Soviet Scientists are not eligible to E-File the I-140 and must file in paper.
- Petition Type is a form specific section that asks a required question that will only apply to the I-140 form.

| ERROR: It is suggested that you indicate your Petition Type. Failure to a application or petition being delayed or denied.                               | lo so may result in your |
|----------------------------------------------------------------------------------------------------|--------------------------|
| In order to electronically process your application, you must provide informatio<br>marked * below.                                                      | n for the items          |
| This petition is being filed for (Check one): *                                                                                                    |                          |
| An alien of extraordinary ability                                                                                                    |                          |
| 🔿 b. An outstanding professor or researcher                                                                                                    |                          |
| <ul> <li>c. A multinational executive or manager</li> </ul>                                                                                              | Error messages received  |
| <ul> <li>d. A member of the professions holding an advanced degree or an a<br/>ability (who is NOT seeking a National Interest Waiver)</li> </ul>        | if this section is left  |
| <ul> <li>e. A skilled worker (requiring at least two years of specialized traini<br/>professional (Item F - no longer available)</li> </ul>              | <sup>ng</sup> blank.     |
| <ul> <li>g. Any other worker (requiring less than two years of training or exp</li> </ul>                                                                | erlence                  |
| <ul> <li>An alien applying for a national interest waiver (who IS a member<br/>holding an advanced degree or an alien of exceptional ability)</li> </ul> | of the professions       |
| ■ Back Cancel Continue ■                                                                                                    |                          |

# North American Industry Classification System (NAICS) Codes

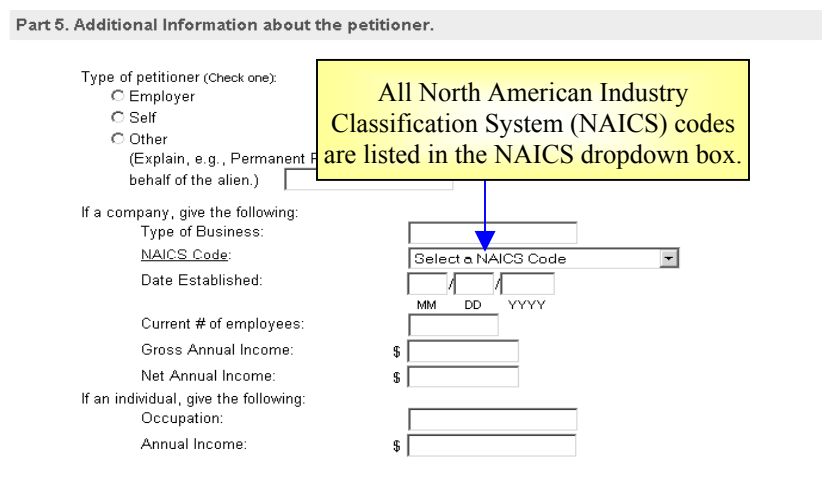

• The DOL/ETA Case Number field is a required field in Part 5 of the E-Filing form. If you do not have a DOL/ETA Case Number, please follow the paper-file process.

## **Additional Family Information**

If the number of family members exceeds the number of fields provided in Part 7, then the information for additional family must be submitted on a separate piece of paper with your supporting documentation.

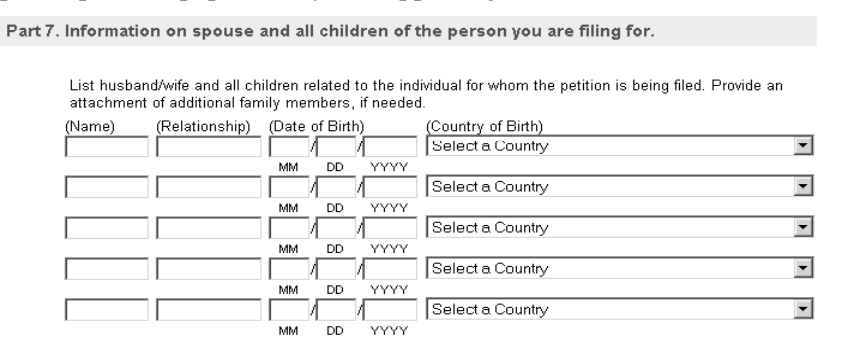

## I-140 and Concurrent E-Filing

Concurrently E-Filing is a term that describes an E-Filing system functionality. By concurrent E-Filing, certain form types can be electronically submitted at the same under specific circumstances (e.g., I-129s and I-907s). Concurrently E-Filing is NOT synonymous with policies like USCIS' Concurrent Filing program, which refers to petitioner submitting Form I-485, Application for Adjustment of Status concurrently with the I-140 and other forms like:

- Form I-131, Application for Travel Document;
- Form I-212, Application for Permission to Reapply for Admission into the United States After Deportation or Removal;
- Form I-765, Application for Employment Authorization; or
- Form I-824, Application for Action on an Approved Application or Petition.

#### No forms are available for concurrent E-Filing with the I-140.

• Paper-based applications associated with an E-Filing application are treated as separate applications, because they are received and data entered into USCIS' case management system at different times. If there are paper-

Filing in paper is always an option

based applications you wish to concurrently E-File with an E-Filing application, E-Filing may NOT be the best filing method, and while you are NOT required to do so, you may want to consider mailing all your forms and fees in paper.

## **PDF** Troubleshooting

If the PDF Confirmation Receipt Page did not generate, or you were unable to save and/or print the PDF version of the Confirmation Receipt Page, DO NOT FILE AGAIN. Send an e-mail request to <u>E-Filing.Support@dhs.gov</u> and include your Receipt Number in the e-mail message.

# I-140 Mailing Addresses for Supporting Documentation

If you have E-Filed your petition, but were unable to save and/or print the PDF version of the petition and confirmation receipt notice, you should:

- Wait to receive the official receipt notice (Form I-797) in the mail;
- Note the receipt number on the I-797;
- Mail the supporting documentation to one of the addresses below, if the
- Include a cover letter referencing your receipt number and clearly state that the supporting documentation is for an E-Filed petition.

| IF                                  | THEN                              |
|-------------------------------------|-----------------------------------|
| Your petition                       | Send supporting documentation to: |
| receipt number                      | California Service Center         |
| begins with                         | Attn: E-Filed I-140               |
| WAC                                 | P.O. Box 10140                    |
|                                     | Laguna Niguel, CA 92607-0140      |
| Your petition                       | Send supporting documentation     |
| receipt number                      | Nebraska Service Center           |
| begins with "LIN"                   | Attn: E-Filed I-140               |
|                                     | PO Box 87373                      |
|                                     | Lincoln, NE 68501-7373            |
| Your petition                       | Send supporting documentation     |
| receipt number                      | Texas Service Center              |
| begins with "SRC"                   | Attn: E-Filed I-140               |
|                                     | P.O. Box 851391                   |
|                                     | Mesquite, TX 75185-1391           |
| Your petition                       | Send supporting documentation     |
| receipt number<br>begins with "EAC" | Vermont Service Center            |
|                                     | Attn: E-Filed I-140               |
|                                     | 75 Lower Welden Street            |
|                                     | St. Albans, VI 054/9-0001         |

## **Volume X – E-Filing Form I-539**

#### Purpose

The purpose of Volume X is to highlight key aspects of the I-539 E-Filing module for prospective employers wishing to E-File an Application To Extend/Change Nonimmigrant Status (Form I-539). The following screenshots and discussion topics will proved a preview of the I-539 on-line E-Filing Form and can be used as a reference to prepare for E-Filing I-539 petitions.

In is document the following topics will be addressed:

- <u>Using the E-Filed I-539 to Change or Extend Your Status</u>
- E-Filing Ineligibility of A, G, and NATO Nonimmigrants
- <u>E-Filing I-539s That Have Multiple Beneficiaries</u>
- <u>Associating E-Filed I-539 With an Application for Employment</u> <u>Authorization</u>
- <u>Mailing Addresses for Supporting Documentation</u>

# Using the E-Filed I-539 to Change or Extend Your Status

The E-Filing System only allows certain nonimmigrant classifications to extend or change their status.

**Remember**, if you feel that you are eligible to apply for an extension or change of status not allowed by the E-Filing system you may always apply in paper.

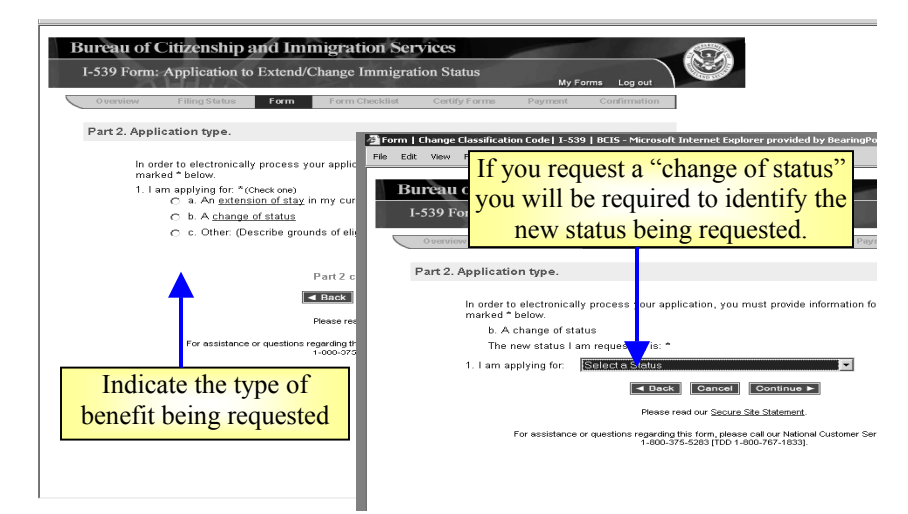

- You will only be allowed to E-File an I-539 requesting an extension of stay for the following nonimmigrant classifications:
  - B-1, B-2, E-1-Dependent, E-2-Dependent, H-4, L-2, M-2, N-8, N-9, O-3, P-4, Q-2, Q-3, R-2, TD, and M-1.
  - Note that **F-1** Extension of Stays are allowed if they state they have a date specific visa.
- You will only be allowed to E-File an I-539 requesting a change of status to the following nonimmigrant classifications:
  - B-1, B-2, E-1-Dependent, E-2-Dependent, F-1, F-2, H-4, I, J-1, J-2, L-2, M-1, M-2, N-8, N-9, O-3, P-4, R-2, and TD.
  - Note that **M-1** nonimmigrants will not be allowed to request a change to **F-1** nonimmigrant status using the E-Filing system.

If you attempt to request an extension or change of status you will (in most cases) receive an error message stating the <u>you cannot request that extension</u> <u>of stay</u> **or** <u>the nonimmigrant classification will not appear as a change of status option.</u>

# **E-Filing Ineligibility of A, G, and NATO Nonimmigrants**

The E-Filing web instructions clearly state that A, G, and NATO nonimmigrants are E-Filing ineligible. Nonetheless, the E-Filing system will

You must file I-539s requesting a benefit for an A, G, and NATO nonimmigrant in paper.

not generate an error message if you mistakenly request an ineligible A, G, and NATO benefit, so be sure to carefully read and follow the I-539 E-Filing web instructions.

- If you are applying for a change of nonimmigrant status to, from, or within, A, G, or NATO classification then you must first submit your request to the diplomatic mission, international organization, or NATO/HQ SACT that employs you, or if you are a dependent, your principal alien. Your request must also include Form I-566.
- If you are an A-3, G-5, or NATO-7 requesting an extension of stay then your employer must submit this application, together with Form I-566, to the embassy, international organization, or NATO command that employs you.

## **E-Filing I-539s That Have Multiple Beneficiaries**

You can E-File an I-539 for other family members jointly by filling out online E-Filing I-539 Supplement-1s for each co-applicant.

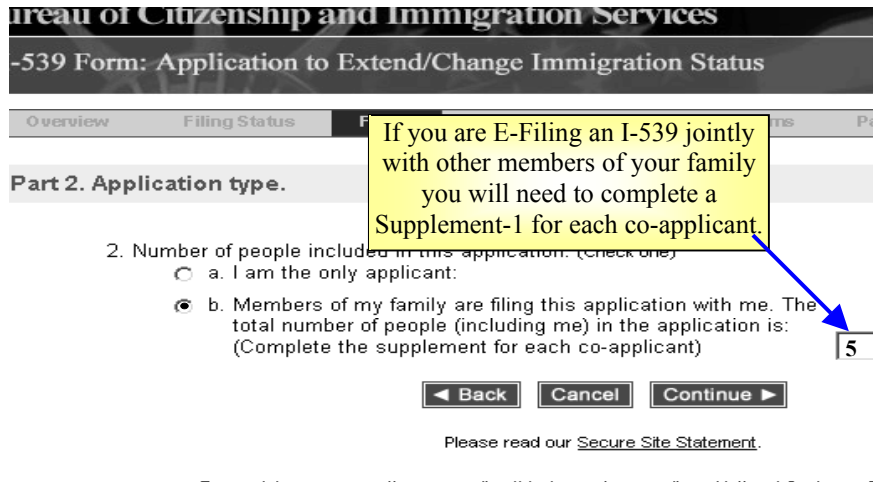

For assistance or questions regarding this form, please call our National Customer 5 1-800-375-5283 [TDD 1-800-767-1833].

• For example, if you indicate in Part 2 of the on-line E-Filing I-539 form that there is a total of 5 beneficiaries included in the I-539 application, then 4 on-line I-539 Supplement-1s will be provided for completion.

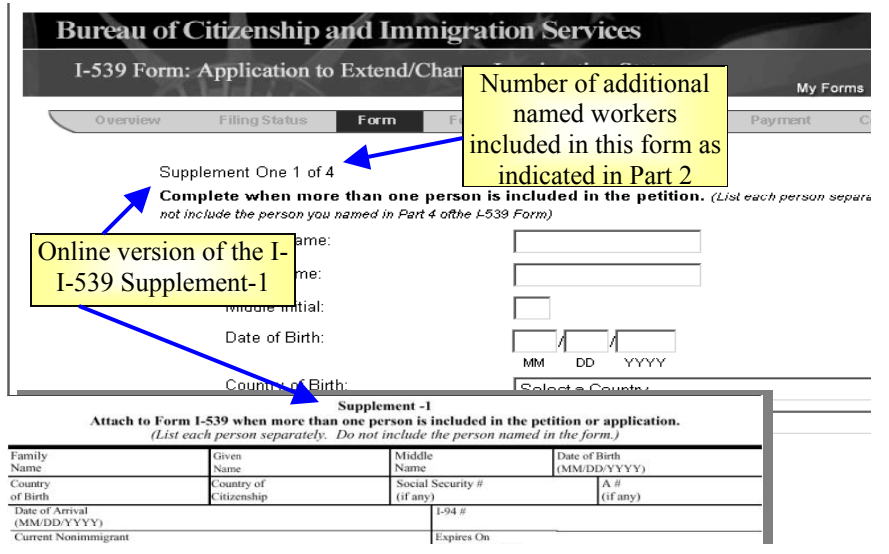

• If you want to drop any of your co-applicants for whatever reason simply use the <Back> or <Continue> buttons to reach the "Supplement Form for I-539" page and follow the instructions for deleting a co-applicant's Supplement-1 form.

| I-539 F  | orm: /           | Application to                                        | Extend                 | l/Chan                                | ge Immigra                                                    | tion Statu                                      | s                              |
|----------|------------------|-------------------------------------------------------|------------------------|---------------------------------------|---------------------------------------------------------------|-------------------------------------------------|--------------------------------|
| O vervie | SAF.             | Filing Status                                         | Form                   | Fo                                    | orm Checklist                                                 | Certify Fo                                      | orms F                         |
|          |                  |                                                       |                        | Supp                                  | lement Forr                                                   | ns For I-53                                     | 9                              |
|          | You ha<br>please | ave reduced the to<br>select 4 people<br>of 4: NA, NA | otal numb<br>to be rem | oer of pe<br>oved.<br>The u<br>delete | ople filing this :<br><mark>ser will hav</mark><br>a Suppleme | application fr<br>e the option<br>ent-1 section | om 5 to 1. I<br>on to<br>on by |
|          |                  | of 4: NA, NA                                          |                        | clicl<br>with                         | cing the nan<br>the Supplen                                   | ne associa<br>nent-1 sec                        | ted<br>tion                    |
|          | □ 3              | of 4: NA, NA                                          |                        | an                                    | d selecting <                                                 | <continue< td=""><td>&gt;</td></continue<>      | >                              |
|          | □ 4              | of 4: NA, NA                                          |                        | ■ Bac                                 | k Cancel                                                      | Continue                                        |                                |

## Associating E-Filed I-539 with an Application for Employment Authorization

An Application for Employment Authorization (Form I-765) can only be concurrently E-Filed with an I-539 for a spouse of a principal E or L nonimmigrant when you are also concurrently E-Filing a Petition for a Nonimmigrant Worker (Form I-129) for the principal. If you are not concurrently E-Filing an I-539 with an I-129 for a principal of an E or L nonimmigrant, and you want to E-File an I-765 for an E or L dependant beneficiary on an I-539 then:

- First, E-File the I-765.
  - Be sure to note the E-Filing receipt number generated after E-Filing the I-765.
- Second, complete an I-539.
  - Answer item **3.g.** in Part 4 of the on-line E-Filing I-539 form as appropriate; and
  - Provide information about the E-Filed I-765 in the text box provided for **3.g.** answer explanations (see image below).

The information you provided about the E-Filed I-765 will help the appropriate Service Center associate the I-765 application with the related I-539 application.

If you answered "No" to Question 3g, fully describe how you are supporting yourself, include the source, amount and basis for any income, in the space below:

If you answered "Yes" to Question 3g, fully describe the employment, include the name of the person employed, name and address of the employer, weekly income and whether the employment was specifically authorized by BCIS, in the space below:

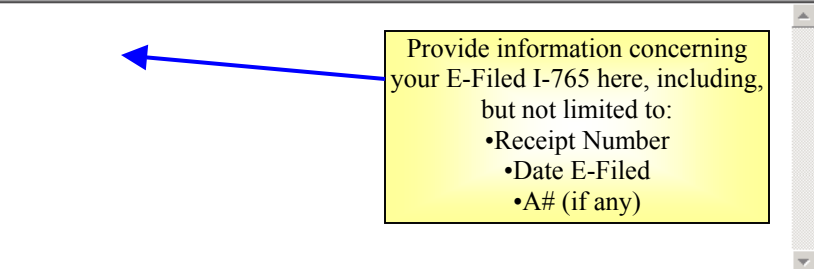

g. Have you, or any other person included in this application, O No O Yes been employed in the U.S. since last admitted or granted an extension or <u>change of status</u>?

### **Mailing Addresses for Supporting Documentation**

If you have E-Filed your application, but were unable to save and/or print the PDF version of the petition and confirmation receipt notice, you should:

- Wait to receive the official receipt notice (Form I-797) in the mail.
- Mail the supporting documentation to the addresses below. Include a cover letter referencing your receipt number and clearly state that the supporting documentation is for an E-Filed application.

| IF                                                            | THEN                                                                                                    |
|---------------------------------------------------------------|----------------------------------------------------------------------------------------------------|
| Your petition<br>receipt number<br>begins with<br>"WAC"       | Send supporting documentation to:<br>California Service Center<br>P.O. Box 10539<br>Laguna Niguel, CA 92607-0539                   |
| Your petition<br>receipt number<br>begins with "LIN"          | Send supporting documentation<br>Nebraska Service Center<br>Attn: E-Filed I-539<br>PO Box 87373<br>Lincoln, NE 68501-7539          |
| Your petition<br>receipt number<br>begins with " <b>SRC</b> " | Send supporting documentation<br>Texas Service Center<br>Attn: E-Filed I-539<br>P.O. Box 852523<br>Mesquite, TX 75185-2523         |
| Your petition<br>receipt number<br>begins with "EAC"          | Send supporting documentation<br>Vermont Service Center<br>Attn: E-Filed I-539<br>Lower Welden Street<br>St. Albans, VT 05479-0001 |

## **PDF Troubleshooting**

provided in this volume if your I-539:

Involves a F-1 or M-1 reinstatement
 Was concurrently E-Filed with an I-

Contact the National Customer Service Center at 1-800-375-5283 for supporting documentation mailing address information.

129 and/or I-907

If the PDF Confirmation Receipt Page did not generate, or you were unable to save and/or print the PDF version of the Confirmation Receipt Page, DO NOT FILE AGAIN. Send an e-mail request to <u>E-Filing.Support@dhs.gov</u> and include your Receipt Number in the e-mail message.

## **Volume XI – E-Filing Form I-765**

#### Purpose

The purpose of this document is to highlight key aspects of the I-765 E-Filing module for prospective employers wishing to E-File an Application For Employment Authorization (Form I-765). The following screenshots are a preview of the I-765 on-line E-Filing Form and can be used as a reference to prepare for E-Filing the I-765 petitions.

In this document the following topics will be addressed:

- <u>Processing Location of I-765 Filed on the Basis of a Pending I-485 at a</u> <u>USCIS District/Sub Office</u>
- <u>I-765 E-Filing Eligibility</u>
- <u>Submitting No Cost Applications</u>
- I-765 and Concurrent E-Filing
- <u>Supporting Documentation for the I-765</u>
- I-765 Mailing Addresses for Supporting Documentation

# **Processing Location of I-765 Filed on the Basis of a Pending I-485 at a USCIS District/Sub Office**

- The **fourth web page** of the I-765 contains a field that allows the applicant to note the office location of the I-485 (if applicable).
- Provide the I-485 receipt number and any other relevant data about I-485 status.
- An I-765 filed on the basis of a pending I-485 (shown at right) will be processed at the National Benefits Center (NBC). You should not contact the office where your I-485 is located because that office will not be reviewing the E-Filed I-765 case.

| Manner of Last Entry<br>U.S.:                                                | into the                                   | 1: ALIEN W/EXTRAORDINARY ABILITY                                  |
|------------------------------------------------------------------------------|--------------------------------------------|-------------------------------------------------------------------|
| (Visitor, Student, etc                                                       | :.)                                        |                                                                   |
| Current Immigration :<br>(Visitor, Student, etc                              | <u>Status</u> : O                          | 1: ALIEN W/EXTRAORDINARY ABILITY                                  |
| Please select your <u>e</u>                                                  | ligibility status:                         |                                                                   |
| * (c)(9)FILED I-485                                                          |                                            | ▼                                                                 |
| For (c)(9) eligibility<br>Please select the loc<br>your<br>I-485 is pending: | status only B                              | OSTON                                                             |
| Please provide inforn<br>concerning your eligi                               | nation My<br>bility status: au<br>7/       | The text entered here will be<br>printed on a continuation sheet. |
|                                                                              | A Back Can                                 | cel Continue ►                                                    |
|                                                                              | Continuation Sheet                         |                                                                   |
|                                                                              | Form I.D.                                  |                                                                   |
|                                                                              | Full Name:                                 | Harri M HISAO LIU                                                 |
|                                                                              | Organization Name:                         |                                                                   |
|                                                                              | Receipt Number:                            | LIN6480544887                                                     |
| Re                                                                           | ferenced Question Label:                   |                                                                   |
| Pa                                                                           | ge:                                        | Section: 4                                                        |
| Vethoda                                                                      | nd in Taiwan. Tintend to make troquent tri | ps. Lem Wins to                                                   |
| avoid implic                                                                 | cation that I may be abandoning my U.S. re | nidence.                                                          |
|                                                                              |                                            |                                                                   |
| _                                                                            |                                            |                                                                   |
|                                                                              |                                            |                                                                   |
|                                                                              |                                            |                                                                   |
|                                                                              |                                            |                                                                   |

## I-765 E-Filing Eligibility

E-Filing is not for everyone and there are a number of situations where you must continue to use the paper-based process in order to properly file your petition. These situations include when you are applying for a filing fee waiver or requesting that your case be expedited.

In addition, the E-Filing system is NOT currently programmed to accept applications for many eligibility codes under certain categories of 274a.12(a) and 274a.12(c).

- The following applicants are NOT eligible to E-File the I-765:
  - Applicants who request to expedite their case;
  - Applicants who are applying for a waiver of the filing fee;
  - Applicants who live outside the US, Guam, Puerto Rico, and the US Virgin Islands;
  - Applicants who are filing to correct data due to INS/USCIS administrative error; and
  - Applicants who fall under certain categories of 274a.12(a) and 274a.12(c) (See web content for details).

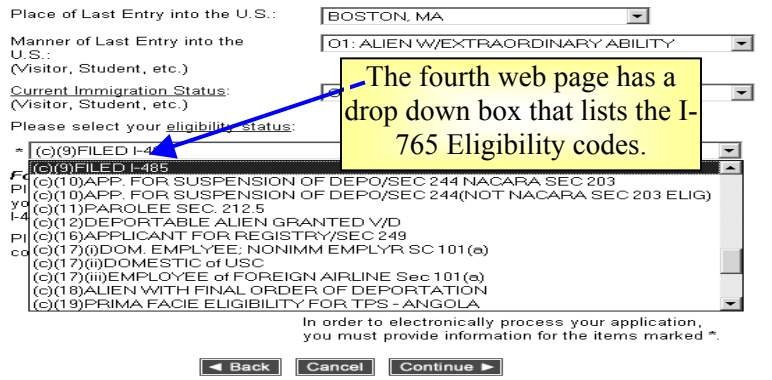

# **Submitting No Cost Applications**

An applicant should <u>NOT</u> submit more than one of the same no cost applications. That will not speed up the processing time. Submitting duplicate no cost applications will adversely affect USCIS ability to process applications.

## I-765 and Concurrent E-Filing

- The I-765 is available for concurrent E-Filing with the following (see web content for details):
  - I-129 (only when an I-539 is being filed too);
  - I-131 (only if the I-765 is filled out first);
  - o I-539;
  - I-821; and
  - o I-907 (only when an I-129 and I-539 are being also being filed).

```
Form Checklist
```

Below is the fee/fees for all forms currently in your application.

| Form                        | Description                 | Fee       |
|-----------------------------|-----------------------------|-----------|
| 1-765 - Doe, John           | Example of option given to  | \$ 175.00 |
| Total due from filer:       | additional forms to concurr | ently 0   |
|                             | E-File with the I-/65       |           |
| 1-765 - Doe, John Add 1-131 |                             |           |
|                             |                             |           |

Add New Form by selecting hyperlinked form preceeded by Add.

• The I-765 must always be filed concurrently with an I-821. The E-Filing system will automatically generate an I-765 for completion after and I-821 is filled out.

# **Supporting Documentation for the I-765**

Review I-765 paper form instructions to determine if copies of documents may need to be submitted.

• Hardcopy photos will not need to be submitted.

## I-765 Mailing Addresses for Supporting Documentation

If you have E-Filed your petition, but were unable to save and/or print the PDF version of the petition and confirmation receipt notice, you should:

- Wait to receive the official receipt notice (Form I-797) in the mail;
- Note the receipt number on the I-797; and
- Mail the supporting documentation to the addresses below, if the petition is a non-premium processing case.
  - Include a cover letter referencing your receipt number and clearly state that the supporting documentation in for an E-Filed petition.

## **PDF** Troubleshooting

If the PDF Confirmation Receipt Page did not generate, or you were unable to save and/or print the PDF version of the Confirmation Receipt Page, DO NOT FILE AGAIN. Send an e-mail request to <u>E-Filing.Support@dhs.gov</u> and include your Receipt Number in the e-mail message.

| IF                                  | THEN                              |
|-------------------------------------|-----------------------------------|
| Your petition                       | Send supporting documentation to: |
| receipt number                      | California Service Center         |
| begins with                         | Attn: E-Filed I-765               |
| WAC                                 | P.O. Box 10 765                   |
|                                     | Laguna Niguel, CA 92607-0765      |
| Your petition                       | Send supporting documentation     |
| receipt number                      | Nebraska Service Center           |
| begins with "LIN"                   | Attn: E-Filed I-765               |
|                                     | PO Box 87373                      |
|                                     | Lincoln, NE 68501-7373            |
| Your petition                       | Send supporting documentation     |
| receipt number                      | Texas Service Center              |
| begins with "SRC"                   | Attn: E-Filed I-765               |
|                                     | P.O. Box 852401                   |
|                                     | Mesquite, TX 75185-2401           |
| Your petition                       | Send supporting documentation     |
| receipt number<br>begins with "EAC" | Vermont Service Center            |
|                                     | Attn: E-Filed I-765               |
|                                     | 75 Lower Welden Street            |
|                                     | St. Albans, VI 054/90001          |

### **Volume XII – E-Filing Form I-821**

#### Purpose

The purpose of this document is to highlight key aspects of the I-821 E-Filing module for prospective applicants who wish to E-File an Application for Temporary Protected Status (Form I-821). The following screenshots provide a preview of the I-821 on-line E-Filing Form and can be used as a reference to prepare for E-Filing the I-821 application.

In this document the following topics will be addressed:

- <u>I-821 E-Filing Eligibility</u>
- Parts of the I-821 E-Filed Application
- <u>I-821 and Concurrent E-Filing</u>
- <u>Supporting Documentation for the I-821</u>
- <u>I-821 Mailing Addresses for Supporting Documentation</u>

## **I-821 E-Filing Eligibility**

E-Filing is not available for all applicants. There are a number of situations where you must continue to use the paper-based process in order to properly file your petition.

You are NOT eligible to E-File the I-821 if:

- You live outside of the US (does not include Guam, Puerto Rico, and the US Virgin Islands);
- You are applying for late initial or late registration;
- You are applying for a waiver of the filing fee;
- You are requesting your case to be expedited

## Parts of the I-821 E-Filed Application

In Part 1 of the I-821, you will be asked if you are applying for an initial, reregistration, or late initial/re-registration TPS application. You will be able to select only one.

• At this time, initial applications and late initial/late re-registration applications are not available to be E-Filed, but can be paper filed.

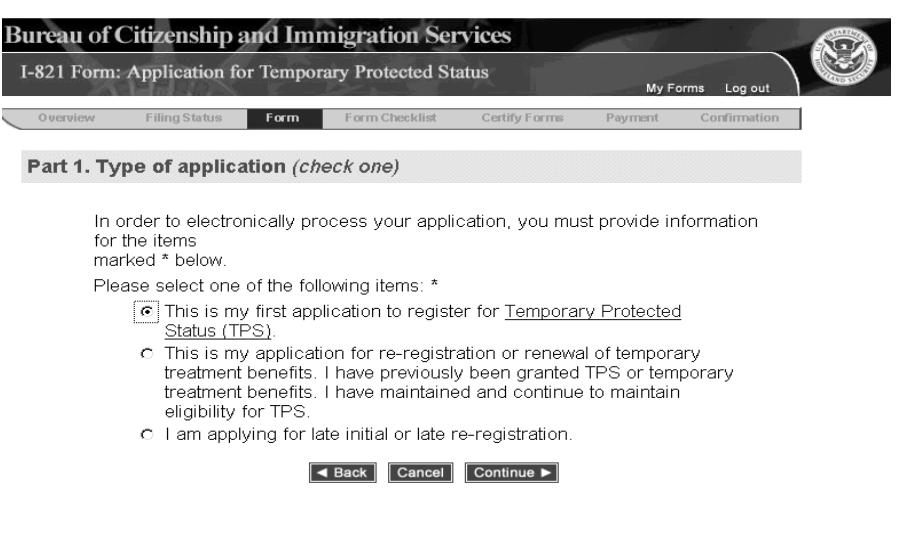

In Part 2, you will be asked to provide your personal information.

| It is required that you enter<br>either your Country of<br>Citizenship or Country of<br>Residence |                                                            | r<br>DD YYYY<br>C Female           |   |
|---------------------------------------------------------------------------------------------------|------------------------------------------------------------|------------------------------------|---|
|                                                                                                   | State/Country:                                             | Select a Country                   | - |
|                                                                                                   | Country of Residence                                       | Select a Country                   | • |
|                                                                                                   | <u>Country of</u><br><u>Citizenship/Nationality</u> :<br>* | Select a Country                   | • |
| In Dort 2                                                                                         | Marital Status:                                            | CSingle CMarried CDivorce CWidowed |   |
| III Fait 5,                                                                                       | Other Names Used (incl                                     | uding maiden name):                |   |
| informatic                                                                                        | Last                                                       | First Middle                       |   |
|                                                                                                   | Last                                                       | First Middle                       |   |

• If you are applying for TPS benefits for more than four children, input four of your children's information in the text boxes provided, and use a separate sheet of paper to write down your additional children's information. You will send this in as part of your supporting documentation.

(Example – You have six children. Input four of your children's information in the E-Filing System and two of your children's information on a separate sheet of paper.)

In Part 4, you will be prompted to answer questions to determine if you qualify for TPS benefits.

- Select the TPS country for which you are applying
- Select "Yes" or "No" for all the questions listed

#### Part 4. Eligibility Standards

In order to electronically process your application, you must provide information for the items marked \* below.

| 1. Fill in the necessary information:                                                                                                    |                         |
|----------------------------------------------------------------------------------------------------|-------------------------|
| I am a national of, or an alien having no<br>nationality who last habitually resided in<br>the foreign state: *                                                                                                    | ন<br>Only TPS countries |
| and l'entered the United States on: 02 /14 /2004                                                                                                    |                         |
| MM DD YYYY                                                                                                    | currently open for      |
| and I have resided in the United States since that time.                                                                                                    | registration will be    |
| <ol><li>To be eligible for Temporary Protected Status, you must be admis<br/>States, with certain exceptions. Do any of the following apply to yo</li></ol>                                                                                                    | listed in the drop      |
| <ul> <li>a. have you been convicted of any felony or two or more misdemean<br/>committed in the United States;</li> </ul>                                                                                                    | down box                |
| <ul> <li>b. (i) have you ordered, incited, assisted, or otherwise participated in<br/>persecution of any person on account of race, religion, members<br/>a particular social group or political opinion;</li> </ul>                                                          | the ⊙Yes ⊙No<br>∙hip in |
| <ul> <li>(ii) have you been convicted of a final judgement of a particularly se<br/>crime, constituting danger to the community of the United State<br/>alien convicted of an aggravated felony is considered to have<br/>committed a particularly serious crime);</li> </ul> | rious CYes ⊙No<br>s(an  |
| (iii) have you been convicted of a serious nonpolitcal crime outside                                                                                                    | of the 🔿 Yes 💿 No       |

• If you answer "yes" to any of the Eligibility Standards questions in Part 4, you will be asked to provide an explanation on a separate sheet of paper. You will send this explanation sheet as part of your supporting documentation.

| Bureau of Citizenship and Immigration Services                                                                                                    |                                                                                                    |  |  |
|----------------------------------------------------------------------------------------------------|----------------------------------------------------------------------------------------------------|--|--|
| I-821 Form: Application for Temporary Protected S                                                                                                    | Status<br>My Forms Log out                                                                                                    |  |  |
| Overview Filing Status Form Form Checklist                                                                                                    | Certify Forms Payment Confirmation                                                                                                    |  |  |
| Part 4. Eligibility Standards                                                                                                    |                                                                                                    |  |  |
| If any of the statements below apply to you, indicate w<br>below (for example, "2k") and include a full explanation<br>arrested, you should provide the disposition (outcome)<br>from the appropriate authority. | which one(s) by numbered reference on the line<br>n on a separate sheet(s) of paper. If you were ever<br>of the arrest (for example, "case dismissed") |  |  |
| This is what you selected Yes to in 4.a. to 4.o.:                                                                                                    | When providing explanations<br>on a separate sheet of paper,<br>label the explanations by the                                                          |  |  |
| may be eligible for a waiver of the grounds descr<br>21; 2m; 2n or 2o. The 1-601 or 1-724 are BCIS forms<br>available at local BCIS offices or by calling the B                                                  | numbered references                                                                                                    |  |  |
| A Back Cancel                                                                                                    | Continue ►                                                                                                    |  |  |
|                                                                                                    |                                                                                                    |  |  |
|                                                                                                    |                                                                                                    |  |  |
|                                                                                                    |                                                                                                    |  |  |
|                                                                                                    |                                                                                                    |  |  |
|                                                                                                    |                                                                                                    |  |  |
|                                                                                                    |                                                                                                    |  |  |
|                                                                                                    |                                                                                                    |  |  |
|                                                                                                    |                                                                                                    |  |  |
|                                                                                                    |                                                                                                    |  |  |
|                                                                                                    |                                                                                                    |  |  |
|                                                                                                    |                                                                                                    |  |  |
|                                                                                                    |                                                                                                    |  |  |

### **I-821 and Concurrent E-Filing**

- The I-821 must always be filed concurrently with an I-765. The E-Filing system will automatically generate an I-765 for completion after an I-821 is filled out.
- An I-131 cannot be concurrently E-Filed with an I-821 and its accompanying I-765.
- If you choose not to receive an Employment Authorization Document (EAD), you are still required to Concurrently E-File the I-765, but you will not be charged for the application fee.

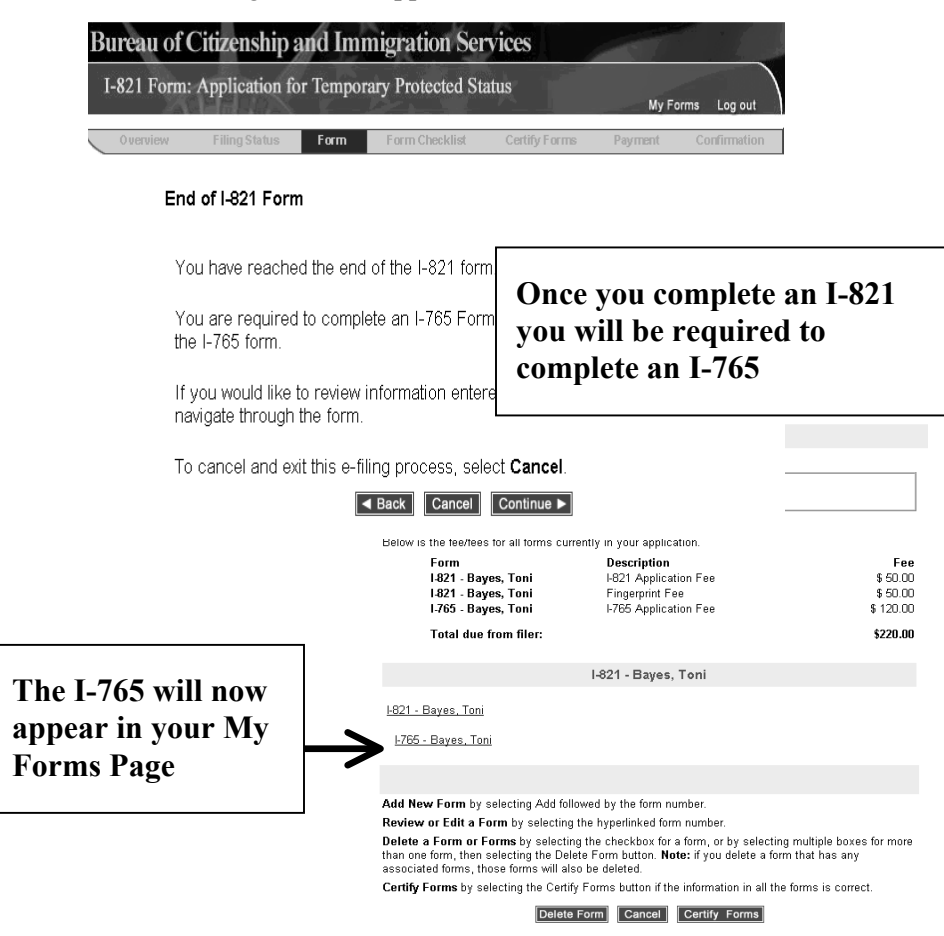

### **PDF** Troubleshooting

If the PDF Confirmation Receipt Page did not generate, or you were unable to save and/or print the PDF version of the Confirmation Receipt Page, DO NOT FILE AGAIN. Send an e-mail request to <u>E-Filing.Support@dhs.gov</u> and include your Receipt Number in the e-mail message.

### **Supporting Documentation for the I-821**

Supporting documentation for the E-Filed I-821 is similar to that needed for the paper based I-821 application. Review I-821 paper form instructions to determine what copies of documents may need to be submitted.

Please note that for the E-Filed I-821:

- If you have requested an EAD, you will need to have your biometrics captured by USCIS
- If you have <u>not</u> requested an EAD, you should submit hardcopy photos
- If applicable, submit the Eligibility Standards explanation sheet

## I-821 Mailing Addresses for Supporting Documentation

You will find the mailing address for your supporting documentation on your Confirmation Receipt page.

If you received an error and/or were unable to save and/or print the PDF version of your petition and confirmation receipt notice, you will need to follow the procedures below:

- 1. Wait to receive the official receipt notice (Form I-797) in the mail;
- 2. Note the receipt number on the I-797; and
- 3. Mail the supporting documentation to the appropriate address below, if the petition is a non-premium processing case.
  - Include a cover letter referencing your receipt number and clearly state that the supporting documentation is for an E-Filed application.

| IF                                  | THEN                              |  |  |
|-------------------------------------|-----------------------------------|--|--|
| Your petition                       | Send supporting documentation to: |  |  |
| begins with                         | California Service Center         |  |  |
| "WAC"                               | ATTN: E-Filing TPS                |  |  |
|                                     | P.O. Box 10821                    |  |  |
|                                     | Laguna Niguel, CA 92607-0821      |  |  |
| Your petition                       | Send supporting documentation     |  |  |
| receipt number                      | Nebraska Service Center           |  |  |
| begins with "LIN"                   | ATTN: E-Filed I-821               |  |  |
|                                     | P.O. Box 87373                    |  |  |
|                                     | Lincoln, NE 68501-7373            |  |  |
| Your petition                       | Send supporting documentation     |  |  |
| receipt number begins with "SRC"    | Texas Service Center              |  |  |
|                                     | P.O. Pox 852381                   |  |  |
|                                     | Mesquite, TX 75185-2381           |  |  |
| Your petition                       | Send supporting documentation     |  |  |
| receipt number<br>begins with "EAC" | Vermont Service Center            |  |  |
|                                     | ATTN: TPS                         |  |  |
|                                     | 75 Lower Welden Street            |  |  |
|                                     | St. Albans, VT 05479              |  |  |

## Volume XIII – E-Filing Form I-907

#### Purpose

The purpose of this document is to highlight key aspects of the I-907 E-Filing module for prospective employers wishing to E-File a Request for Premium Processing Service (Form I-907). The following screenshots are a preview of the I-907 On-Line E-Filing Form and can be used as a reference to prepare for E-Filing the I-907 petitions.

In this document the following topics will be addressed:

- <u>Provide Receipt Number for Upgrades</u>
- <u>Premium Processing E-Filing Eligibility</u>
- I-907 and Concurrent E-Filing
- <u>15-Day Premium Processing Clock</u>
- E-mail Notices
- I-907 Mailing Addresses for Supporting Documentation

# **Provide Receipt Number for Upgrades**

Once you have selected to E-File the I-907, you will be taken to the first webpage of the I-907 form where you will provide prerequisite information.

- When an I-907 is concurrently E-Filed with an I-129, you will NOT view this page and the Premium Processing case is routed based on the I-129 jurisdictional business rules.
- When E-Filing Premium Processing Upgrades it is very important to:
  - Provide the correct receipt number; and
  - Check the Case Status **immediately before** E-Filing the upgrade.

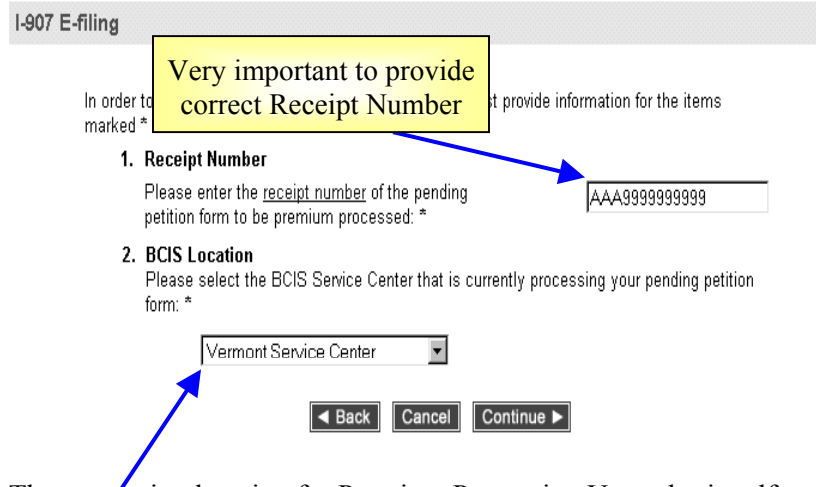

- The processing location for Premium Processing Upgrades is self-selected.
  - If the wrong location is selected processing of the request will be delayed.

# **Premium Processing E-Filing Eligibility**

Requests for premium process only apply to I-129 petitions.

- The following I-129 nonimmigrants are not eligible to E-File premium processing requests:
  - $\circ~$  H-2A and H-1C nonimmigrants; and
  - First-time E-1, E-2, and R classification whom are not in valid status in the U.S. and request consular notification are not eligible. They must obtain their visa at the Consulate.

## I-907 and Concurrent E-Filing

- The I-907 is available for concurrent E-Filing with the I-129.
- When E-Filing concurrently with the I-129, the I-129 must be filled out first.

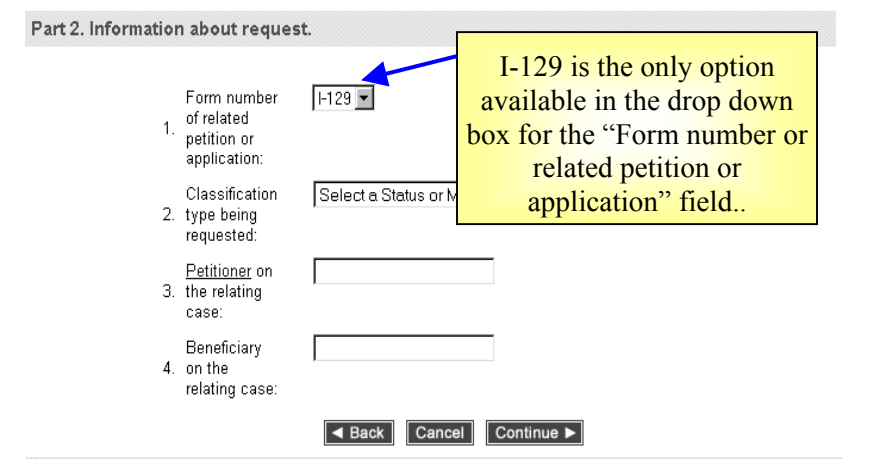

## **15-Day Premium Processing Clock**

For E-Filed Premium Processing cases the 15-Day Premium Processing Clock is started based on whether the Service Center has the necessary supporting documentation, and therefore are in a position to adjudicate the case.

- In the case of I-907s concurrently E-Filed with an I-129 the 15-Day Premium Processing Clock will **not** start until the Service Center receives the required supporting documentation.
  - This information is stated on the confirmation receipt notice generated after you click on the <FINISH> button.

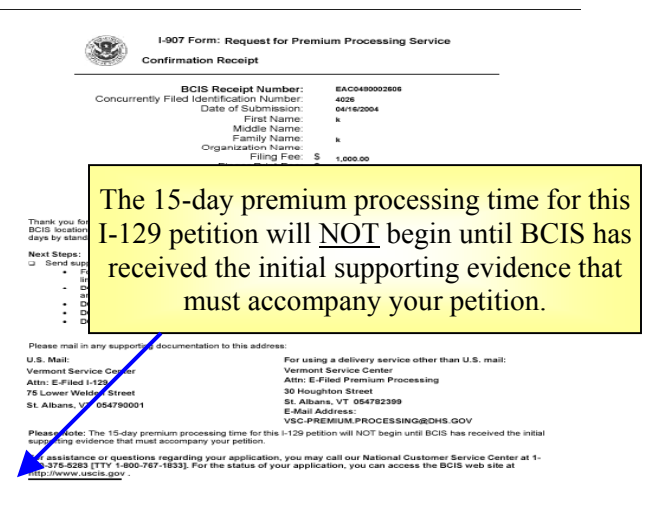

#### 

The supporting documentation required for E-Filed Premium Processing will be the same as the supporting documentation required in the I-129 OMB form instructions.

- The 15-Day Premium Processing Clock for Upgrades will start on the day you E-Filed application is received by USCIS (see E-Mail Notices) as long as the I-907 is properly submitted to the correct Service Center where your I-129 is located. To properly submit the Premium Processing Upgrade:
  - You must provide the correct receipt number and pending I-129 processing location.
  - When you submit a premium processing upgrade all the supporting documentation for the pending I-129 should have been already submitted to the appropriate Service Center.
    - If you have not submitted all the supporting documentation for the pending I-129 to the appropriate Service Center you should NOT E-File a Premium Processing Upgrade.
  - If these requirements are not met when you E-File a Premium Processing Upgrade for a pending I-129 the 15-day Premium

Processing clock could be paused until the appropriate Service Center receives all required supporting documentation.

## **E-mail Notices**

If you provide an e-mail address when you file the I-907, you should receive e-mail notices to indicate that the case has been successfully uploaded into the case management system.

- Please note that these e-mail notices are not generated by the E-Filing system.
- Also, you may receive follow up e-mails as a reminder to submit supporting documents.
  - If you receive a follow up e-mail please immediately take appropriate action to address the message.

# I-907 Mailing Addresses for Supporting Documentation

If you have E-Filed your petition, but were unable to save and/or print the PDF version of the petition and confirmation receipt notice, you should:

- Wait to receive the official receipt notice (Form I-797) in the mail;
- Note the receipt number on the I-797; and
- Mail the supporting documentation to one of the addresses below, if the petition is a non-premium processing case.
  - Include a cover letter referencing your receipt number and clearly state that the supporting documentation is for an E-Filed petition.

## **PDF** Troubleshooting

If the PDF Confirmation Receipt Page did not generate, or you were unable to save and/or print the PDF version of the Confirmation Receipt Page, DO NOT FILE AGAIN. Send an e-mail request to <u>E-Filing.Support@dhs.gov</u> and include your Receipt Number in the e-mail message.

| IF                                                            | THEN                                                                                                    |                                                                                                    |  |
|---------------------------------------------------------------|----------------------------------------------------------------------------------------------------|----------------------------------------------------------------------------------------------------|--|
|                                                               | P.O. Box                                                                                                    | Express Mail                                                                                                    |  |
| Your<br>petition<br>receipt<br>number<br>begins with<br>"WAC" | Send supporting<br>documentation to:<br>California Service Center<br>Attn: E-Filed Premium<br>Processing<br>P.O. Box 10825<br>Laguna Niguel, CA 92677 | Send supporting documentation to:<br>California Service Center<br>Attn: E-Filed Premium Processing<br>24000 Avila Road, 2nd Floor, Room<br>2302<br>Laguna Niguel, CA 92677<br>E-Mail Address:<br>CSC-Premium.Processing@dhs.gov |  |
| Your<br>petition<br>receipt<br>number<br>begins with<br>"LIN" | Send supporting<br>documentation to:<br>Nebraska Service Center<br>Attn: E-Filed Premium<br>Processing<br>P.O. Box 87373<br>Lincoln, NE 68501-7103    | Send supporting documentation to:<br>Attn: E-Filed Premium Processing<br>850 S Street<br>Lincoln, NE 68508<br>E-Mail Address:<br>NSC-Premium.Processing@dhs.gov                                                                 |  |
| Your<br>petition<br>receipt<br>number<br>begins with<br>"SRC" | Send supporting<br>documentation to:<br>Texas Service Center<br>Attn: E-Filed Premium<br>Processing<br>P.O. Box 279030<br>Mesquite, TX 75227          | Send supporting documentation to:<br>Texas Service Center<br>Attn: E-Filed Premium Processing<br>4141 North St. Augustine Road<br>Mesquite, TX 75227<br>E-Mail Address:<br>TSC-Premium.Processing@dhs.gov                       |  |
| Your<br>petition<br>receipt<br>number<br>begins with<br>"EAC" | Send supporting<br>documentation to:<br>N/A                                                                                                    | Send supporting documentation<br>VSC Premium Processing<br>Vermont Service Center<br>Attn: E-Filed Premium Processing<br>30 Houghton Street<br>St. Albans, VT 05478-2399<br>E-Mail Address:<br>VSC-Premium.Processing@dhs.gov   |  |

## **Volume XIV – E-Filing Form G-28**

Attorneys or organizational representatives who wish to E-File an application or petition on behalf of a client must use Form G-28 (Notice of Entry of Appearance as Attorney or Representative).

#### Purpose

In this document the following topics will be addressed:

- How to Associate a G-28 With an Application or Petition
- <u>Pre-Population of Fields on the G-28</u>
- Modifying Your G-28
- <u>The G-28 and Concurrent E-Filing Submissions</u>
- Addressing Missing Information on the G-28

# How to Associate a G-28 with an Application or Petition

Prior to filling out the primary application or petition, you must answer the following question. Your answer will determine whether a G-28 is required.

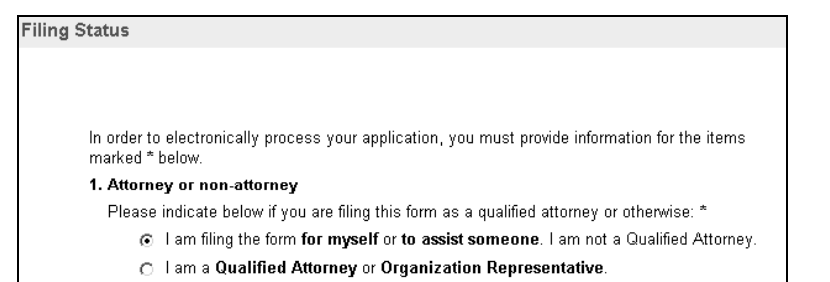

- Individual petitioners and applicants wishing to E-File a petition or application should select the <u>first</u> option.
- An attorney or representative wishing to E-File a petition or application on behalf of a client should select the <u>second</u> Filing Status option.

If you select the <u>second</u> option, the G-28 on-line E-Filing form will automatically be provided for completion after you complete the appropriate application(s) and/or petition(s).

# **Pre-Population of Fields on the G-28**

There are a number of items on the G-28 that request information provided on the principal application or petition. In these cases, the E-Filing system will automatically pull this information from the principal application or petition to insert into the G-28, which will help limit the number of times you have to key in the same information.

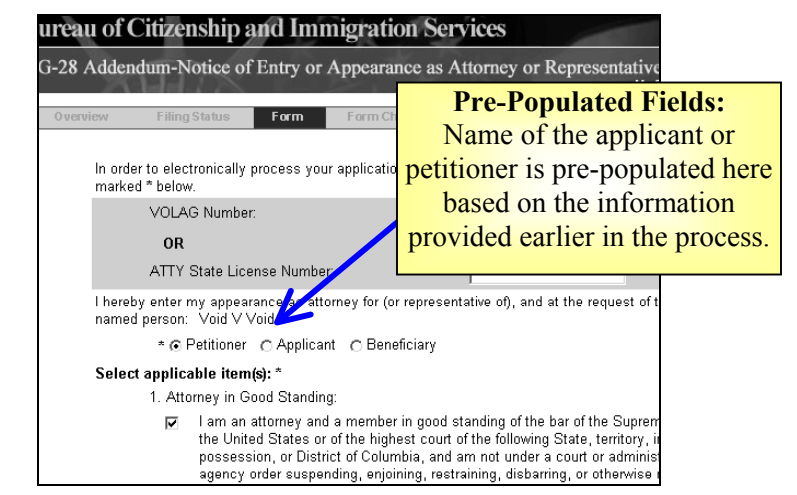

The fields for the pre-populated items shown above will not be provided for completion within the on-line form given that the system will pre-populate these fields with information previously provided on the associated application/petition.

## **Modifying your G-28**

٠

Like with the applications/petitions themselves, prior to certifying your submission (see for more <u>Volume XV - Paying for and Submitting E-Filing</u> <u>Applications</u> information on certifying your forms) you will always be able to review or modify your G-28.

| Fo             | rm Checklist                                                                                                    |                                                                                                   |                              |
|----------------|----------------------------------------------------------------------------------------------------|---------------------------------------------------------------------------------------------------|------------------------------|
|                | Note:There are still suggested fields no<br>I-129 Classification Code - 1B1                                       | t completed on the following for                                                                  |                              |
|                | Below is the fee/fees for all forms currer<br>Form<br>I-129 Classification Code -<br>1B1<br>Total due from filer: | ntly in your application.<br><b>Description</b><br>I-129 Application Fee                          |                              |
|                | I-129                                                                                                    | Classification Code - 1B1                                                                         |                              |
|                | I-129 Classification Code - 1B1 Add I-                                                                            | -539 Add I-907                                                                                    |                              |
| Log-in to your | G-28-<br>My Forms account.                                                                                        | Modify Pre-Populated<br>Click on the G-28 link to<br>and/or change informa<br>previously provided | Info:<br>revie<br>tion<br>1. |

• Go to the *Form Checklist* page and click on the G-28 to go to the G-28 on-line E-Filing form to review and/or modify your G-28.

## The G-28 and Concurrent E-Filing Submissions

When concurrently E-Filing multiple applications/petitions for your client, you should expect to see only one (1) version of the PDF G-28 printout with the E-Filed application(s) or petition(s).

- G-28s within concurrently E-Filed submissions will only contain the name of the **primary** applicant or petitioner in the E-Filing.
  - The primary application/petition in a concurrently E-Filed submission is the form you initially selected in your *My Forms* account to begin the E-Filing process.
- While the names of other applicants will not appear on the G-28, the G-28 will be electronically linked to all applications/ petitions in your submission within the E-Filing system.

# **Addressing Missing Information on the G-28**

After submitting your client's application(s) or petition(s), be sure to review the PDF version of the submittal (see <u>Volume XV - Paying for and</u> <u>Submitting E-Filing Applications</u> for generating and printing PDF copies of E-Filed applications/petitions). If you feel there is missing or incorrect information on the G-28, please do the following:

- Write in the information in the appropriate space on the hardcopy G-28.
- Sign and date the G-28 in the appropriate area (signature box above "Certified and Filed By Internet Certified and Filed By Internet."
- Send it in with the application's or petition's supporting documentation to the appropriate address provided on the Confirmation Receipt notice.

If you were not able to generate the PDF Confirmation Receipt notice, please see the forms' instructions to determine the appropriate mailing address.

v

## **Volume XV - Paying for and Submitting E-Filing Applications**

#### Purpose

The purpose of this volume is to describe the certification and payment processes for E-Filing USCIS forms. This document will address the following topics.

- <u>Certifying Your Application</u>
- Fix Errors Page
- Paying the Application Fee
- <u>Reporting Payment Issues</u>

# **Certifying Your Application**

After you complete an application:

- The system will take you to the Forms Checklist.
  - You can add and delete forms from your Forms Checklist to create the list of forms you want to certify as being completed with correct information.
  - You will also see a note at the top of the Forms Checklist that tells you which form has unanswered non-required fields.
- If you wish to edit any form information, either:
  - $\circ$   $\;$  Select the Form Checklist link on the top of the page; or
  - Go back to the page and enter the correct data using the <BACK> button at the bottom of the screen. <u>Always use the <BACK> and</u>
     <u><CONTINUE></u> buttons at the bottom of each page to move back and forth through the on-line form. Do NOT use the web browser's back and forward arrows at the top of the computer screen, because using the web browser buttons may cause form errors.

• Once the list is complete, click the <CERTIFY FORMS> button at the bottom of the Forms Checklist page. This brings you to the Certification page (below) if all fields are field out properly.

If all of the information on your form is correct, you MUST certify it by doing the following:

- Provide answers to the data fields that apply to you; and
- Check the <CERTIFICATION> check box(s).

| have read Instructions and have identified                                      | d the appropriate of the category.                                                                           |  |
|---------------------------------------------------------------------------------|----------------------------------------------------------------------------------------------------|--|
| Certification:                                                                  |                                                                                                    |  |
| Date:                                                                           | 03/18/2003                                                                                                   |  |
| Daytime Phone Number:                                                           | 508 - 555 - 1599                                                                                             |  |
| Certification of person preparing the                                           | form, if other man above<br>est by man whe request of the above person and it is based                       |  |
| Certification:                                                                  |                                                                                                    |  |
| Type Your Name:                                                                 | Katie Brown                                                                                                  |  |
| Date:                                                                           | 03/18/2003                                                                                                   |  |
| Daytime Phone Number:                                                           | 508 - 555 - 5555                                                                                             |  |
| Address:                                                                        | 202 Main Street<br>Framingham, MA 01701<br>V                                                                 |  |
| 1 intend to mail supporting                                                     | documentation for this application.                                                                          |  |
|                                                                                 | In order to electronically process your application,<br>you must provide information for the items marked ". |  |
| By selecting <b>I Agree</b> , your application select <b>I Agree</b> only once. | and payment (if applicable) will be sent to the BCIS. Please                                                 |  |
| ■ B                                                                             | ack Cance.   Agree                                                                                           |  |

When you are certain that you will not make any more edits to the form(s), click the <I AGREE> button. <u>Click <I AGREE> only once</u>. After clicking "I Agree," you will NOT be able to make any edits to your form.

• After clicking <I AGREE> you will be brought to the payment page.

After you click <I AGREE> it might take a few seconds for your computer to cycle to the next screen, especially if you are using a slow modem. <u>Be patient</u>. The system is processing the application and payment as indicated by the "System Processing Screen." If you click this button more than once you run the risk of submitting multiple applications and non-refundable fee payments.

1

## **Fix Errors Page**

If you do not complete all required fields or fields that you received warning messages for on an application before certifying it, a **Fix Errors** page will appear.

The Fix Errors page serves as a final reminder to review you application prior to certifying your submission. To do this:

• Click the <FIX ERRORS> button on the Fix Errors page. This will bring you to your on-line form;

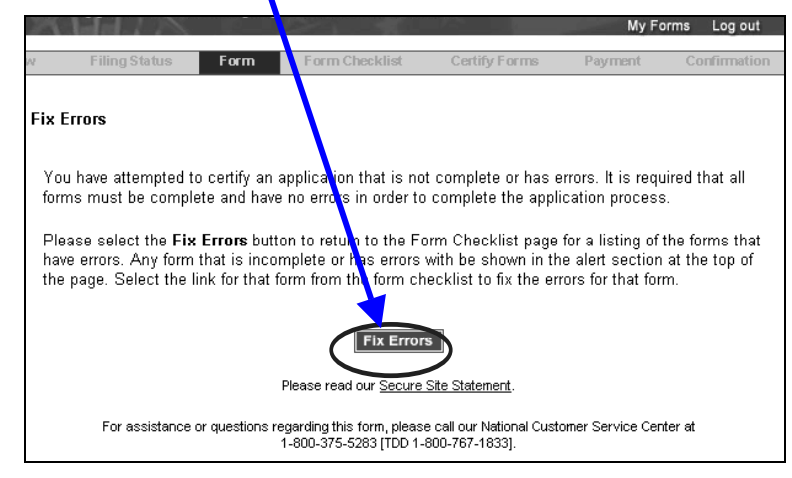

- Review your submission one last time to make sure you answer all data fields that apply to you and make any other necessary corrections; and
- After you make the corrections, certify the form.

# **Paying the Application Fee**

Provide the requested information on the payment screen, and verify that it is all the information is correct.

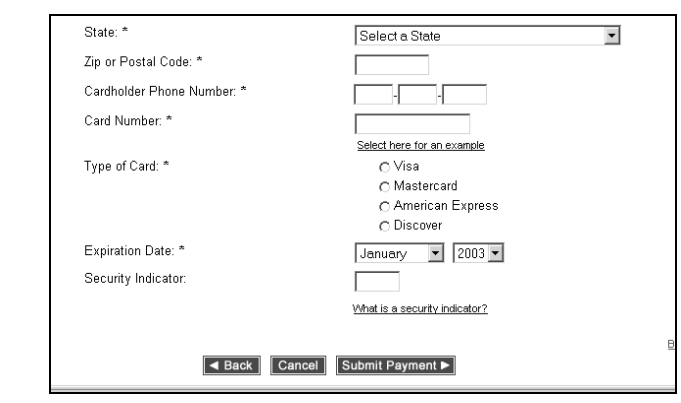

You can choose from one of the following payment options:

- Credit Card;
- Checking Account; or
- Savings Account.

Once you press <SUBMIT APPLICATION>, you have completed the final phase of the application submission process. If you receive an error message or experience a problem during this phase, Do NOT submit another application. Wait three to five days to check your account to ensure that you were not charged for the application processing fee. If you were not charged submit a second application again.

The E-Filing system <u>CANNOT</u> process payments made by cash, government credit cards, or any other form of payment not listed in the above list.

#### **Credit Card Payments**

If paying by credit card, you may ONLY use the following credit card types:

- Master Card;
- Visa;
- American Express; or
- Discover.

Credit card authentication (accept or decline) occurs at the time of application submission. If the credit card payment is accepted, then the application will be submitted to USCIS. If the credit card payment is denied, then the transaction will be terminated and the application will NOT be submitted to USCIS.

If paying by credit card, you will be required to provide the following credit card information:

- Credit Card Type;
- Credit Card Number; and
- Credit Card Expiration Date.

#### **Other Payments**

If you choose to pay with a checking or savings account:

- The fee must be paid using a bank account (checking, savings, or corporate); and
- All fee payments must be paid in U.S. funds, and the account used must be from a banking institution that participates in the Automatic Clearing House (ACH) electronic funds transfer system.

In order to complete the transaction you must enter:

- A valid bank account number; and
- The nine digit routing number.

Typing in improper routing numbers can result in an error message that must be corrected before the application can be submitted.

-- Routing number is on the bottom left of the check and set off by colons

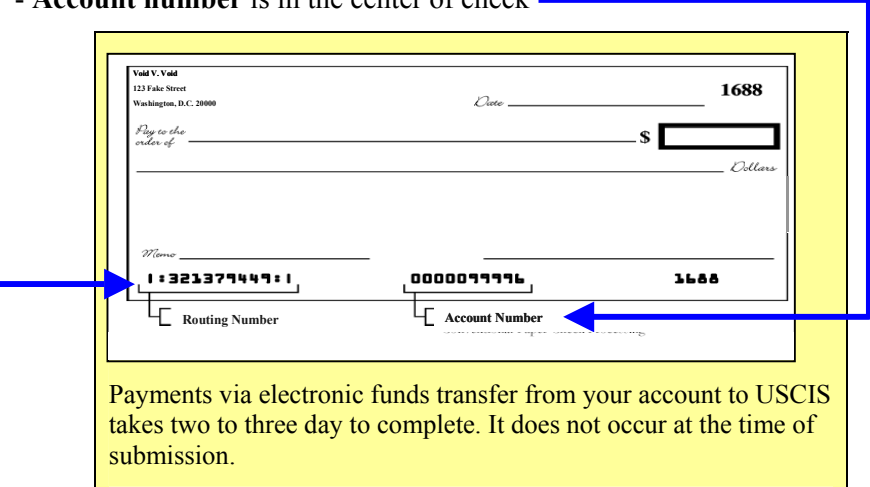

## **Reporting Payment Issues**

To report payment issues, contact the National Customer Service Center at 1-800-375-5283 rather than any of the USCIS processing offices.

- Fees are paid to cover the cost of processing applications and do not automatically entitle you to getting benefits.
- If you are denied a benefit, your fees will NOT be refunded. Fees are also generally NOT refunded for user errors. For example, you will NOT get a refund if you accidentally E-File an application twice, file the wrong application, or if you submit additional applications to correct an error on a previous application.

- Account number is in the center of check

## Volume XVI – Next Steps

#### Purpose

The purpose of Volume XVI is to highlight the steps you follow after finishing the online portion of the E-Filing application process. The following screenshots and discussion topics will provide you with a preview and a reference for actions to take after you have printed your PDF form.

In this document the following topics will be addressed:

- <u>Saving and Printing Your</u> <u>E-Filing Submittal</u>
- <u>PDF Troubleshooting</u>
- <u>Confirmation Receipt</u>
   <u>notice</u>
- <u>Submitting Supporting</u> <u>Documentation - General</u>
- <u>Required Supporting</u> <u>Documentation – By</u> Form Type

- <u>Steps to Follow After</u> <u>Printing and/or Saving an</u> <u>Application</u>
- <u>Actions at Your ASC</u>
   <u>Appointment</u>
- I-797 Notice of Action
- Error / Update on an Application
- <u>Name Change</u>

## Saving and Printing Your E-Filing Submittal

It is very important that you generate, save and/or print a copy of your application and confirmation receipt notice.

- Note your receipt number as soon as you come to the Confirmation Receipt List page.
- Click <FINISH> to generate the PDF file, which will contain:
  - The Confirmation Receipt notice; and
  - A copy of your submitted form.

Both the application and receipt notice have a receipt bar code that USCIS will use to validate and process the application.

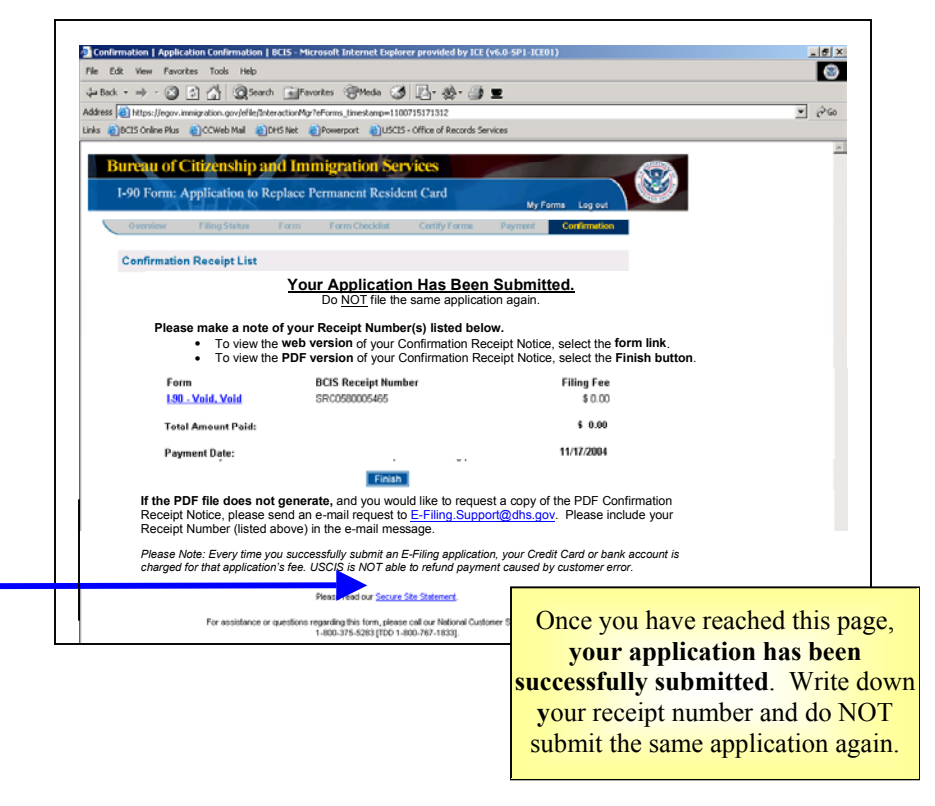

# **PDF** Troubleshooting

If the PDF Confirmation Receipt Page did not generate, or you were unable to save and/or print the PDF version of the Confirmation Receipt Page, DO NOT FILE AGAIN. Send an e-mail request to <u>E-Filing.Support@dhs.gov</u> and include your Receipt Number in the e-mail message.

## **Confirmation Receipt Notice**

The PDF Confirmation Receipt notice provides your receipt number, Next Steps instructions, a barcode for use at the ASC, and the address to which you should send any supporting documentation.

|      | 3                                                                                                    | I-131 Form: Apple<br>Confirmation Receipt                                                                                                    | ot for Tr                                                                                                    | ave                                                                                   | el Document                                                                                                    |                          |
|------|----------------------------------------------------------------------------------------------------|----------------------------------------------------------------------------------------------------|----------------------------------------------------------------------------------------------------|---------------------------------------------------------------------------------------|----------------------------------------------------------------------------------------------------|--------------------------|
|      | Conc                                                                                                    | BCIS Receipt<br>urrent Filing Identificatio                                                                                                    | t Number:<br>n Number                                                                                                    |                                                                                       | L380480004182<br>5098                                                                                                    |                          |
|      |                                                                                                    | Date of Si                                                                                                    | ubmission.                                                                                                    |                                                                                       | 02-10-2004                                                                                                    |                          |
|      |                                                                                                    | F                                                                                                    | irst Name:                                                                                                    |                                                                                       |                                                                                                    |                          |
|      |                                                                                                    | Far                                                                                                    | nity Name                                                                                                    |                                                                                       | domen                                                                                                    |                          |
|      |                                                                                                    | Organizat                                                                                                    | ion Name:                                                                                                    |                                                                                       |                                                                                                    |                          |
|      |                                                                                                    | Finger                                                                                                    | Print Fee: 5                                                                                                    | 5                                                                                     | 0.00                                                                                                    |                          |
|      |                                                                                                    | Total Am                                                                                                    | ount Paid: 5                                                                                                    | 5                                                                                     | 118.00                                                                                                    |                          |
|      |                                                                                                    |                                                                                                    | Paid by:                                                                                                    |                                                                                       | Electronic Bank Account Debil                                                                                                    |                          |
|      | Next Steps:<br>Next Steps:<br>Here informs<br>Fride littled<br>or as submit<br>DO keep th<br>DO keep th<br>DO kort m<br>To po NOT m<br>To po NOT m<br>DO NOT m<br>DO NOT | currentation to the address t<br>tion on nequined supporting at<br>the subound intermet addre<br>troopy of the Continuator<br>e strin copy of the Continuator<br>e strin copy of the Continuator<br>a copy of your o-filed app<br>clude any applications or tere<br>al photos or copies of identity<br>is BCS National Customer 5s<br>which are application Support<br>schedule the appendiment,<br>itin Support Center will cold<br>d. | velow, if required<br>ocumentarian (see<br>esctable) as a<br>lon Receipt and<br>lossible with your supp<br>swith your supp<br>cation unless re<br>sinke Center at<br>et Center. You<br>ct a digital photo<br>cation and this o | d.<br>or th<br>source<br>i the<br>ar to<br>source<br>togot<br>togot<br>togot<br>togot | es application, see the BCIS Form instruction<br>and an obstitution of the BCIS Form instruction<br>applies for the application for your records,<br>apporting documentation for this – filed application<br>steel to do as by BCIS.<br>DO-375-6283 (TTY 1-1400-787-11333) is safe<br>and your BCIS Records Number and ASC<br>appl. signature, and Engerprint from you al<br>imation receipt with you to your appointed | n<br>n<br>estute<br>roar |
|      | YOUR APP<br>APPOINTS                                                                                                    | LICATION CANNOT BE PR                                                                                                    | OCESSED UNI<br>N SUPPORT CE                                                                                                    | INT                                                                                   | YOU HAVE APPEARED FOR YOUR<br>ER.                                                                                                    | onfirmatio               |
|      | LLS Mail                                                                                                    | ording documentation to this                                                                                                    | address.                                                                                                    |                                                                                       |                                                                                                    |                          |
| 1    | NEBRASKA SERVICE                                                                                                    | CENTR                                                                                                    |                                                                                                    |                                                                                       | R                                                                                                    | eceint Nu                |
|      | Attn: E-Filed I-131                                                                                                    |                                                                                                    |                                                                                                    |                                                                                       |                                                                                                    | per la com               |
|      | P.O. BOX 87373                                                                                                    |                                                                                                    |                                                                                                    |                                                                                       |                                                                                                    | Sarcada                  |
|      | For all there and the                                                                                                    | stions recarding your appli                                                                                                    | cation, you ma                                                                                                    |                                                                                       | all our National Annual Service Center                                                                                                    | Jai couc                 |
|      | 1-800-375-6293 (TTV 1                                                                                                    | 800-767-1833]. For the sta                                                                                                    | tus of your app                                                                                                    | des                                                                                   | ation, you can as the BCIS web site                                                                                                    | at                       |
|      |                                                                                                    |                                                                                                    | 2101010                                                                                                    |                                                                                       |                                                                                                    |                          |
| 1    | SENSITIVE BUT U                                                                                                    | NCLASSIFIED                                                                                                    |                                                                                                    |                                                                                       |                                                                                                    |                          |
|      |                                                                                                    |                                                                                                    |                                                                                                    | -                                                                                     |                                                                                                    |                          |
| SCIS |                                                                                                    |                                                                                                    |                                                                                                    |                                                                                       |                                                                                                    |                          |

#### **Submitting Supporting Documentation – General**

- Specific supporting documentation differs by form type.
  - Copies of forms and their instructions can be found at: <u>http://www.uscis.gov/graphics/formsfee/forms/index.htm</u>
- Read the Instructions section on the front of the form that you printed. There you will determine what supporting documentation is required to be sent with your form.
- Supporting documentation should be sent with a copy of your printed Confirmation Receipt notice.
- The supporting documentation must be mailed at your own expense to the USCIS office address at the bottom left of your Confirmation Receipt.

## **Required Supporting Documentation – By Form Type**

In addition to supporting documentation required in the OMB form instructions, E-Filing applicants will be required to submit the following supporting documentation:

- I-131 applicants need to send in two (2) hard copy pictures with printed form.
- I-90 applicants need to submit initial evidence and supporting documentation at the time of the in-person appearance at an ASC.

No pictures or fingerprints are required for I-140, I-129 & I-539 petitions and/or applications, but be sure to read the OMB form instructions for the required supporting documentation.

# **Steps to Follow After Printing and/or Saving an Application**

- If instructed to do so on the Confirmation Receipt notice or in the E-Filing web instructions, call the NCSC to schedule an appointment at an Application Support Center (ASC) as soon as possible after submitting an application.
  - o Call 1-800-375-5283.
  - Press "1" for English (or "2" for Spanish), "2" because you have a receipt number, and "3" to speak to a customer representative.
- The NCSC representative will ask for your:
  - Type of application E-Filed;
  - o Receipt number; and
  - ASC Fingerprint Code.
- Bring the following with you to your ASC appointment:
  - Confirmation Receipt notice;
  - Copy of your printed application; and
  - Valid Identification.
- For E-Filed I-90 applications, bring the following with you to your ASC appointment:
  - Biometrics appointment notice that you receive in the mail;
  - Photo identification;
  - All required initial evidence; and
  - Any supporting documentation.

## **I-797** Notice of Action

The I-797 is the official notice that the USCIS processing location will send to you to confirm that they successfully received you E-Filed application. You should receive your I-797 (Notice of Action) within 5 to 10 days from E-Filing your submission.

## Error / Update on an Application

To make changes or update your application, write to your Service Center and refer to your Confirmation Receipt notice for the address.

**Do Not** submit another E-Filing application to correct mistakes on a previously E-Filed application.

- The letter should contain your Confirmation Receipt number.
  - Explain what is on the application currently and how you would like it changed or updated.
- The Service Center will receive the letter and place it with your file.

## Name Change

- To make a name change on an E-Filed application, you must write to the Service Center that initially received your application requesting a name change for your application. You will be required to submit supporting documentation to prove the name change.
  - For example, you will provide the Service Center with proof of the legal name change, such as a marriage license.
- The name provided on an application will be the name printed on the benefit card.
- If you want a name change **DO NOT** request a name change at the ASC and **DO NOT** submit another E-Filing application.

## **Volume XVII – Troubleshooting**

#### Purpose

The purpose of Volume XVII is to highlight troubleshooting items that you can follow to help ensure that any E-Filing issue is resolved as soon as possible. The following discussion topics will provide you with a preview and a reference for actions to take if you have problems with the USCIS E-Filing system.

In this document the following troubleshooting topics will be addressed:

- <u>Receive Only a Receipt</u>
   <u>Number</u>
- Locked out of the E-Filing System
- Error Message After the <FINISH> Button
- <u>Errors on the PDF File of</u> <u>Your Application</u>
- <u>Unable to Print PDF File</u> of Your Application
- <u>Case Status Online</u>

#### <u>Receive an Address Error</u> <u>Message</u>

# **Receive Only a Receipt Number**

- If you receive only a receipt number, your application has been successfully submitted. It is not necessary to submit another application.
  - Contact the National Customer Service Center at 1-800-375-5283 for the appropriate next steps.
  - $\circ$  Your receipt number will <u>first</u> appear on the page with the  $\langle$ FINISH $\rangle$  button.

## **Error Message After the <FINISH> Button**

If you receive any error message after you click the <FINISH> button:

- <u>Do Not</u> submit another application.
  - If you reached the screen with the <FINISH> button on it you have successfully E-Filed.

## **Unable to Print PDF File of Your Application**

If you are unable to save or print the PDF version of your application or there is an error during this phase of the E-Filing process:

- <u>Do Not</u> submit another application.
- E-mail the E-Filing Management Team requesting a PDF file of your Confirmation Receipt Page at <u>e-filing.support@dhs.gov</u> **OR** Call the National Customer Service Center at 1-800-375-5283 to open an E-Filing Help-Desk Ticket requesting a PDF file of your Confirmation Receipt Page
- If you did not note your receipt number, before clicking on the <FINISH> button:
  - Wait **5 to 7 days** until you receive an I-797 (Notice of Action) before making an ASC appointment with National Customer Service Center at 1-800-375-5283 or sending in supporting documentation.
    - Take the I-797 with you to the ASC appointment as proof that you E-Filed.
    - If you don't receive an I-797 within 20 days contact the National Customer Service Center at 1-800-375-5283.

## **Case Status Online**

You may need to wait at least 48 hours before you will be able to check the status of your application online using the Case Status Online on the USCIS homepage.

- The Case Status Online and E-Filing systems are separate systems and are not linked.
- Case Status Online system issues are not connected to the E-Filing system.

# Locked out of the E-Filing System

If you are locked out of the E-Filing system you will need to wait 1 hour before re-entering the E-Filing system.

• This is a security feature designed to protect your privacy.

• You will be locked out of the E-Filing system when there are 3 failed login attempts and/or the E-Filing system is incorrectly closed.

## **Errors on the PDF file of Your Application**

When reviewing the PDF file of your application and you notice errors, then write to the processing location noted on the confirmation receipt notice.

- <u>Do Not</u> submit another E-Filing application.
- If you are unsure which location your E-Filing application was sent, but you have your receipt number, go to the appropriate form specific volume in this reference guide to review the mailing addresses.
- If you are still unsure of your processing location contact the National Customer Service Center at 1-800-375-5283.

#### **Receive an Address Error Message**

If you receive an error message stating that your address is incorrect, this could be result of the city, state and/or zip code not being programmed within the E-Filing system. Before calling the National Customer Service Center at 1-800-375-5283:

- Check to ensure that the city, state, and zip are correct.
  - Look on <u>www.usps.com</u> to see if the zip code correctly corresponds with the city.